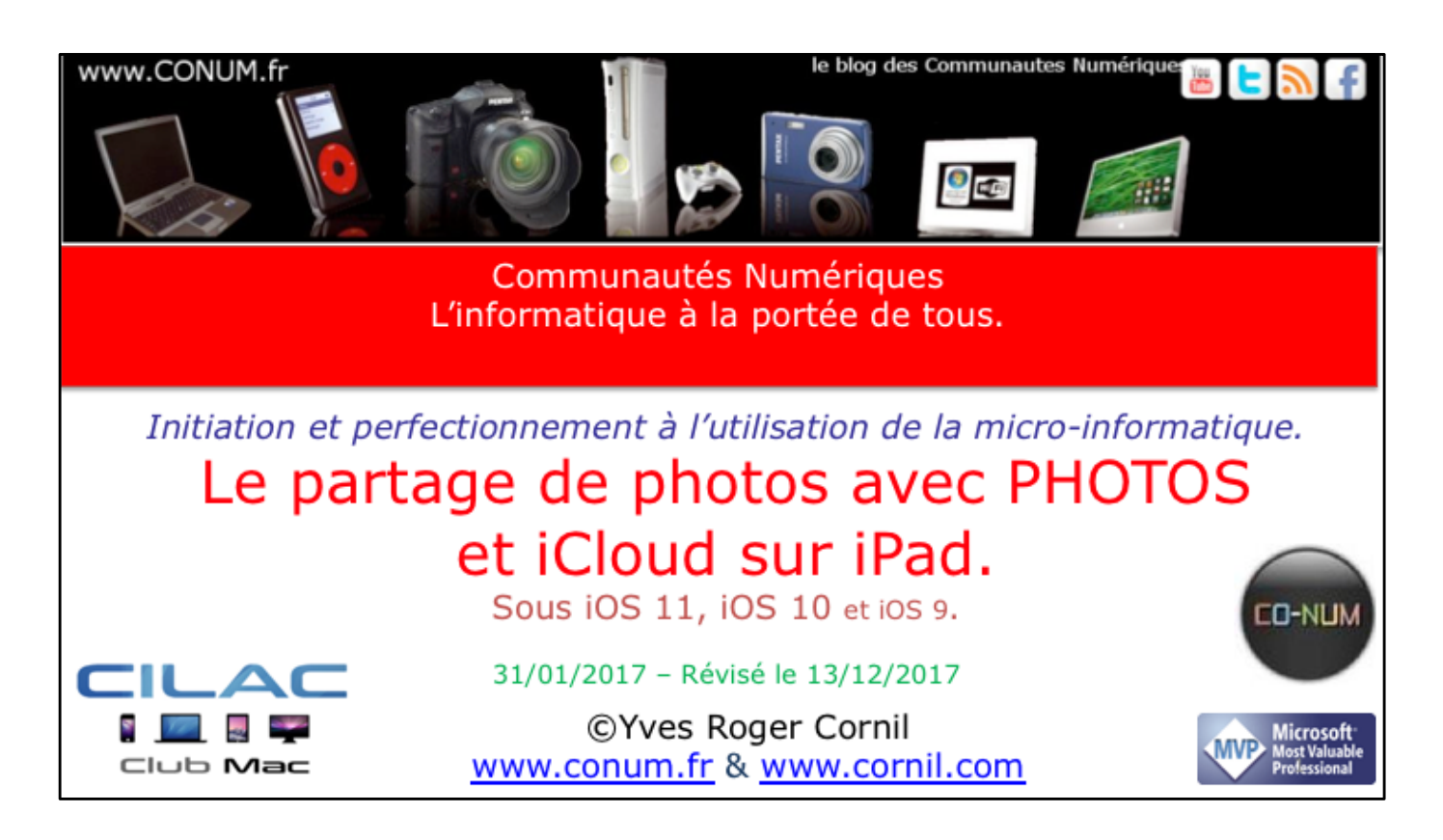

*Quelques mots sur le créateur de cette présentation: Yves Roger Cornil.* 

*Président de l'association Communautés Numériques depuis le 13/2/08* 

Microsoft MVP Consumer Macintosh du 1/1/2007 au 31/12/2015. Microsoft MVP Word depuis le 1/1/2016.

*Co-fondateur de Microcam en 1981 - Vice président de Microcam (Rennes).* 

*Co-fondateur de Microcam06 en 1989 – Président d'honneur de Microcam06 (Nice)* 

*Créateur de la section micro à Fréjus Vous Accueille, animateur micro de février 2002 à juin 2007.* 

Animateur au CILAC (59 La Madeleine) depuis avril 2013.

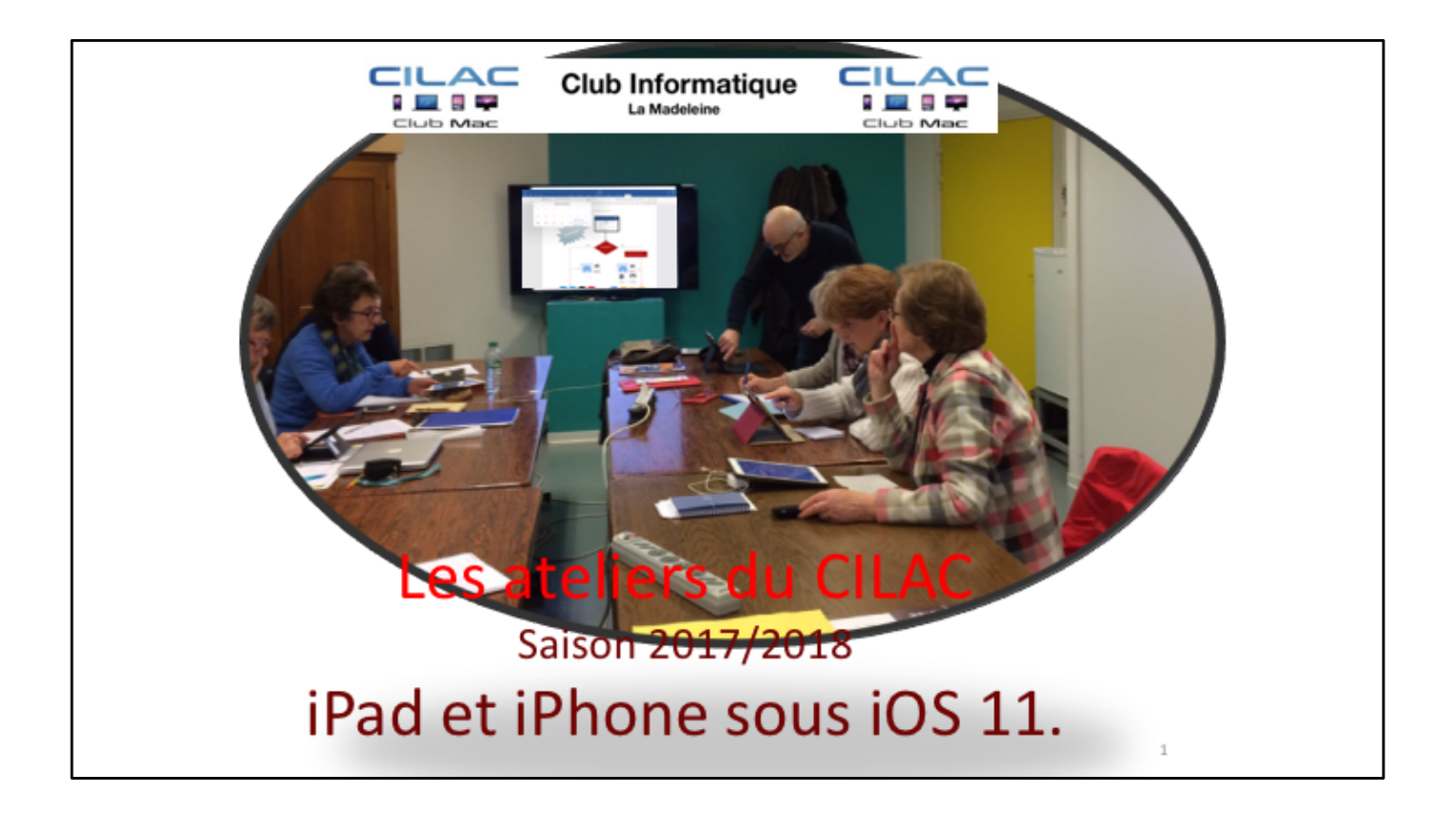

## Au programme de cette présentation 1/2

- Un rappel sur les nuages informatiques.
- iCloud, le nuage d'Apple.
- Les différents types de partage des photos chez Apple.
- Travaux préparatoires.
- Mise en place du partage de photos.
- Partage de photos depuis un lien.
- Réception du message de partage par lien sur iPad, iPhone, Mac ou PC.
- Partager des photos par abonnement.
- Suivi de l'activité de partage sur Mac, iPad, iPhone.
- Ajout d'une photo.
- L'invitée a un iPad 2 sous iOS 9.

## Au programme de cette présentation 2/2

- · Les notifications.
- · Invitation d'un nouvel abonné.
- Commenter une photo.
- Désabonnement par l'abonné.
- Désabonnement par le propriétaire de l'album partagé.
- Suppression d'un abonné.
- Suppression d'un album partagé par le propriétaire.
- Les réglages du partage iCloud sous iOS 11, 10, 9 et sous macOS 10.12 ou 10.13.
- Coût d'iCloud.

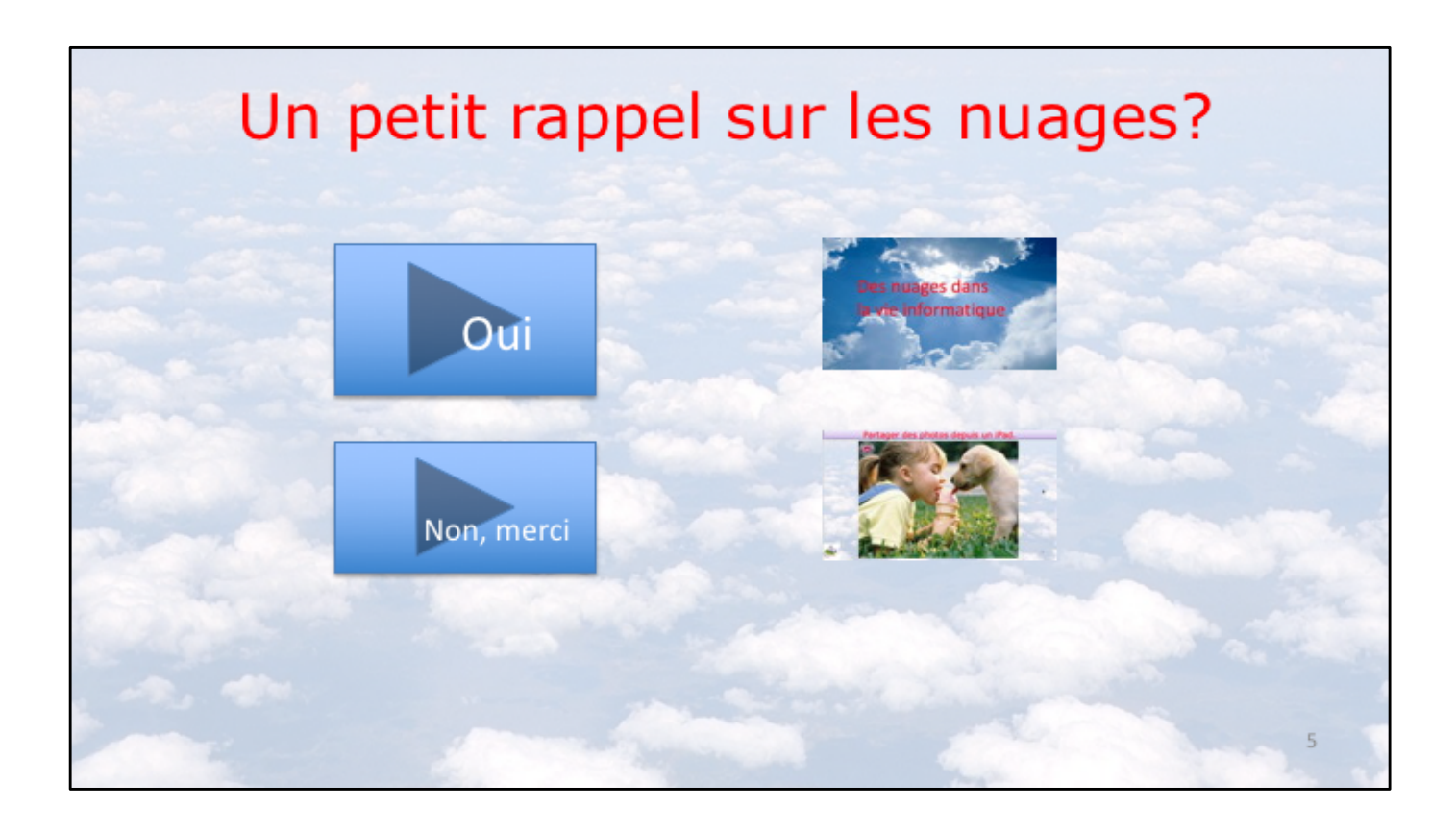

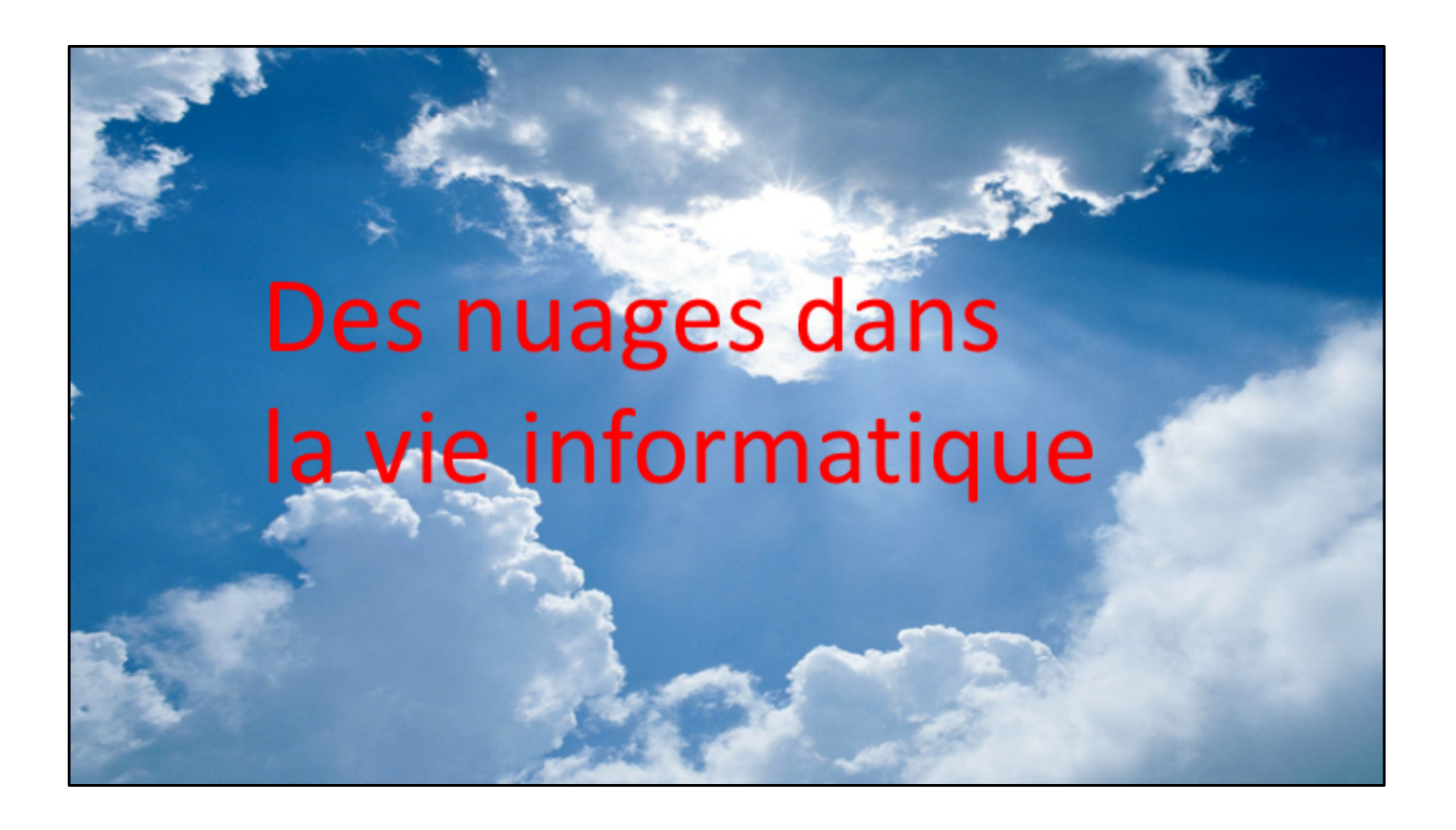

## Nuage: en anglais cloud

- Cloud (nuage en français) c'est la possibilité de stocker et de partager des données dans un espace disque virtuel sur Internet;
- iCloud et iCloud Drive : Apple;
- OneDrive (précédemment SkyDrive) : Microsoft;
- Google Drive : Google;
- DropBox;
- hubiC le nuage par OVH fait à Roubaix;
- etc...

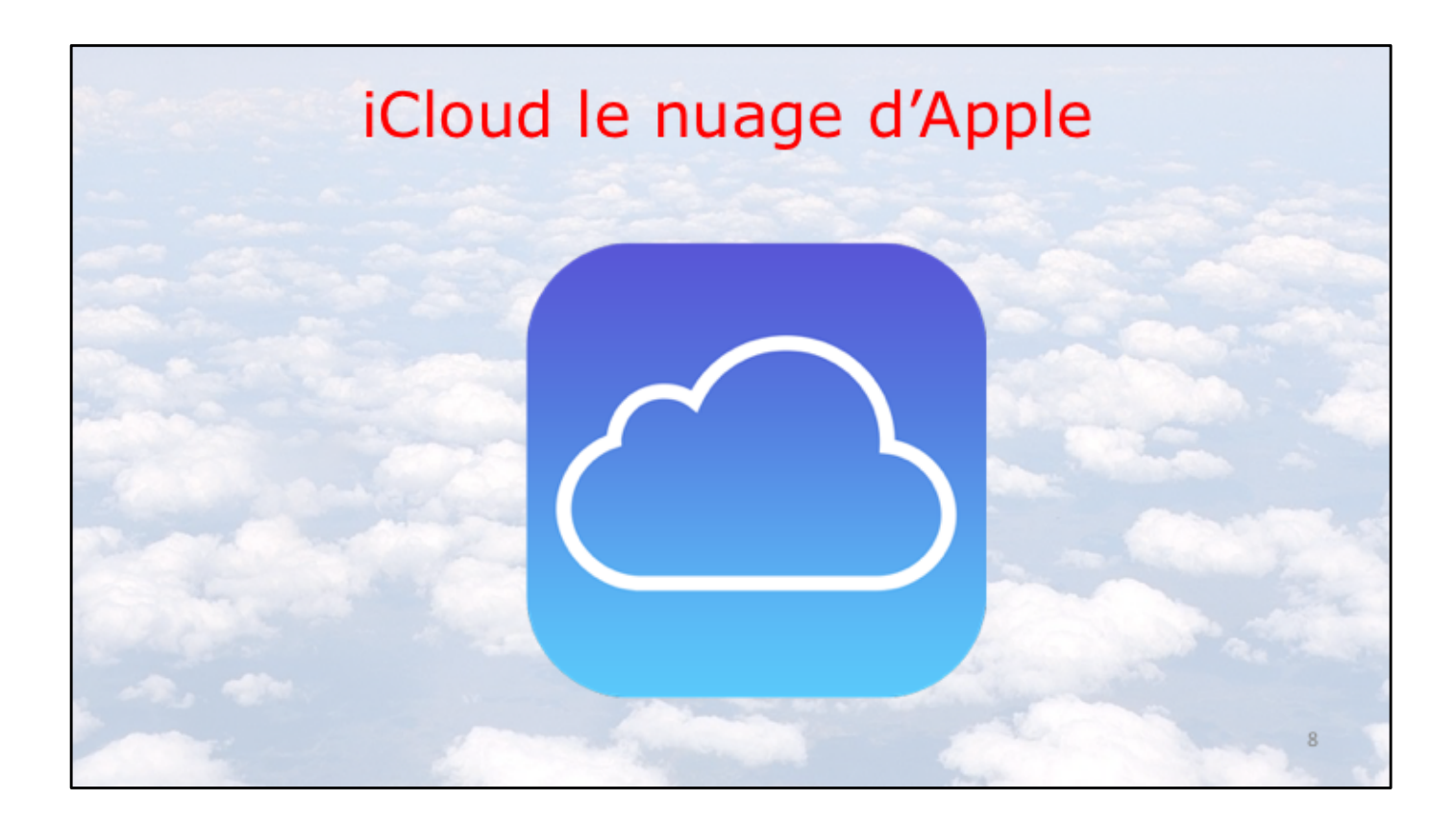

## iCloud le stockage dans le nuage d'Apple

- Synchronisation de photos depuis vos appareils Apple via « mon flux photos ».
- Le partage de photos vers l'extérieur se fait à partir de l'application Photos, sur Mac et/ou sur iPad.
- Synchronisations d'autres données (Calendrier, Safari, etc.)
- Stockage et partage de données
  - Documents iWork et Office, Photos, musiques, documents PDF, vidéos en différents formats...
- 5 Go gratuits.

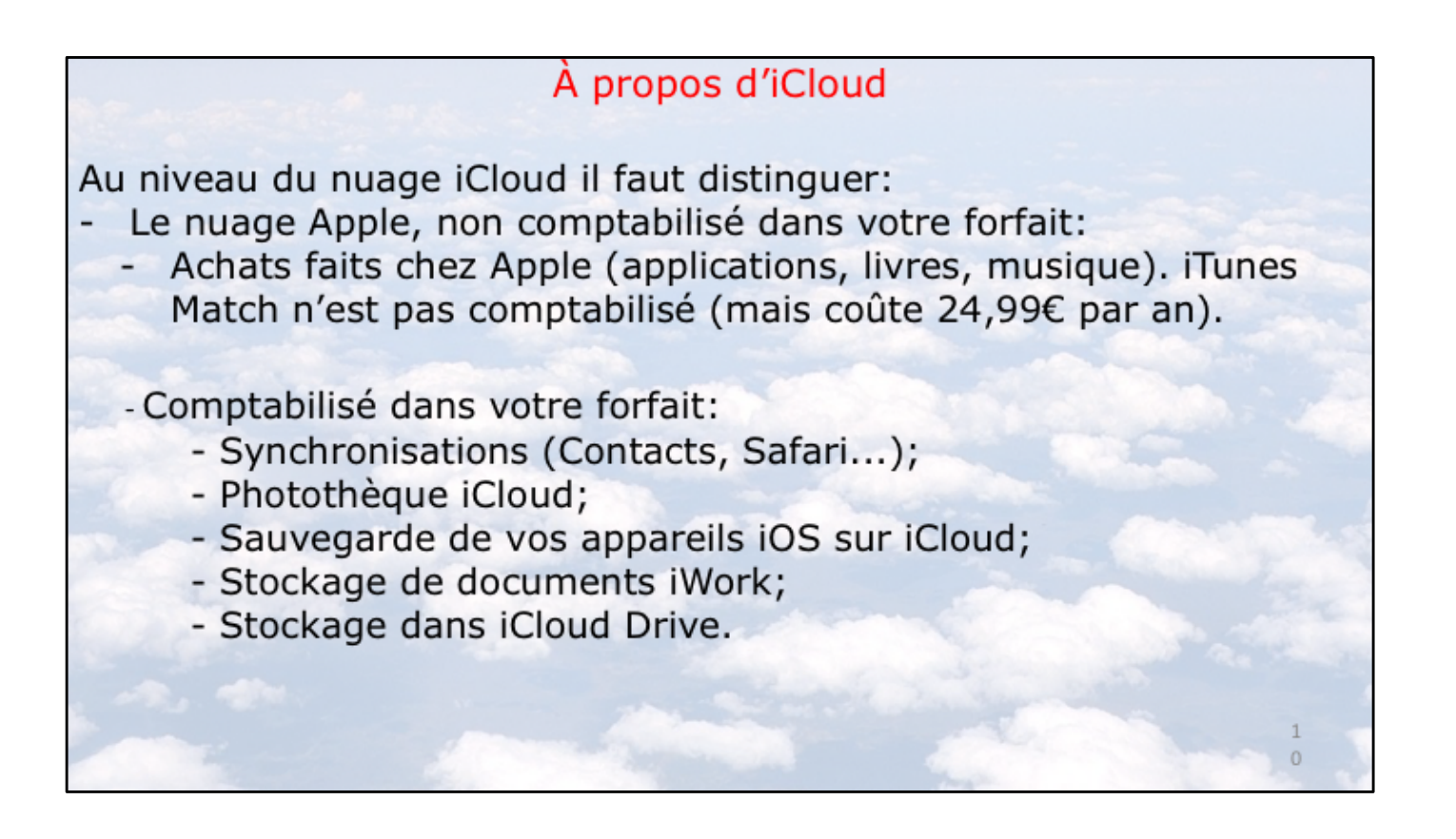

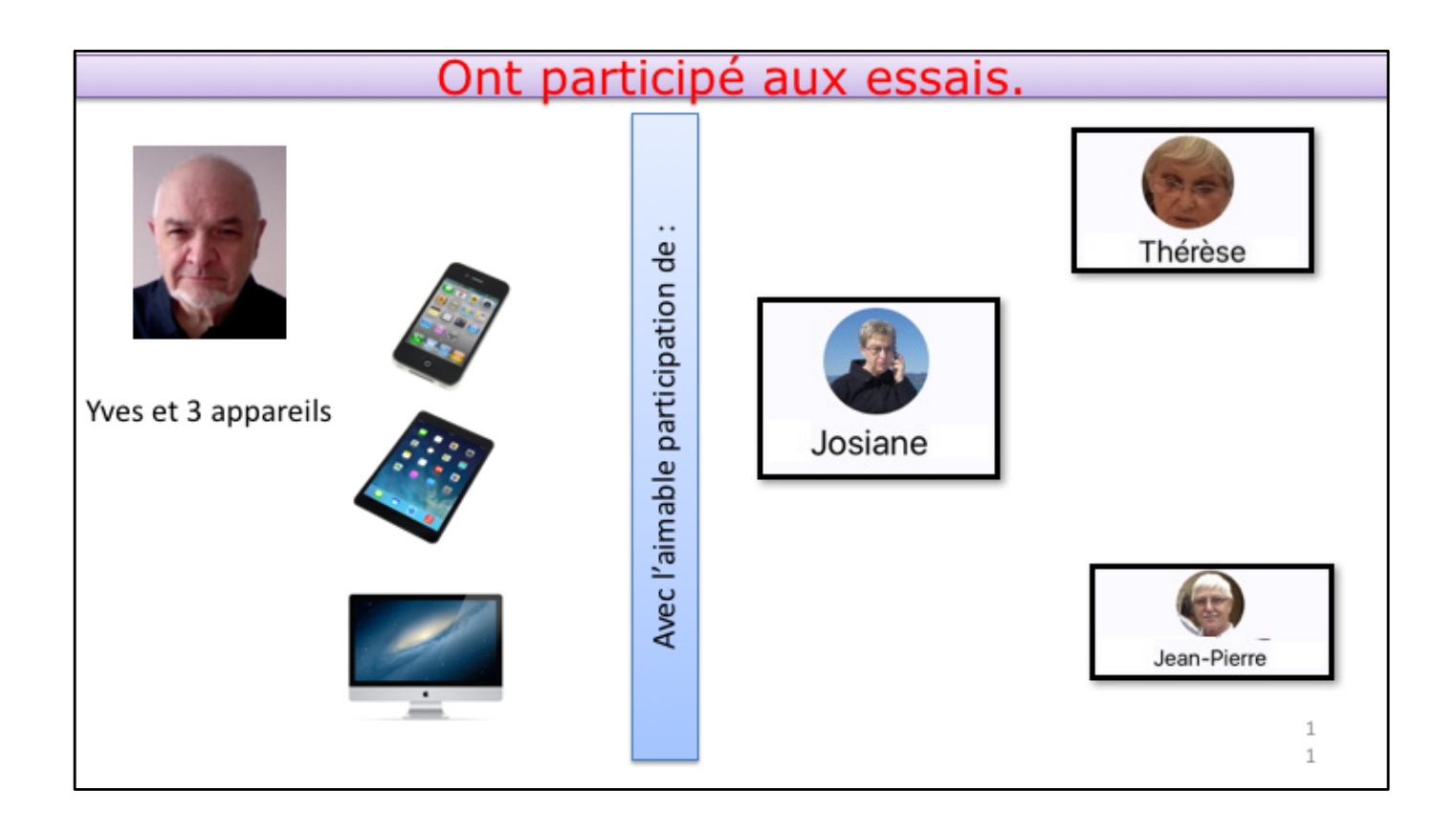

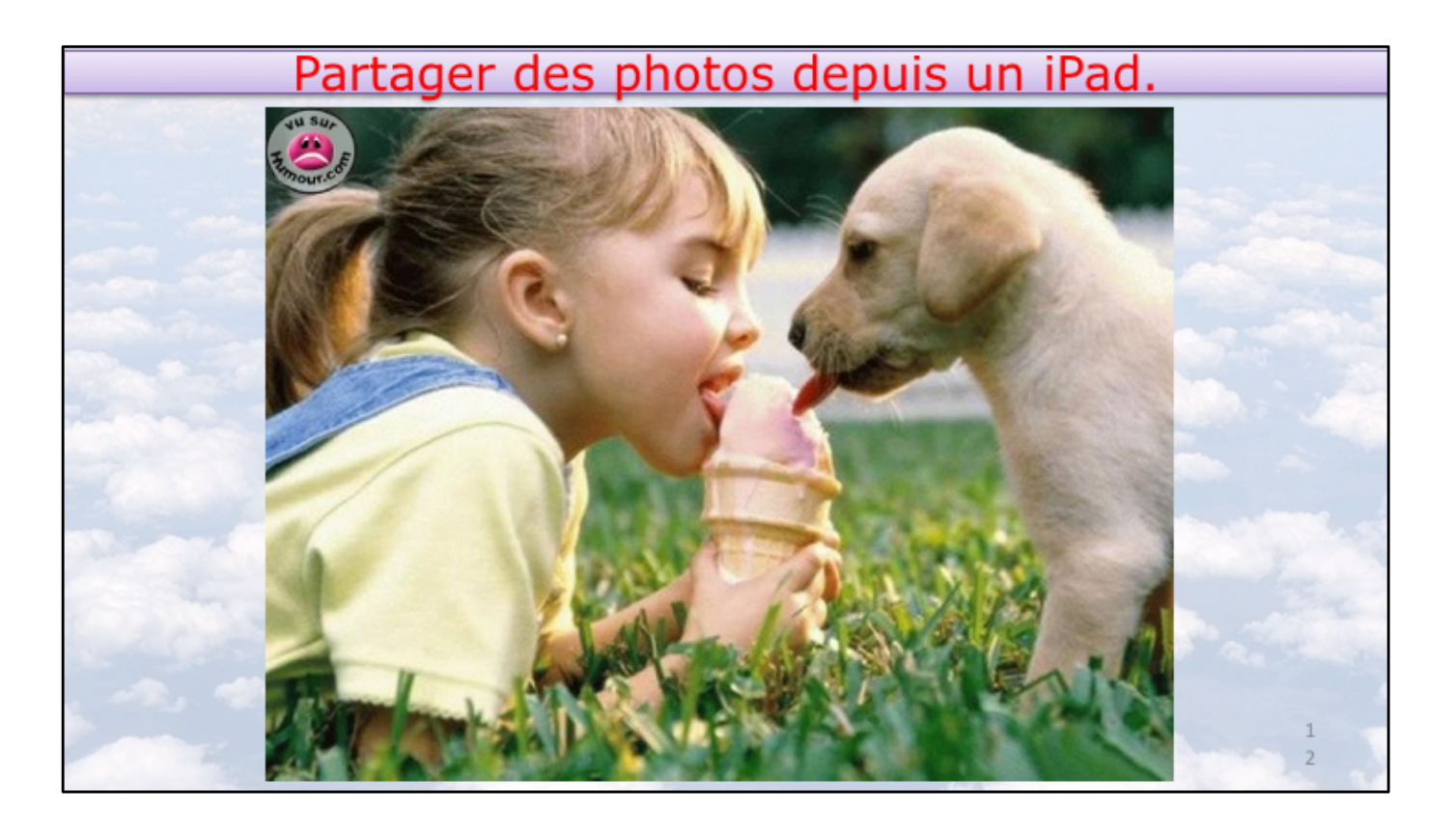

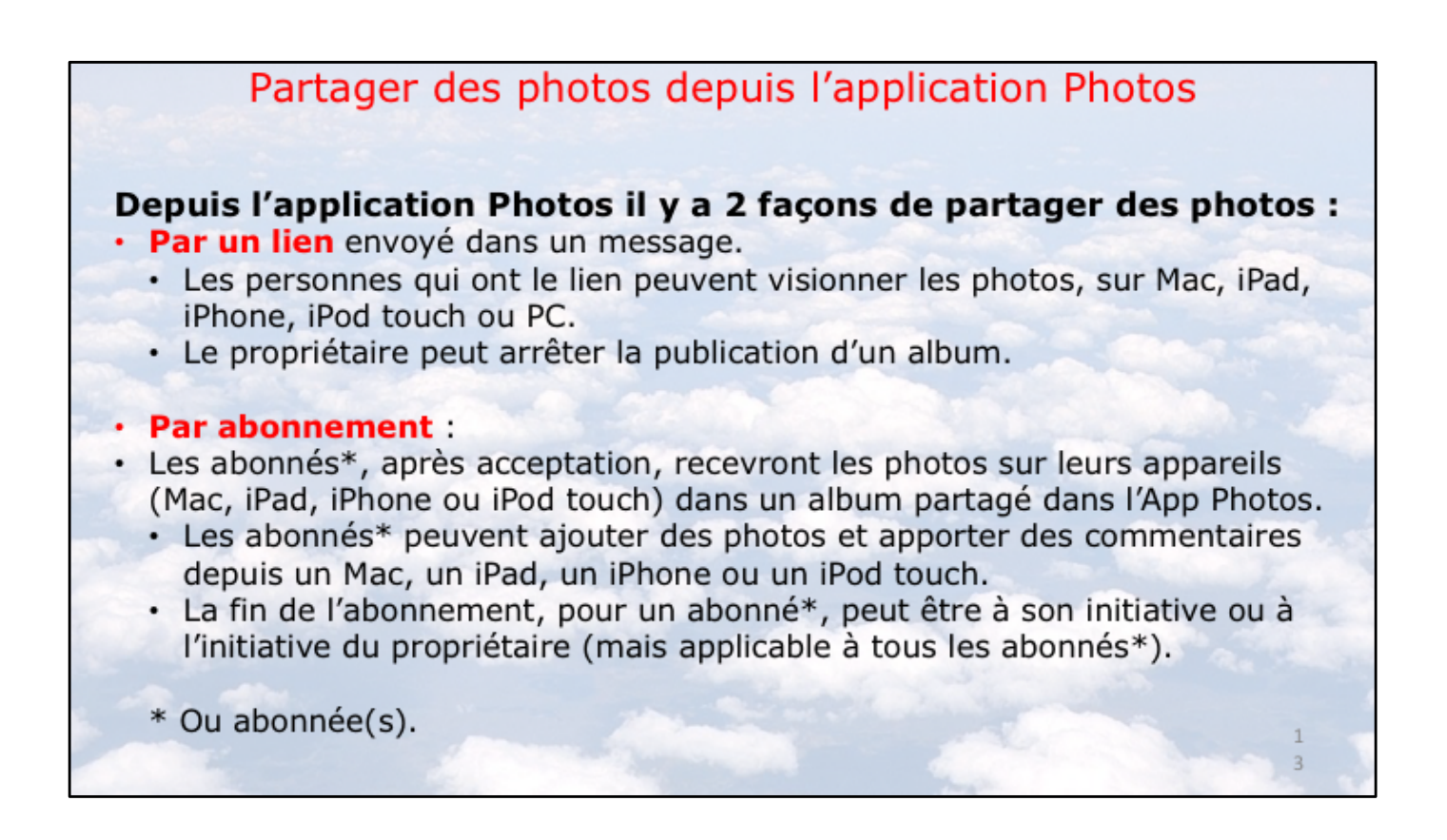

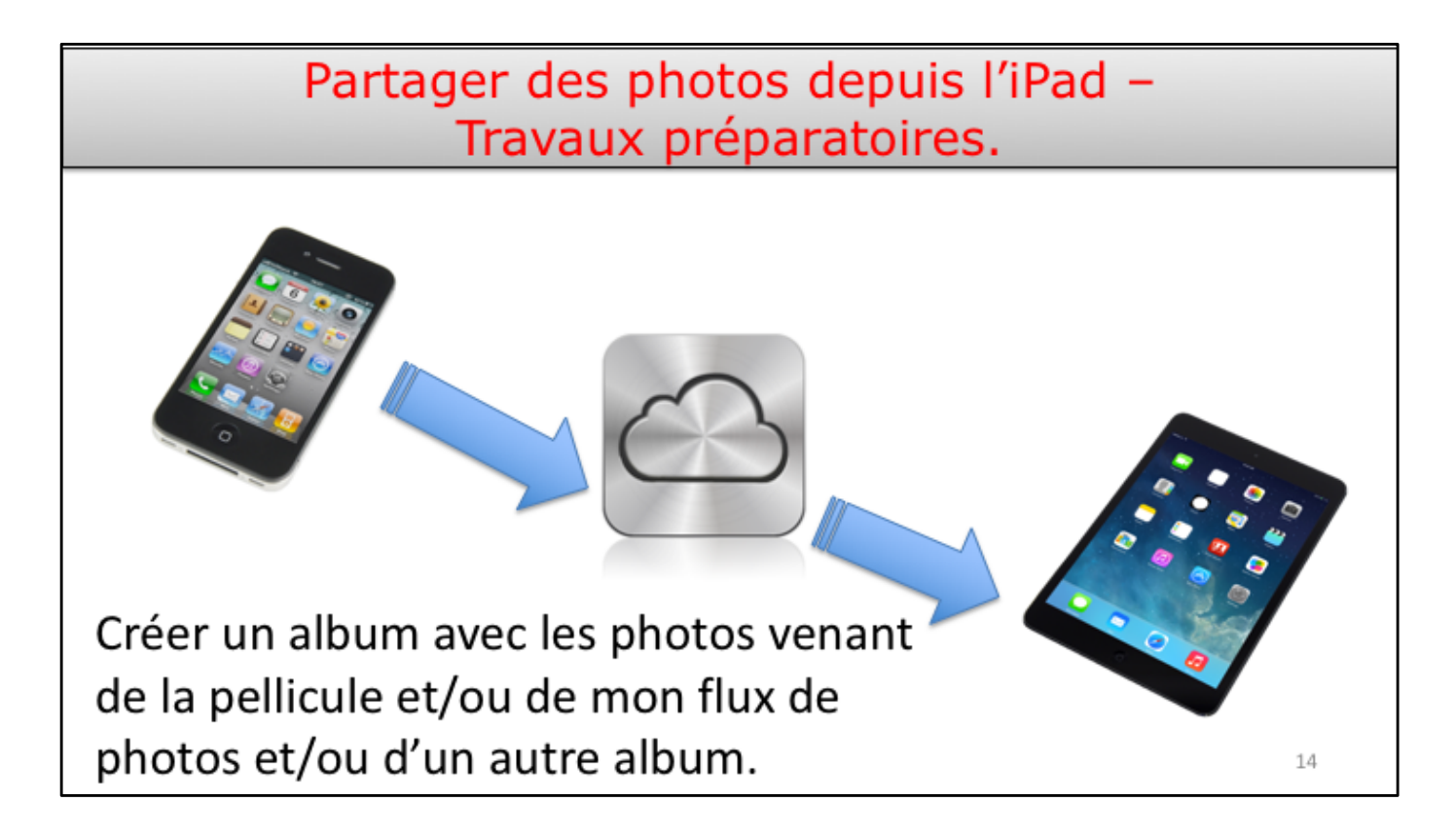

Si les photos ont été prises sur un iPhone, ces photos seront synchronisées vers son iPad via Mon Flux de photos.

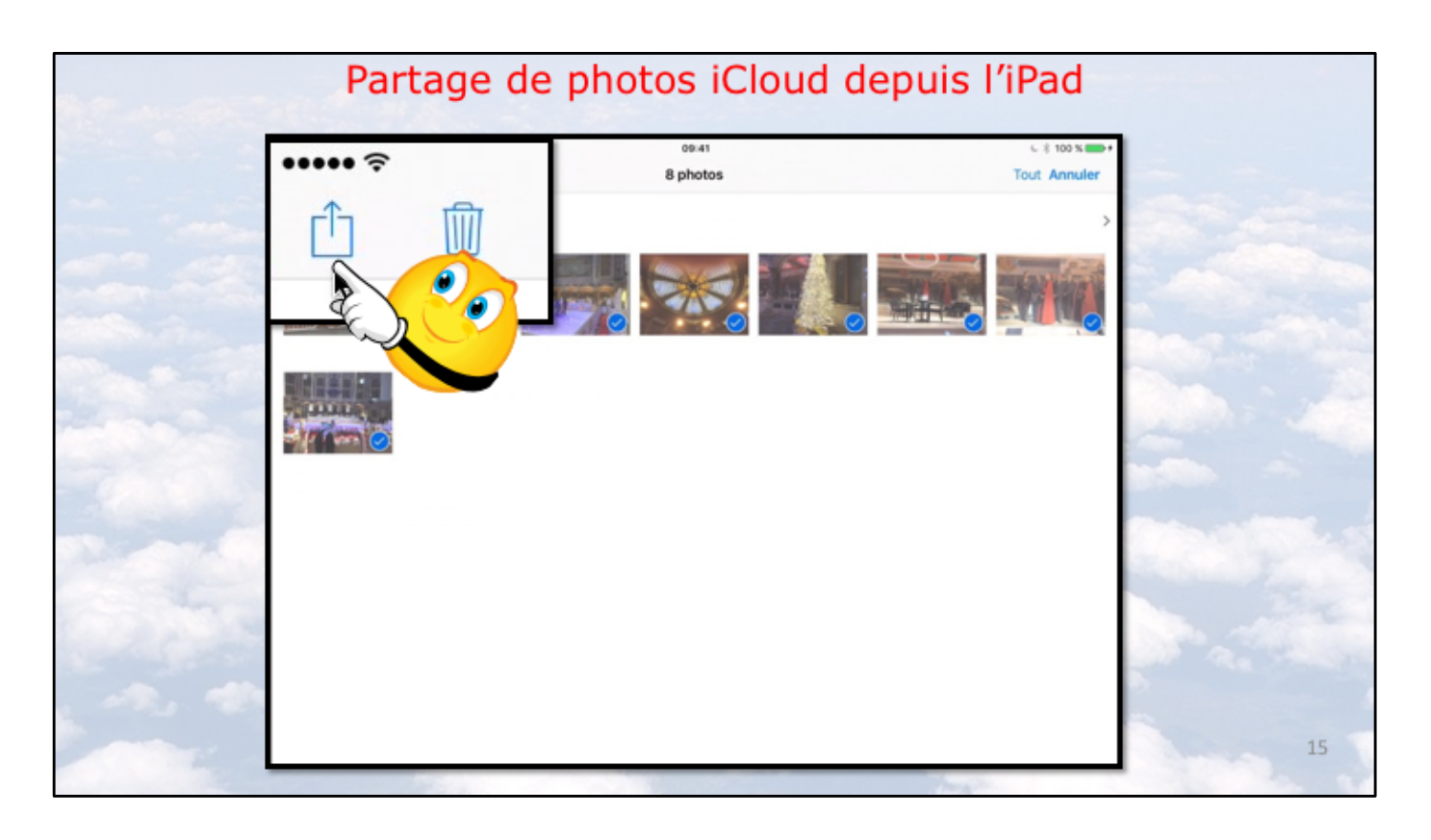

Le propriétaire de l'album « Lille-patinoire » sélectionne 8 photos et il touche l'outil partager (la flèche dans le carré).

| Annuler                                 | 09:41<br>8 photos                                                                                   | <ul> <li>€ \$ 100 % m→ +</li> </ul>                    |
|-----------------------------------------|----------------------------------------------------------------------------------------------------|--------------------------------------------------------|
|                                         |                                                                                                    |                                                        |
| Abdregs. Fortaget and<br>pour partaget. | : des utilisateurs à proximité. S'ils activent AirDrop depuis le Centre de contrôle sur IOS ou le f | Finder sur un Mac, yous les vernez ici. Touchez un num |
| Entroyer par Ajou                       |                                                                                                    |                                                        |
| Parta                                   | ₩ <mark></mark>                                                                                     | Sec. Sec.                                              |

Parmi les outils proposés, le propriétaire de l'album « Lille-patinoire » touche Partage iCloud.

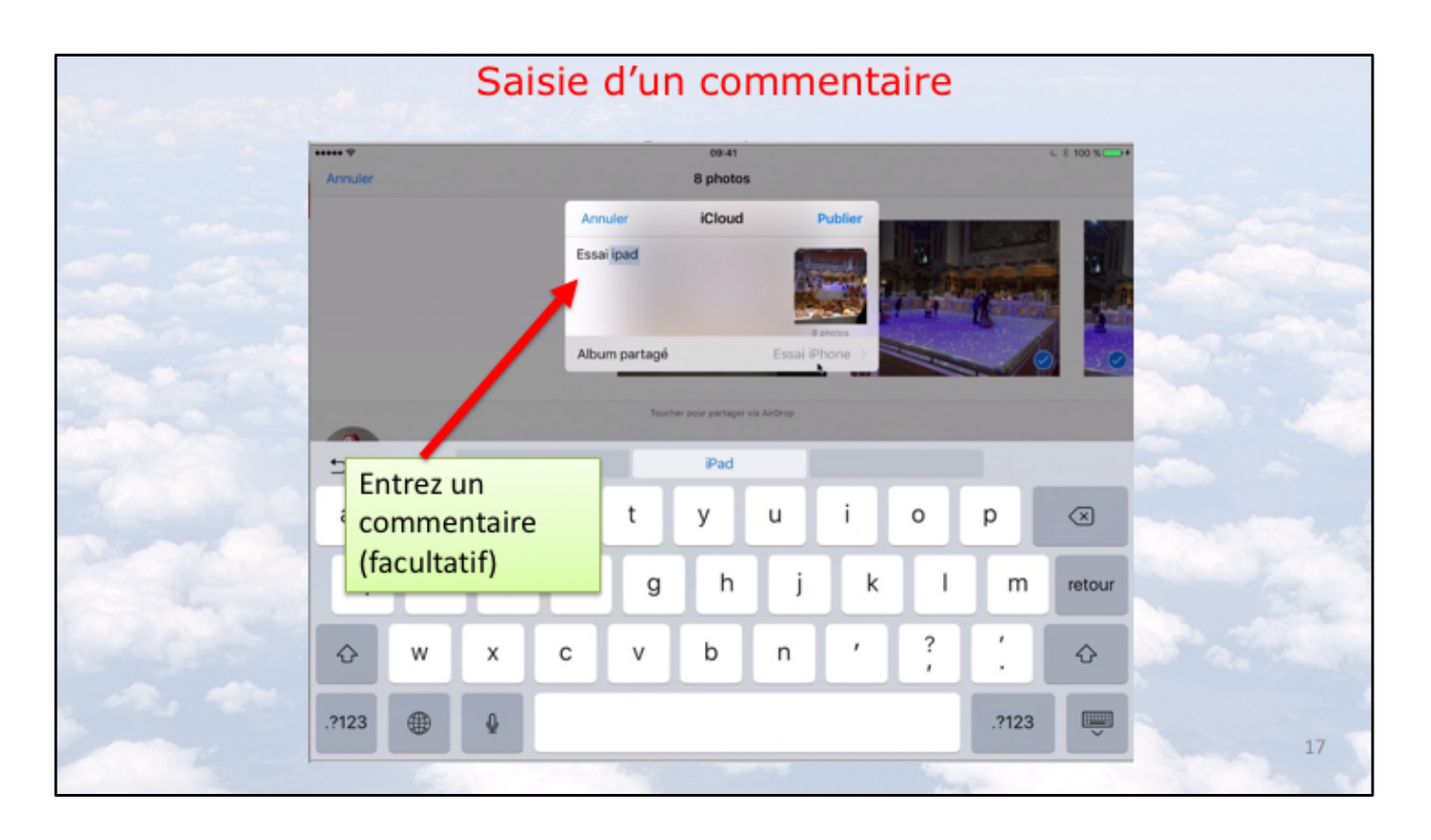

Une boîte de dialogue s'affiche; on voit les 8 photos dans un carré et le nom d'un album partagé précédent (si cela s'applique) dont le nom, en grisé, est Essai iPhone. Le propriétaire de l'album « Lille-patinoire » entre un commentaire et touche Album partagé Essai iPhone.

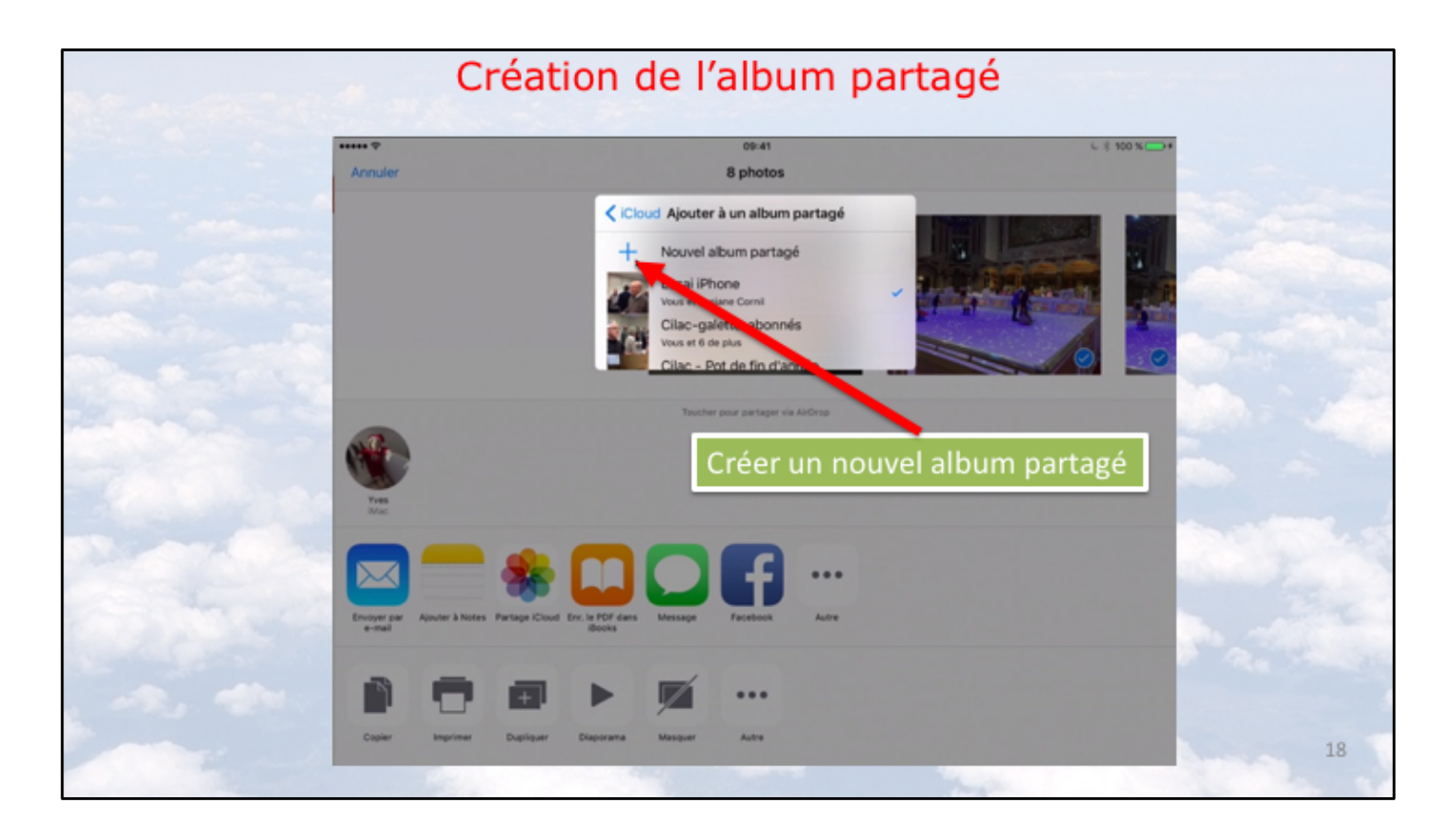

Le propriétaire de l'album « Lille-patinoire » touche ensuite + nouvel album partagé pour créer un nouvel album partagé.

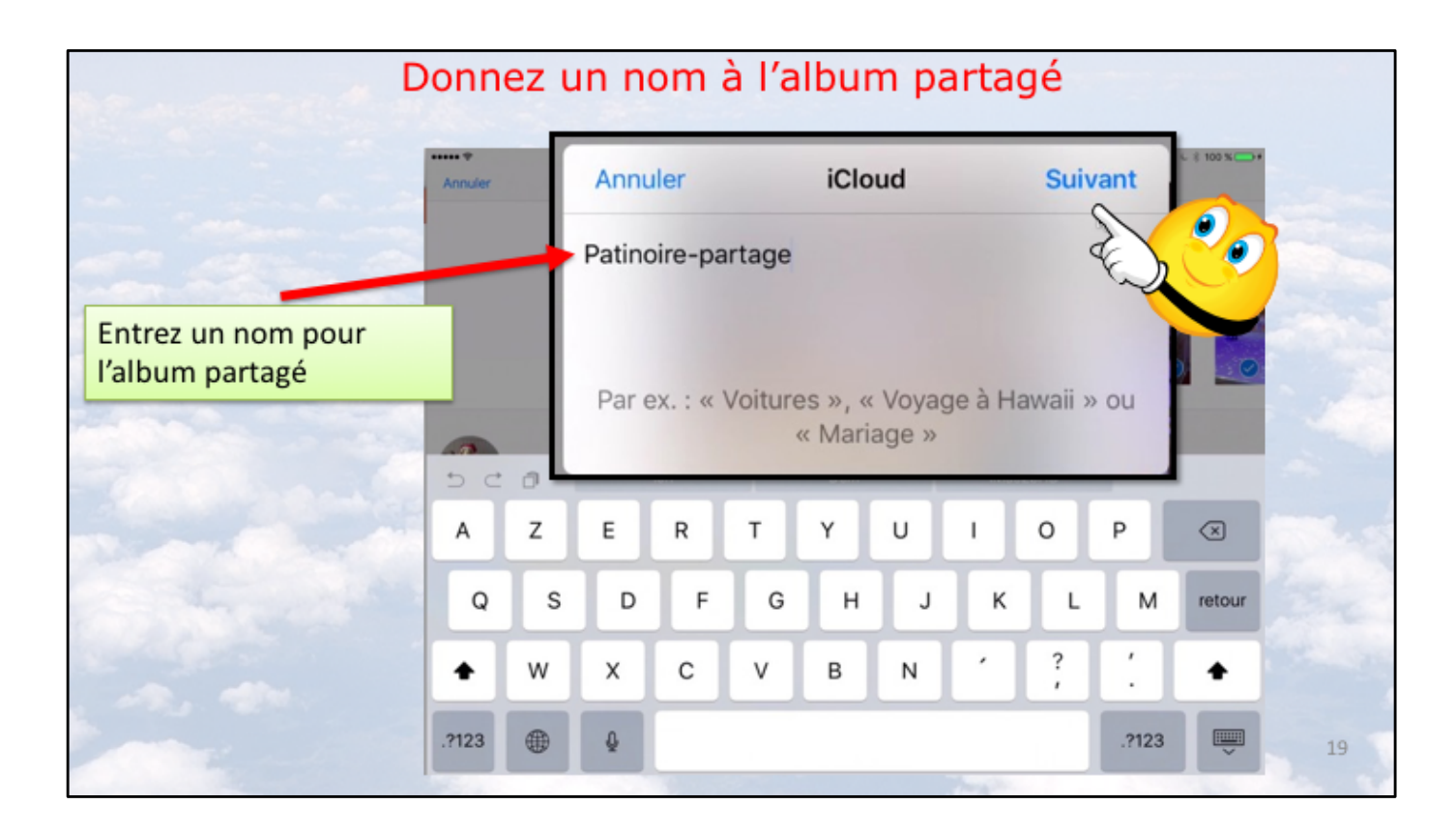

Le propriétaire de l'album « Lille-patinoire » donne un nom à l'album partagé « Patinoire-partage » puis il touche suivant.

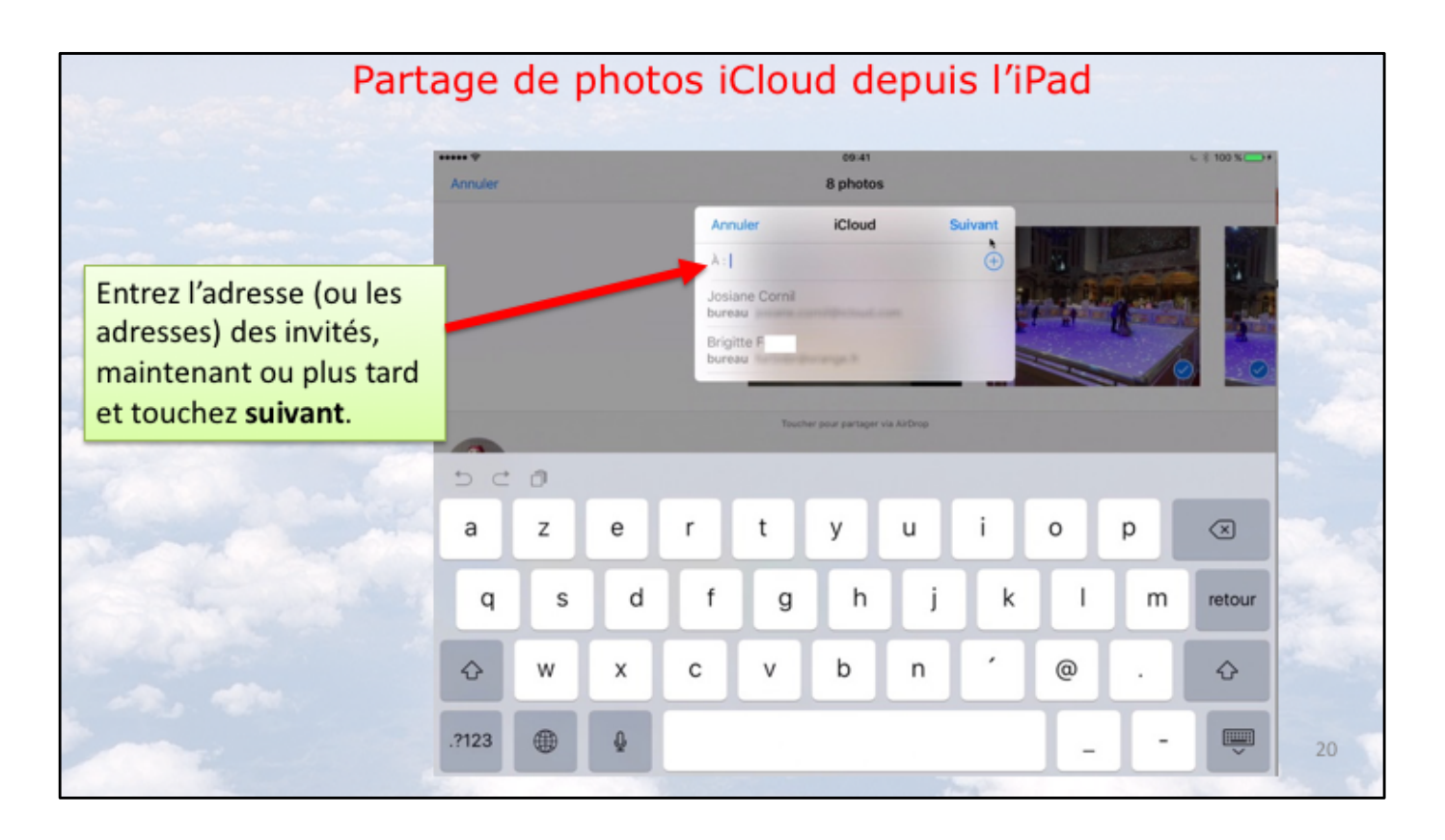

Le propriétaire de l'album qui va être partagé peut entrer les adresses des invités ou il peut toucher directement suivant.

Ici on n'entre pas maintenant les adresses des invités, on le fera plus tard quand l'album partagé sera effectivement créé.

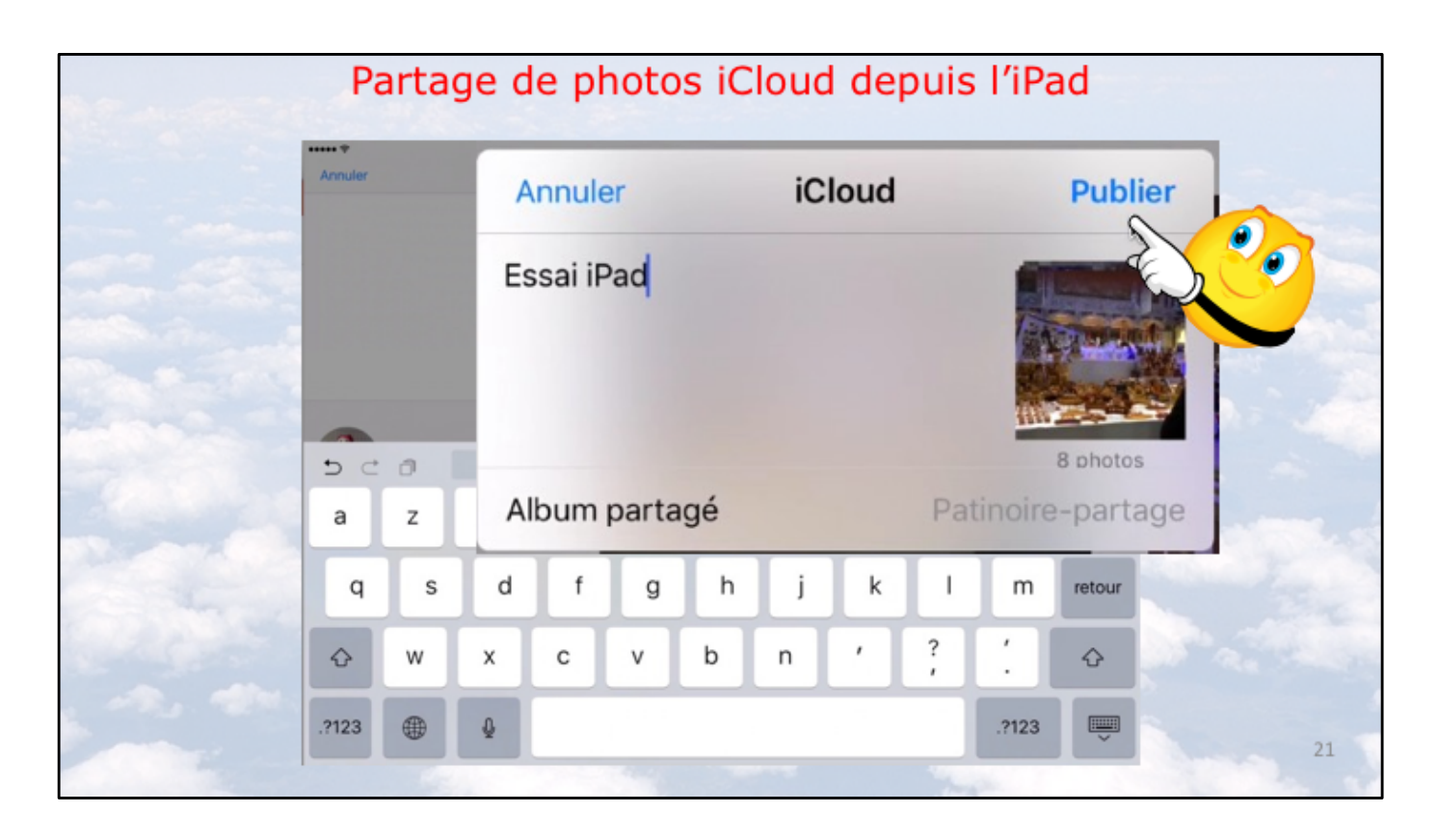

Le propriétaire de l'album partagé « Patinoire-partage» touche Publier pour créer effectivement l'album partagé.

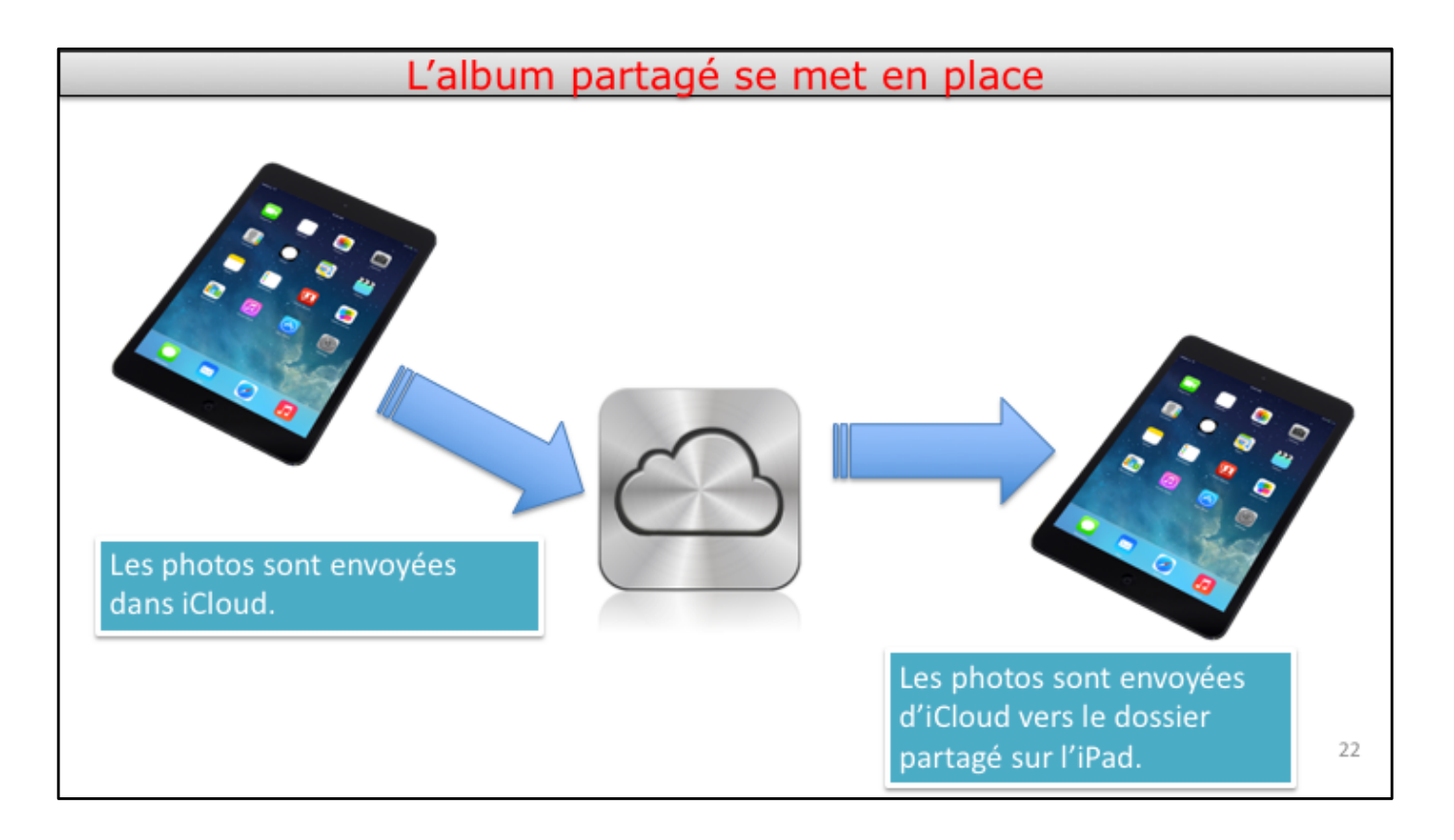

Voyons le processus:

- Les photos sélectionnées sont copiées dans iCloud depuis l'iPad du propriétaire.
- L'album partagé est créé sur le l'iPad.
- Les photos sont copiées d'iCloud vers l'album partagé sur le l'iPad du propriétaire.

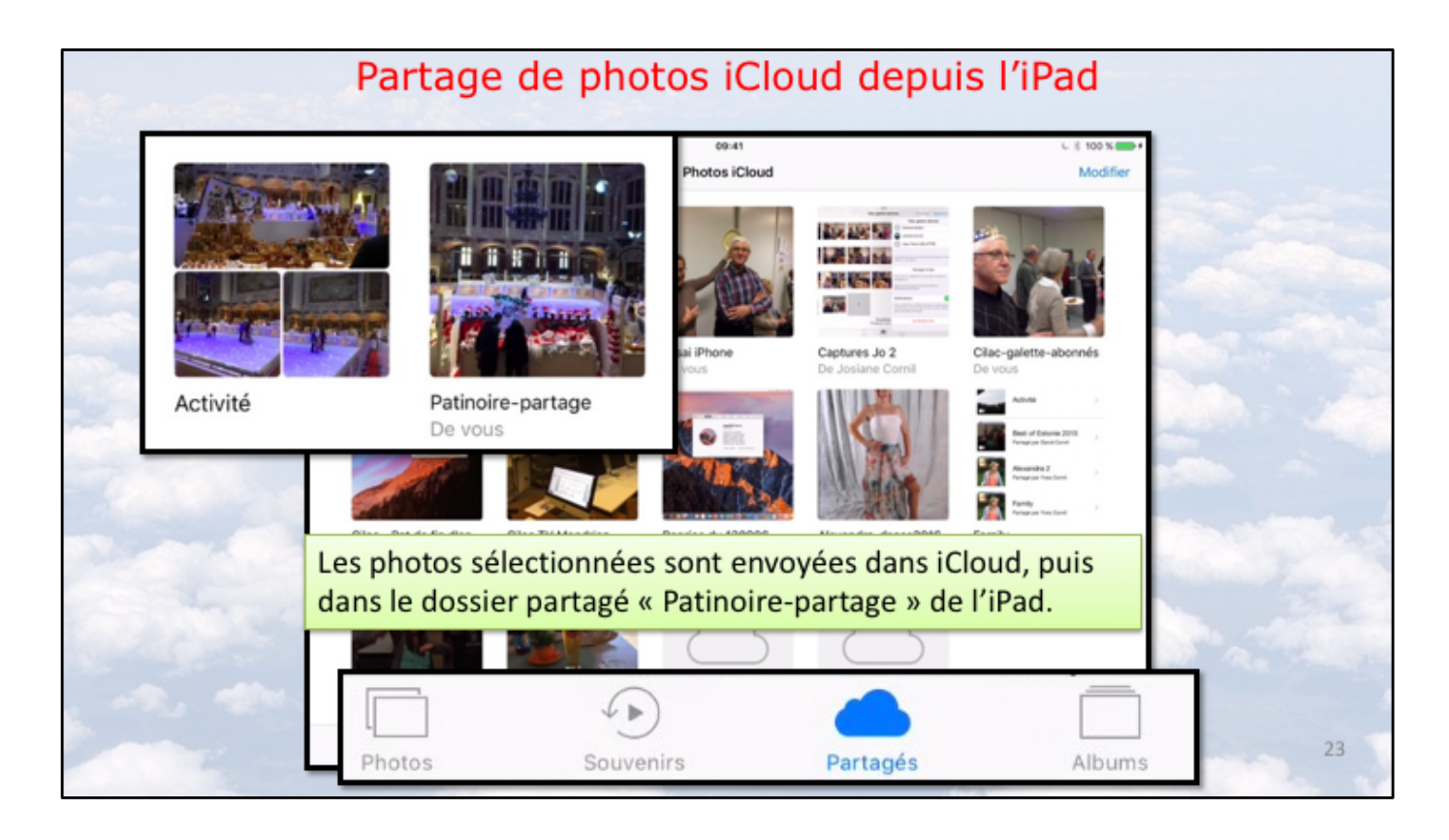

Après transfert dans iCloud le dossier partagé a été créé avec ses photos sélectionnées dans le dossier partagé « Patinoire-partage ».

| A.F. March | Co                    | ontenu du dossier pa         | artagé.                                                                                                    |                                                                                                    |
|------------|-----------------------|------------------------------|----------------------------------------------------------------------------------------------------|----------------------------------------------------------------------------------------------------|
|            | Partage               | 00-41<br>Patinoire-partage   | € § 100 x →+<br>Personnes Diaporama Choisir                                                                    |                                                                                                    |
|            |                       |                              |                                                                                                    |                                                                                                    |
|            |                       |                              |                                                                                                    |                                                                                                    |
|            |                       | De vous                      |                                                                                                    | -                                                                                                    |
|            |                       |                              |                                                                                                    |                                                                                                    |
|            |                       | Polis Douris Partages Aligne |                                                                                                    | 24                                                                                                    |
|            | and the second second |                              | The second second second second second second second second second second second second second second second s | and the second second s |

Vue du dossier partagé.

En touchant + on pourra ajouter des photos.

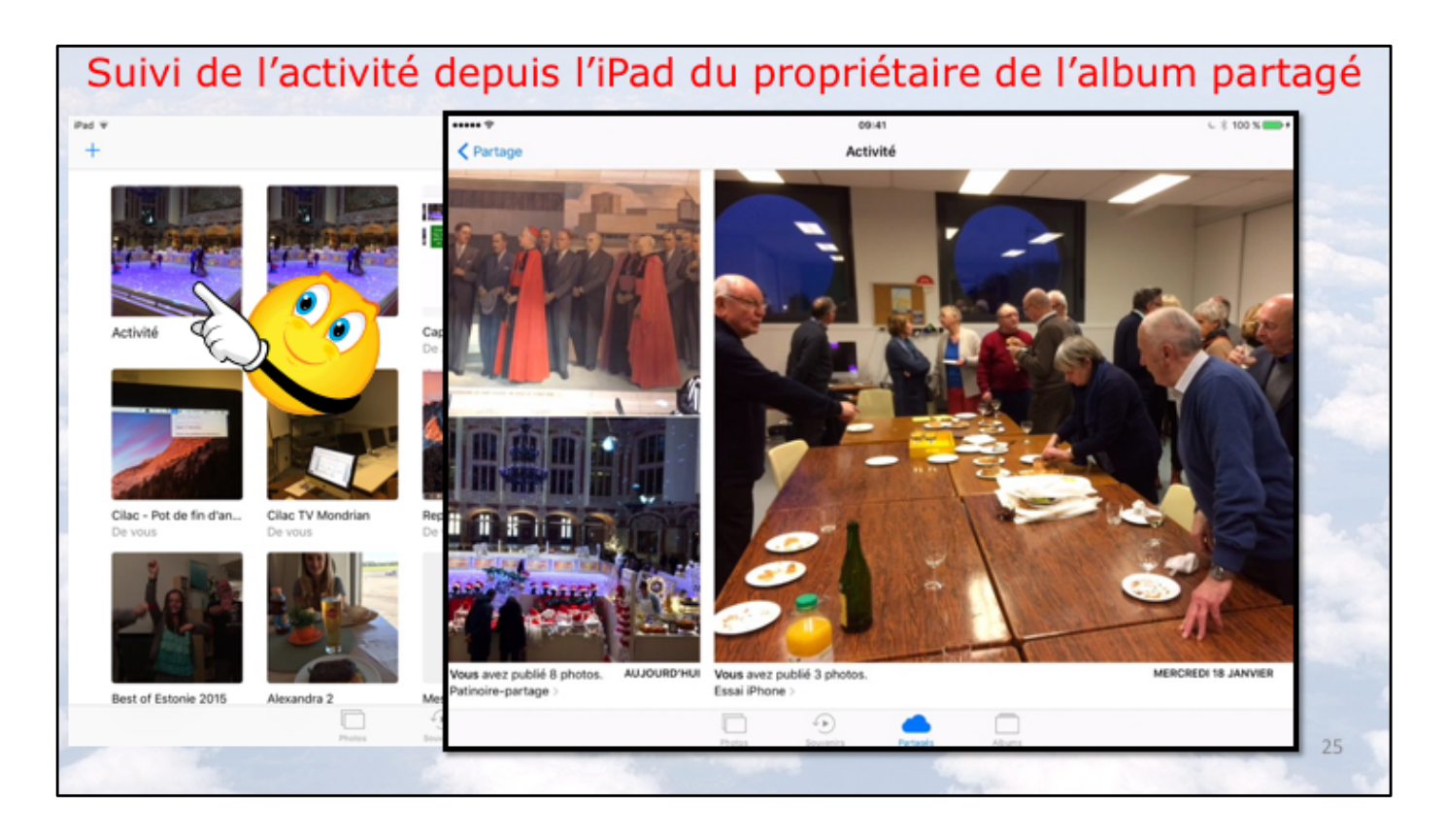

Sur l'iPad on peut voir l'activité se rapportant aux albums partagés. Touchez Activité.

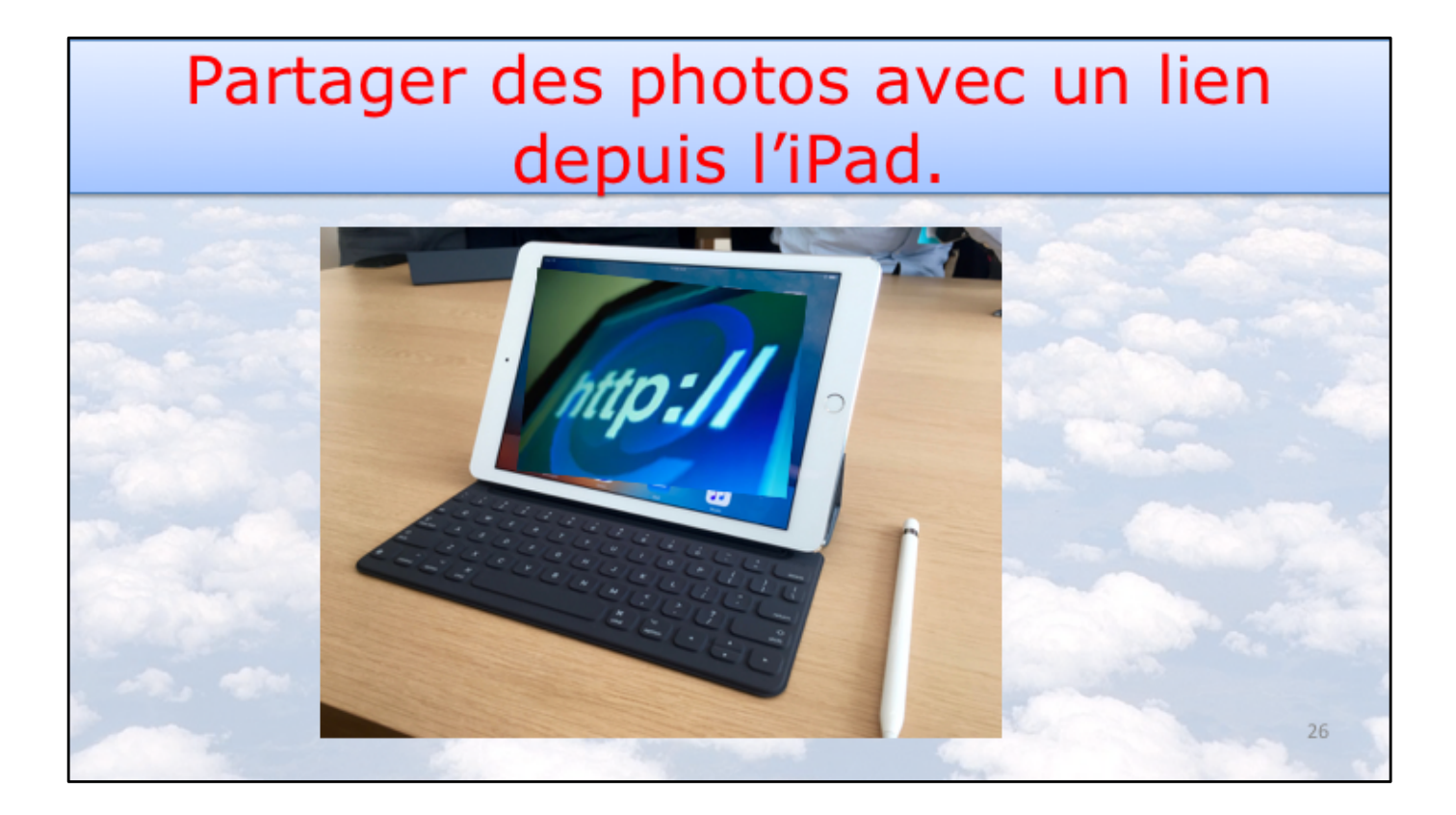

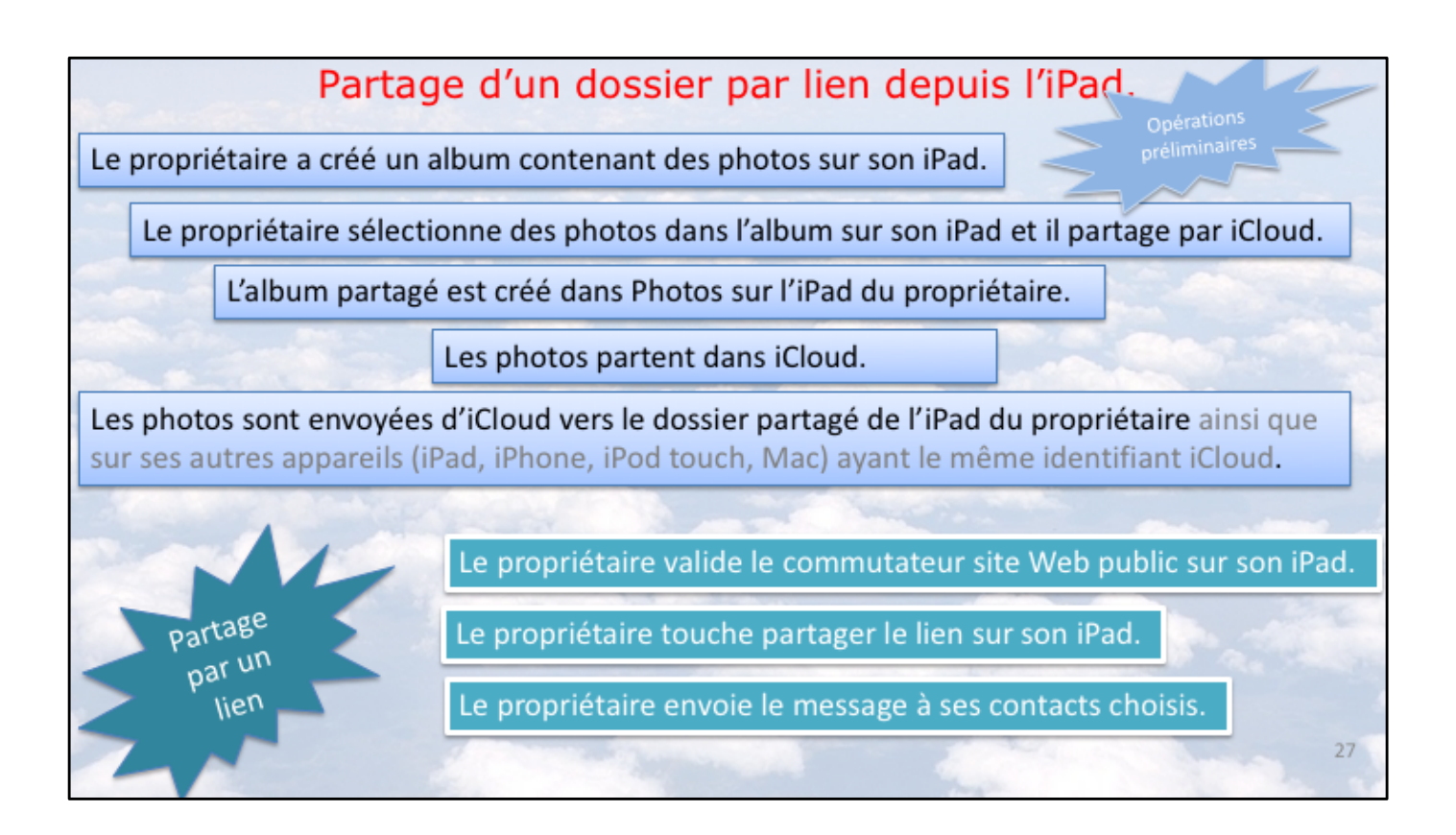

Processus sur le partage par lien. Détails dans les diapositives suivantes.

Photos et iCloud - Partage des photos depuis un iPad

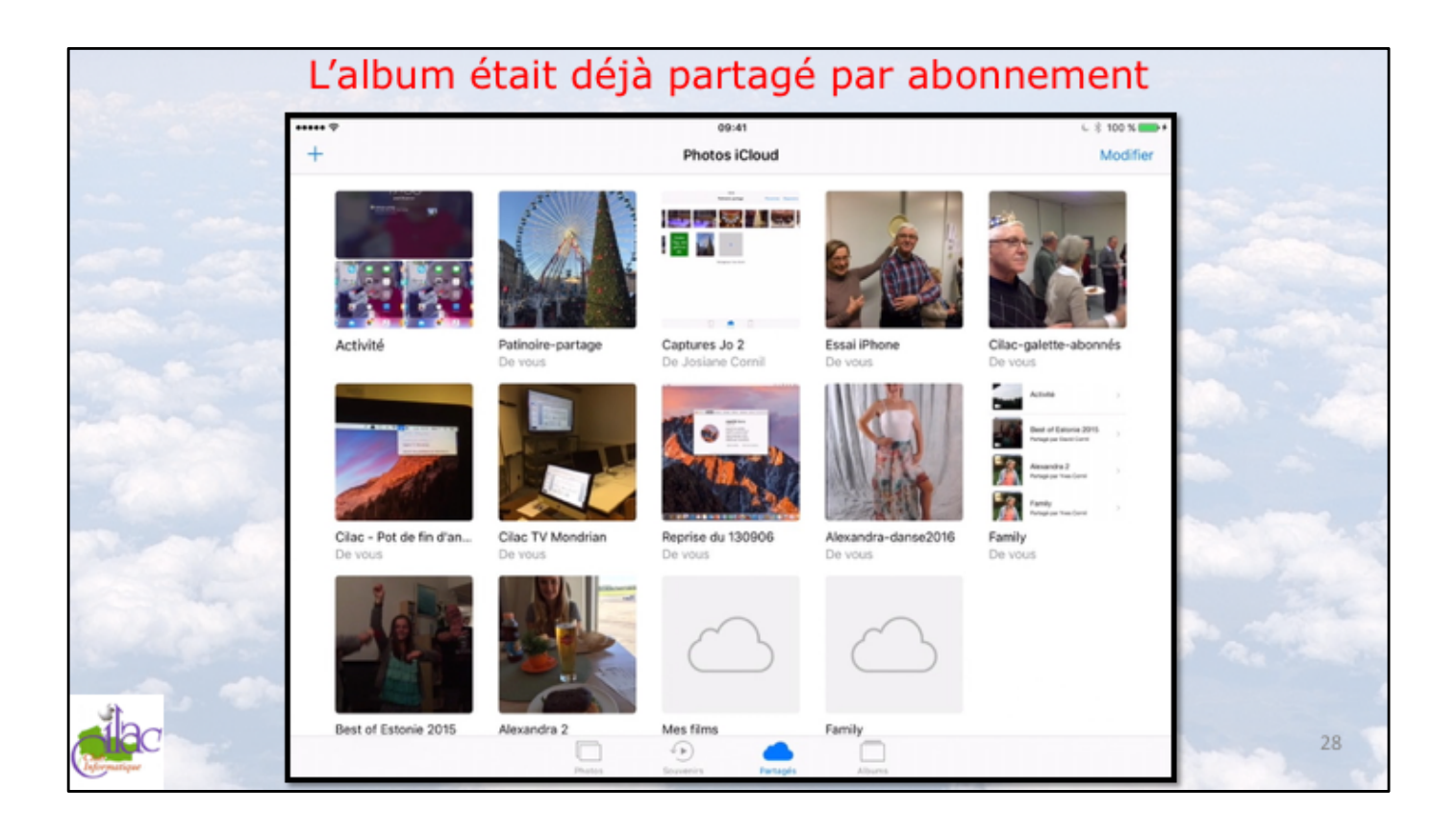

| No. N.C. |                       | Site              | Web    | public                     | et partage du lien                                                                                                    |              |    |
|----------|-----------------------|-------------------|--------|----------------------------|----------------------------------------------------------------------------------------------------|--------------|----|
|          | ✓ Partage             |                   |        | 09:41<br>Patinoire-partage | Modifier l'album partagé                                                                                                    |              |    |
|          | Alter and             |                   |        | 6                          | Josiane Cornil >                                                                                                    |              |    |
|          | and the second second |                   | A      | -                          | TB therese bodart >                                                                                                    |              |    |
|          |                       | Guten<br>Tag, wie | (Th    |                            | Inviter des personnes                                                                                                    |              |    |
|          |                       | geht es<br>dir.   |        |                            | Publications par les abonnés                                                                                                |              |    |
|          |                       |                   |        | De vous                    | Vous et vos invités pouvez ajouter des photos et des<br>vidéos à cet album.                                                 |              |    |
|          |                       |                   |        |                            | Site web public                                                                                                    |              |    |
|          |                       |                   |        |                            | Partager le lien                                                                                                    | 0            |    |
|          |                       |                   |        |                            | Tout le monde peut consulter cet album sur :                                                                                | <b>~ ?</b> ) |    |
|          |                       |                   |        |                            | https://www.icloud.com/sharedalbum/<br>#B0Q5NI45Mi0fQf                                                                      |              |    |
|          |                       |                   |        |                            | Notifications                                                                                                    |              |    |
|          |                       | _                 | Protes | Devenios Partagés          | Une notification s'affiche lorsqu'un abonné aime,<br>commente ou ajoute des photos ou des vidéos dans cet<br>album partagé. |              | 29 |
|          |                       |                   |        |                            |                                                                                                    |              | -  |

Si l'album partagé était partagé par abonnement vous pouvez en plus publier l'album par un lien.

Positionnez le commutateur Site web public puis touchez Partager le lien.

Il est possible d'avoir des abonnés et de partager aussi l'accès aux photos par un lien.

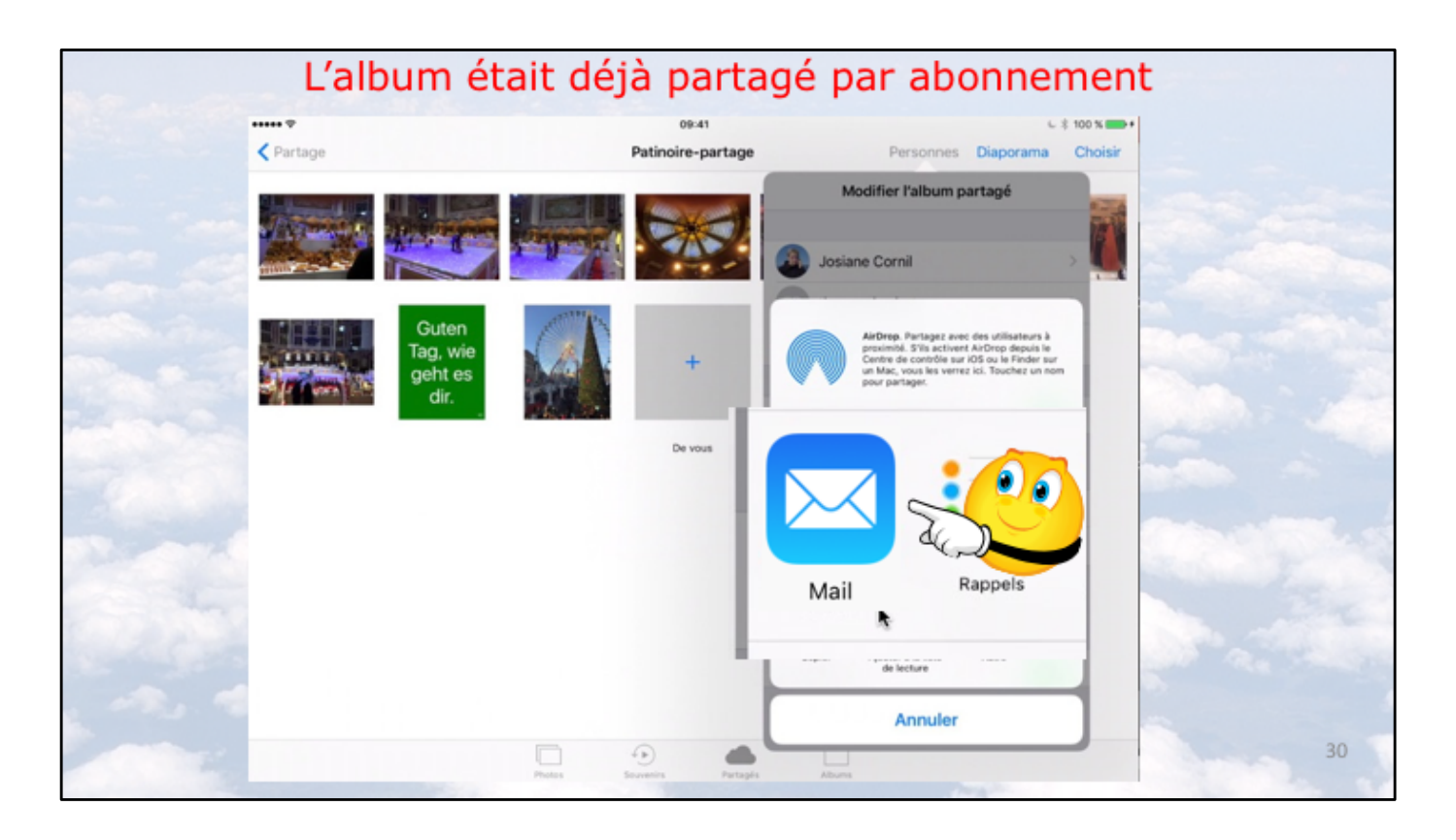

Choisissez ensuite le mode d'invitation, ici par Mail.

| yer ma Choisir |
|----------------|
|                |
|                |
|                |
| >              |
| >              |
|                |
|                |
|                |
|                |
|                |
|                |

Entrez l'adresse ou les adresses de vos contacts et touchez Envoyer.

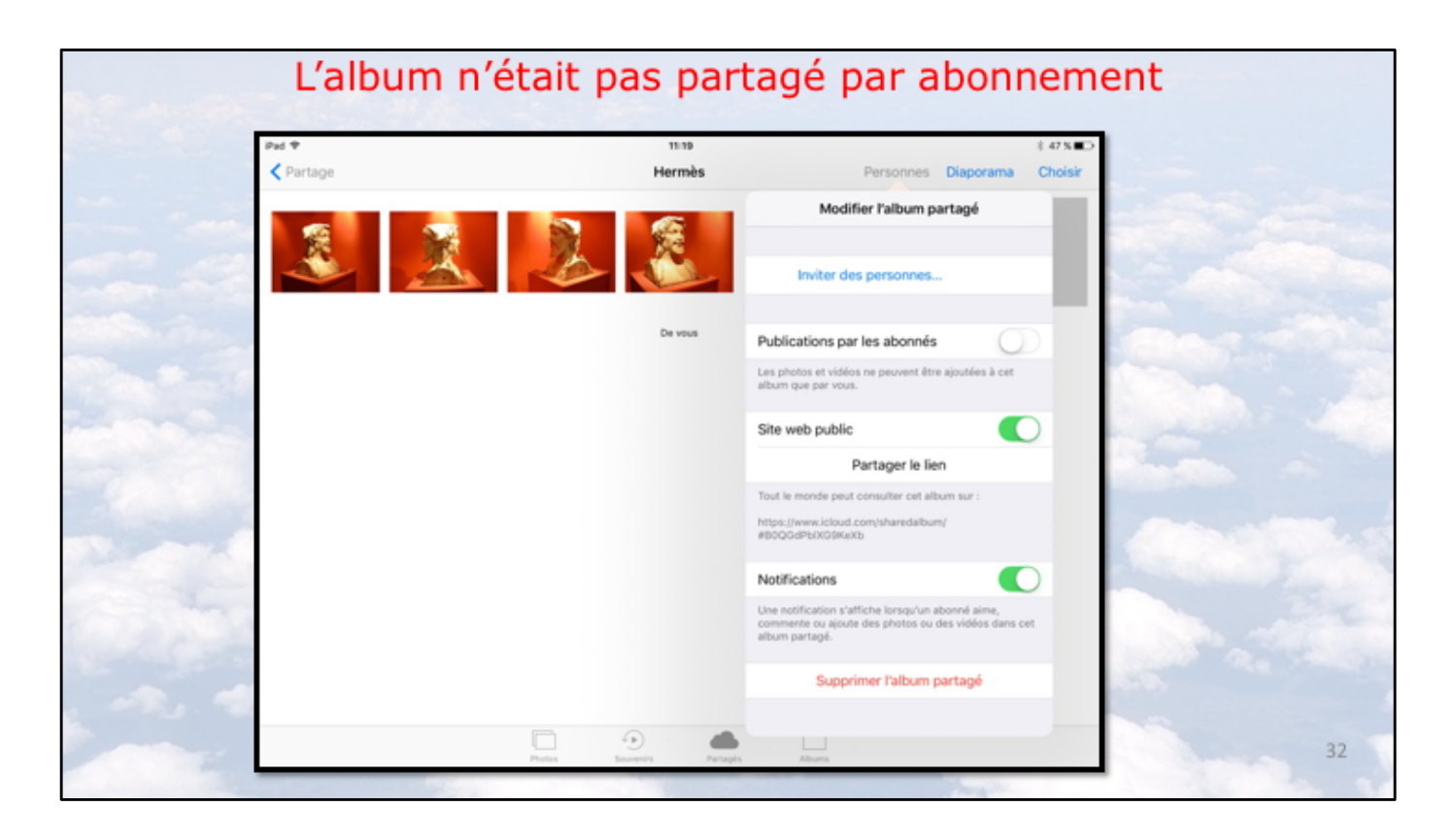

Si l'album partagé n'était pas précédemment partagé par abonnement, positionnez le commutateur Site Web public sur ON, touchez partager le lien...

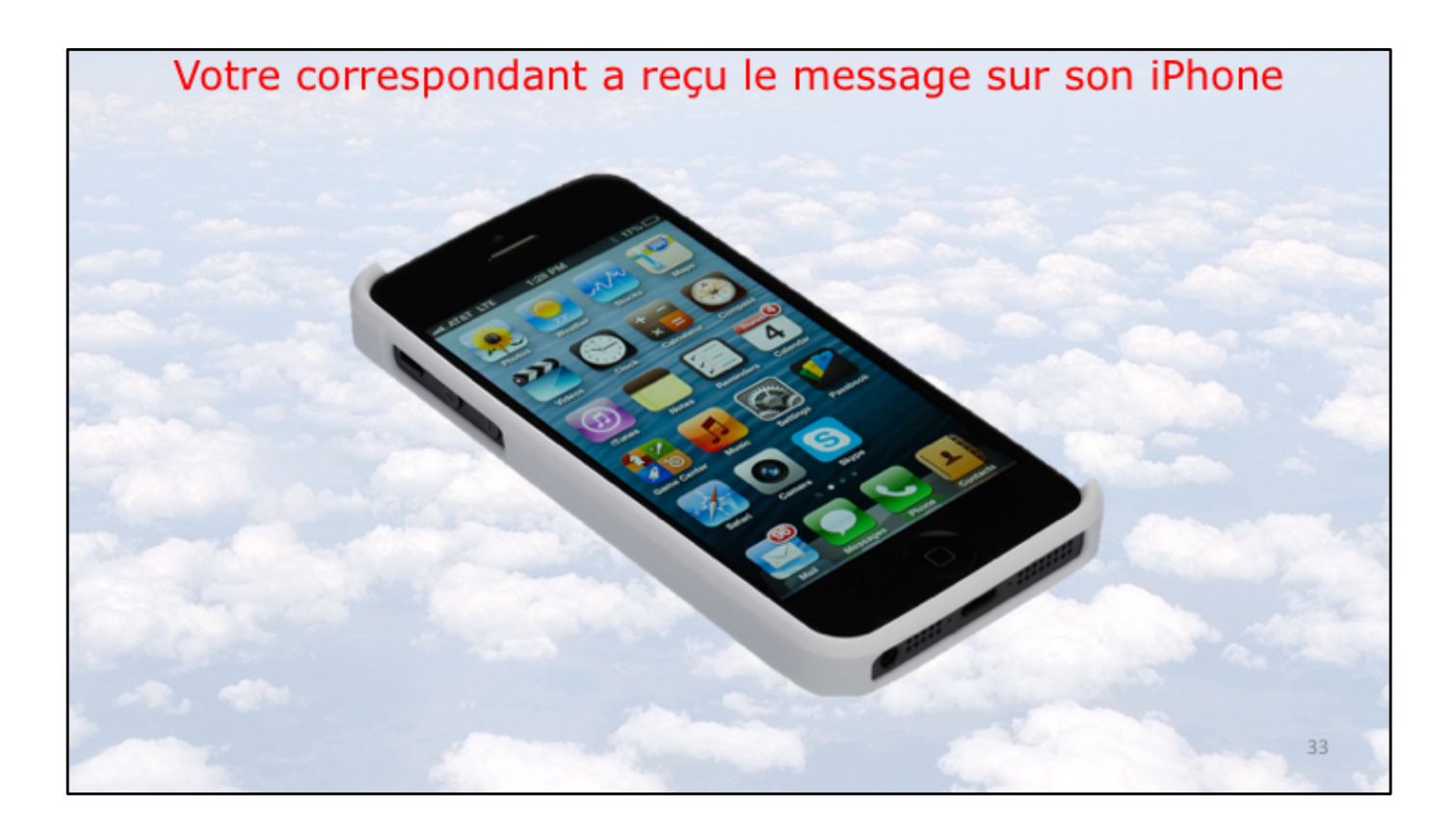

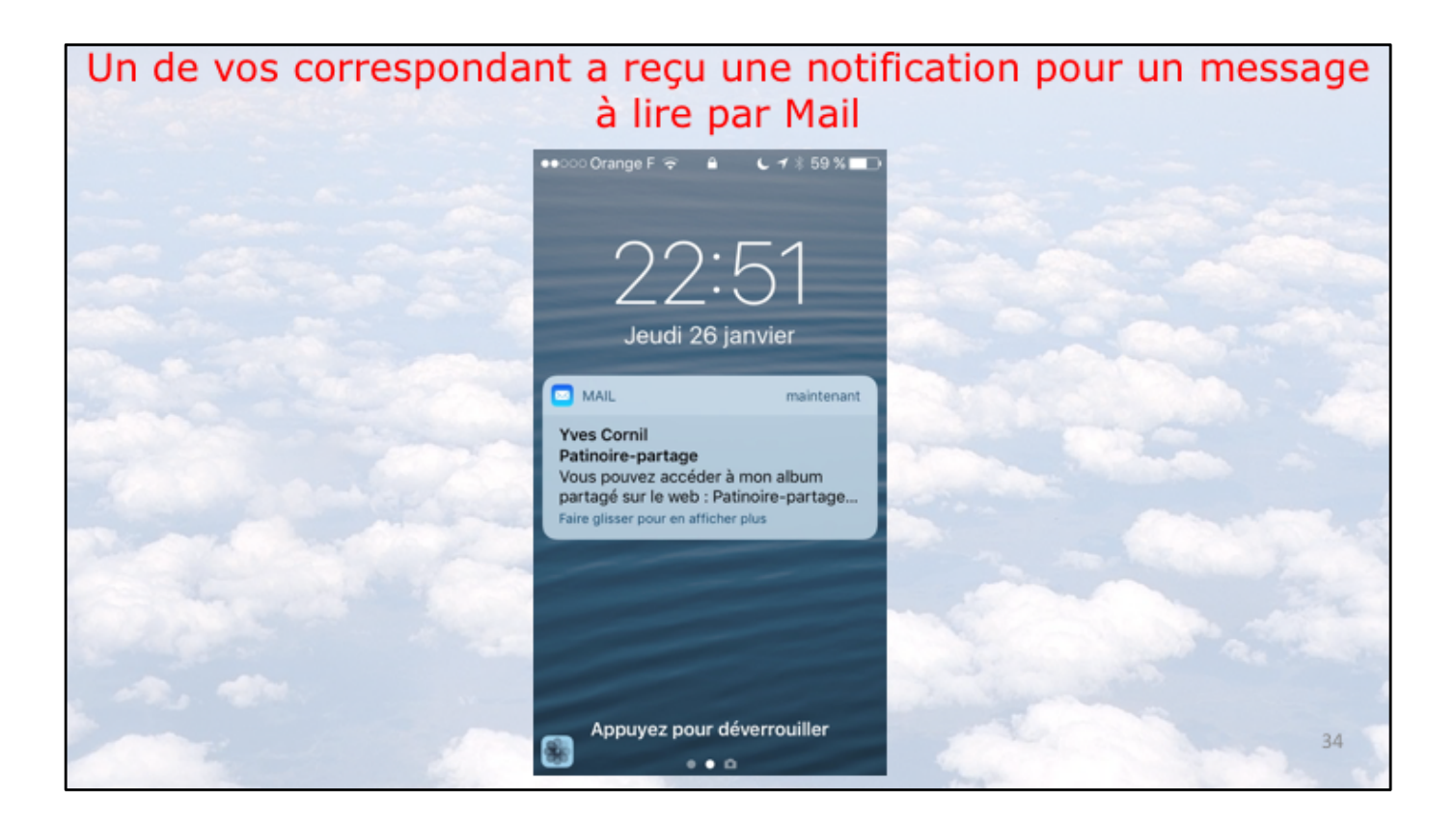

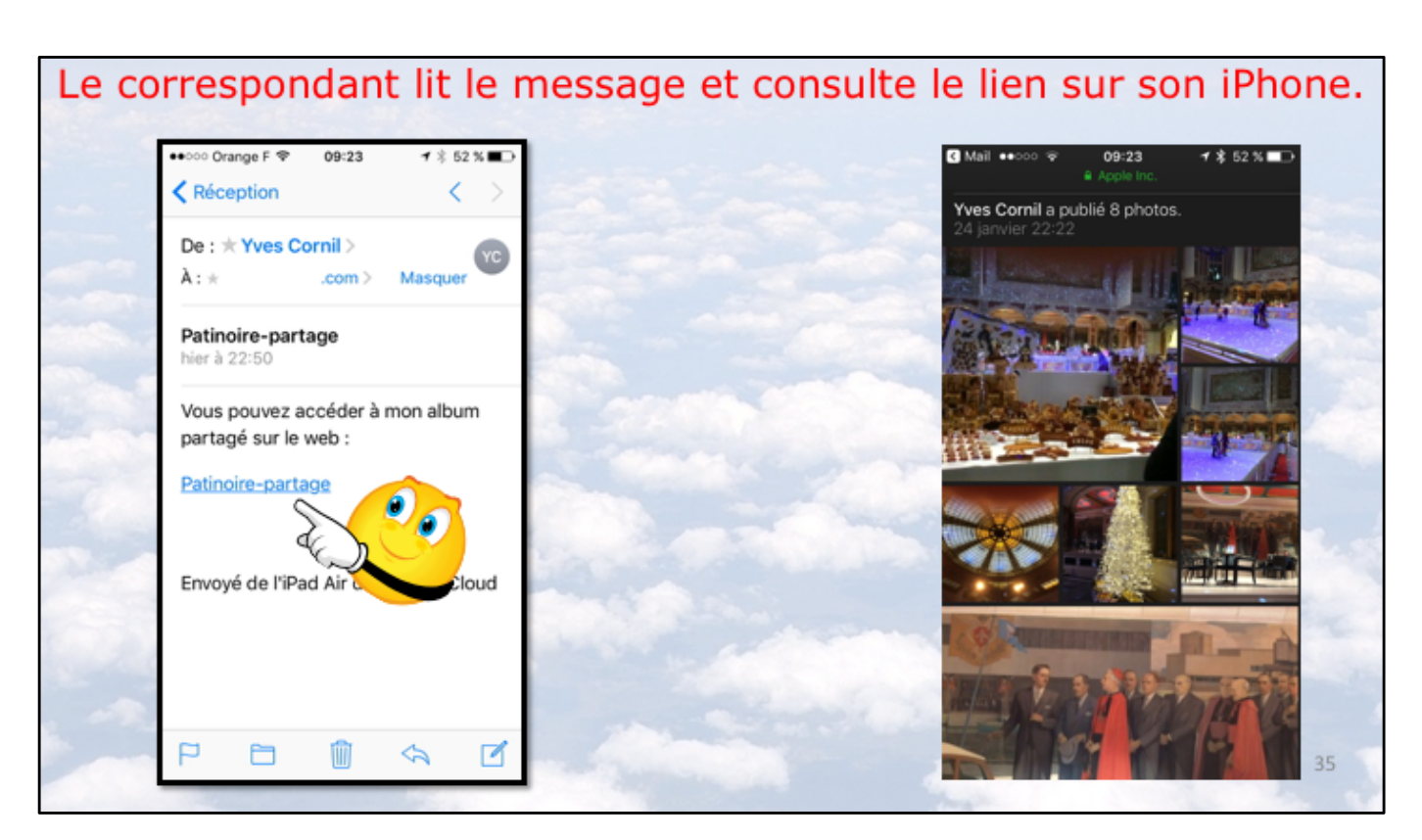

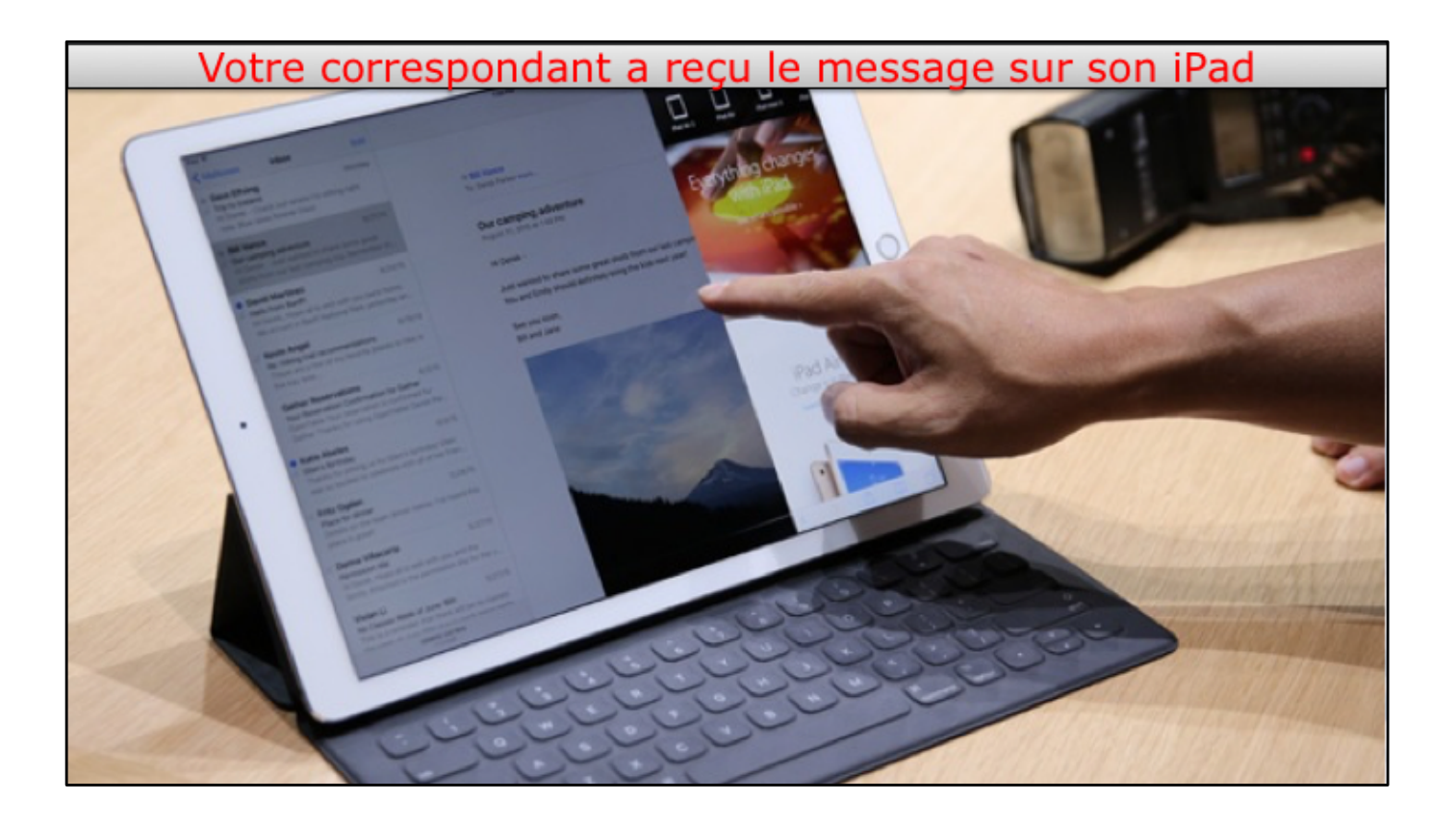
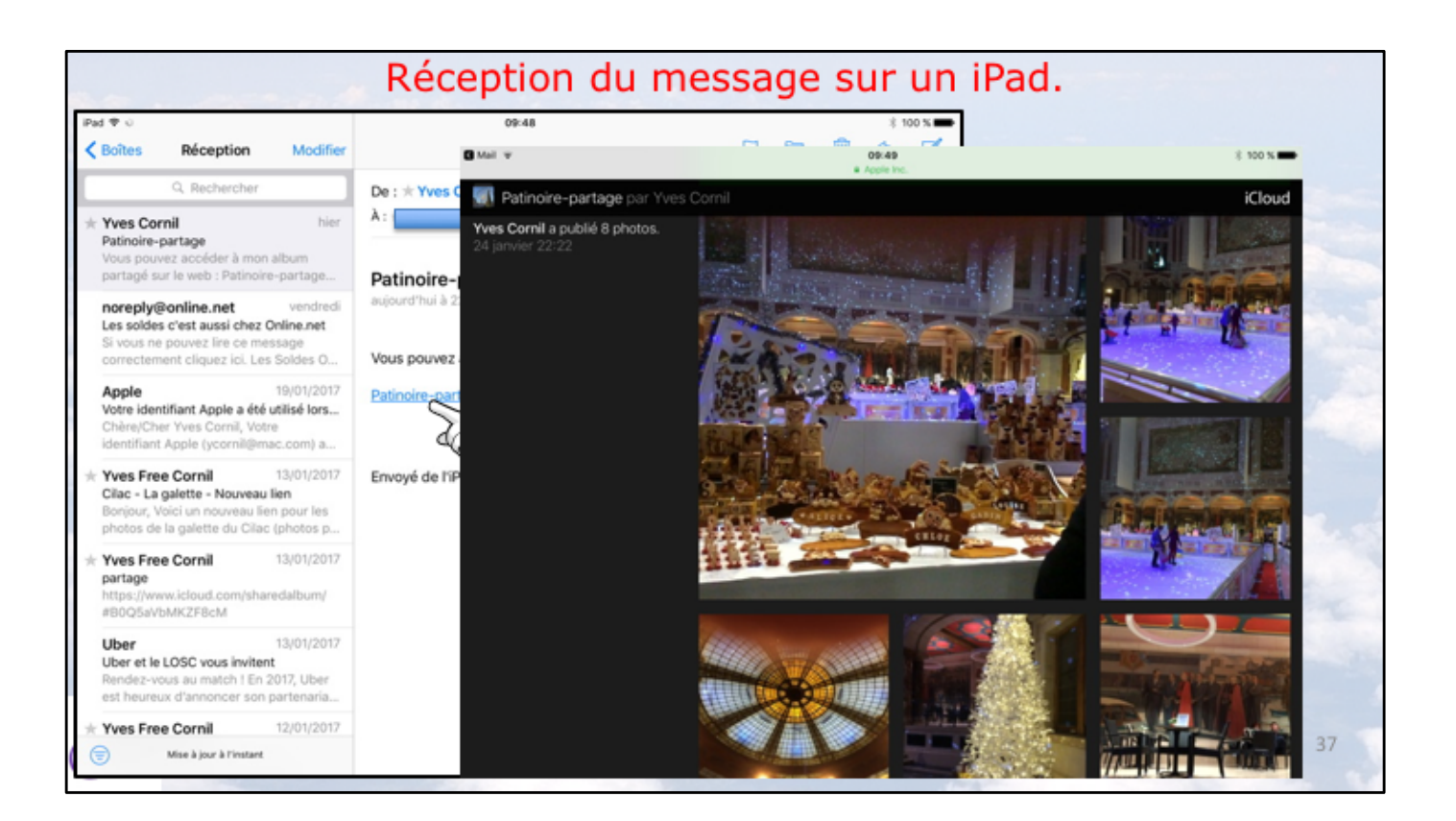

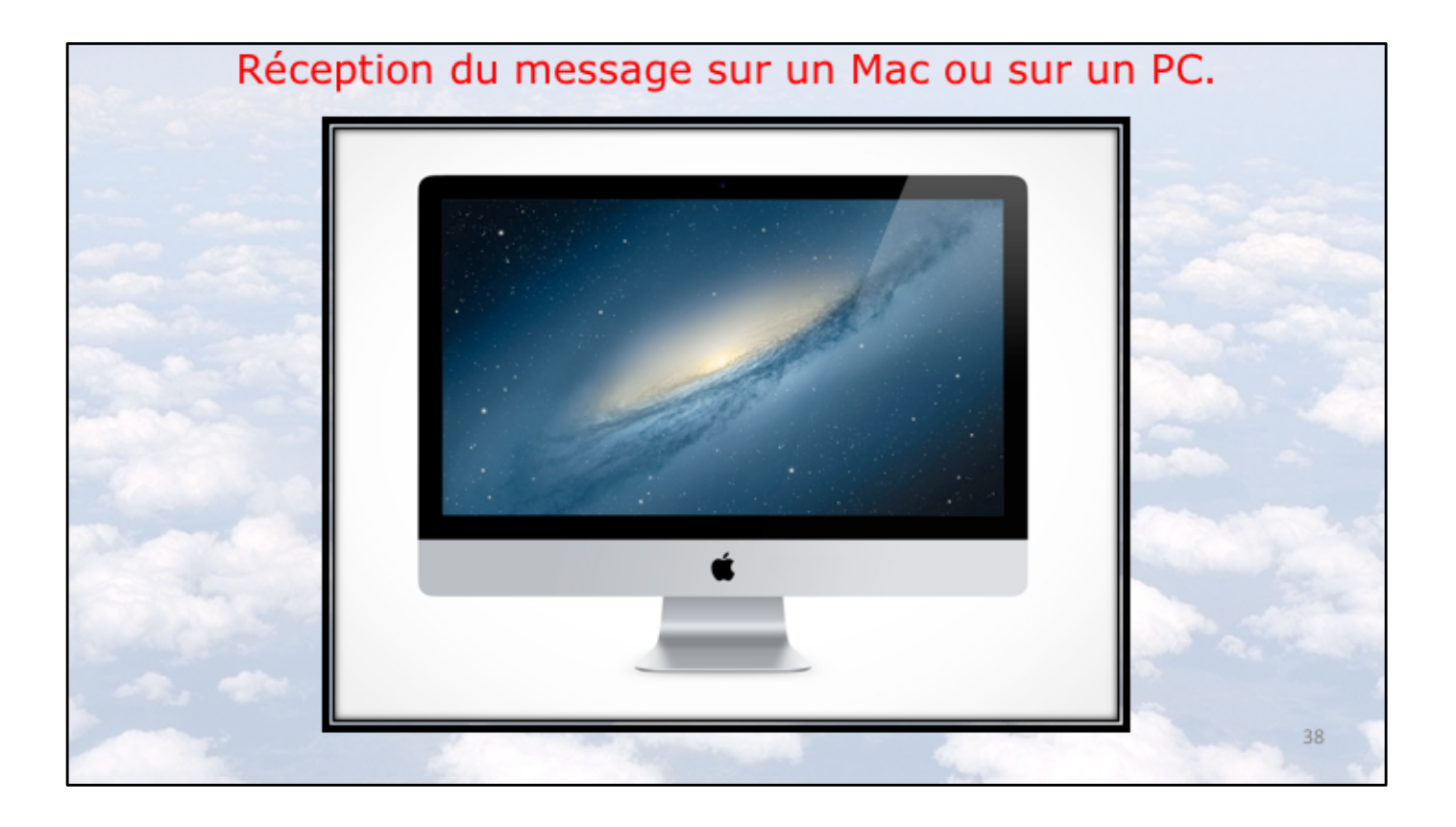

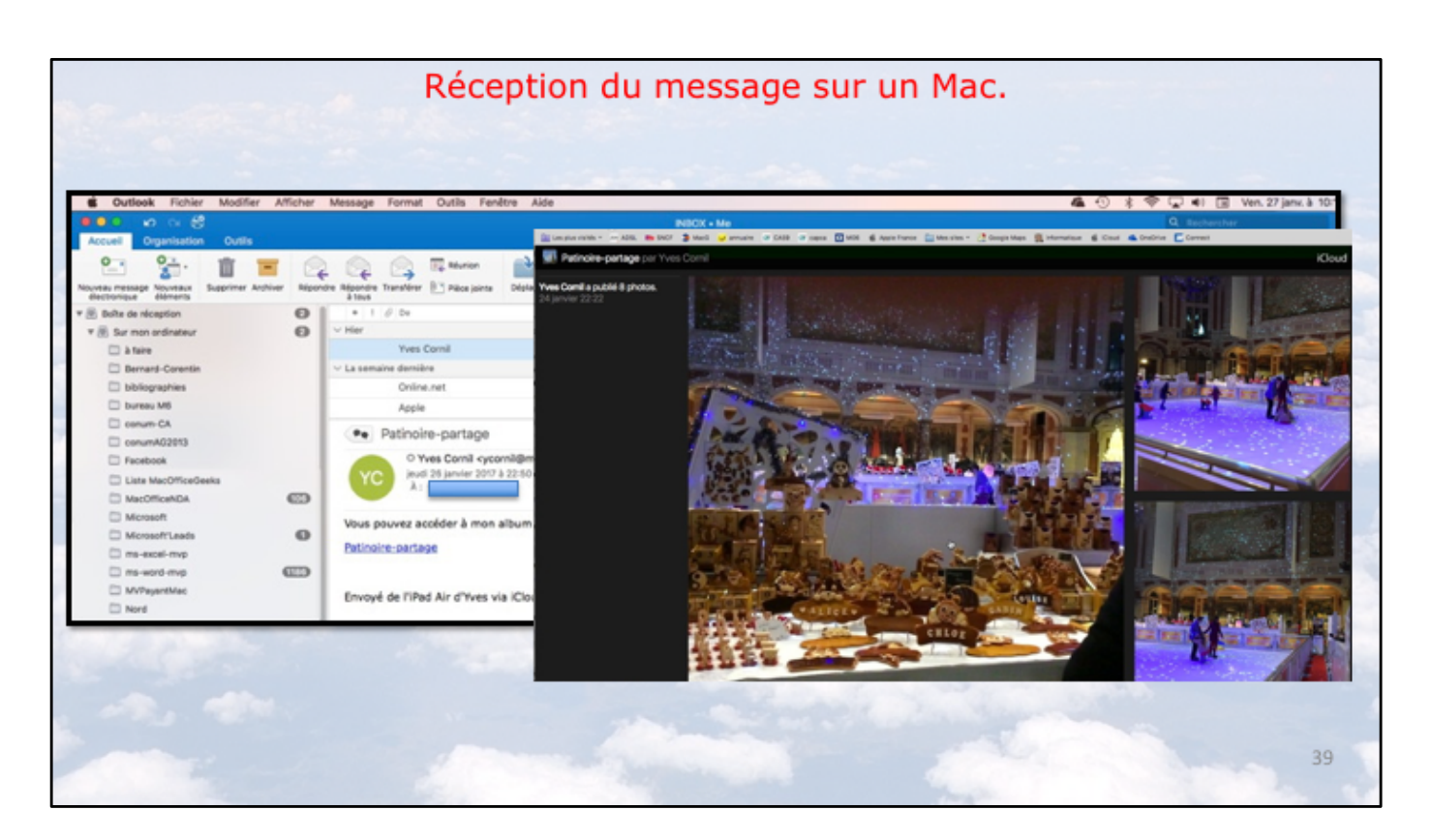

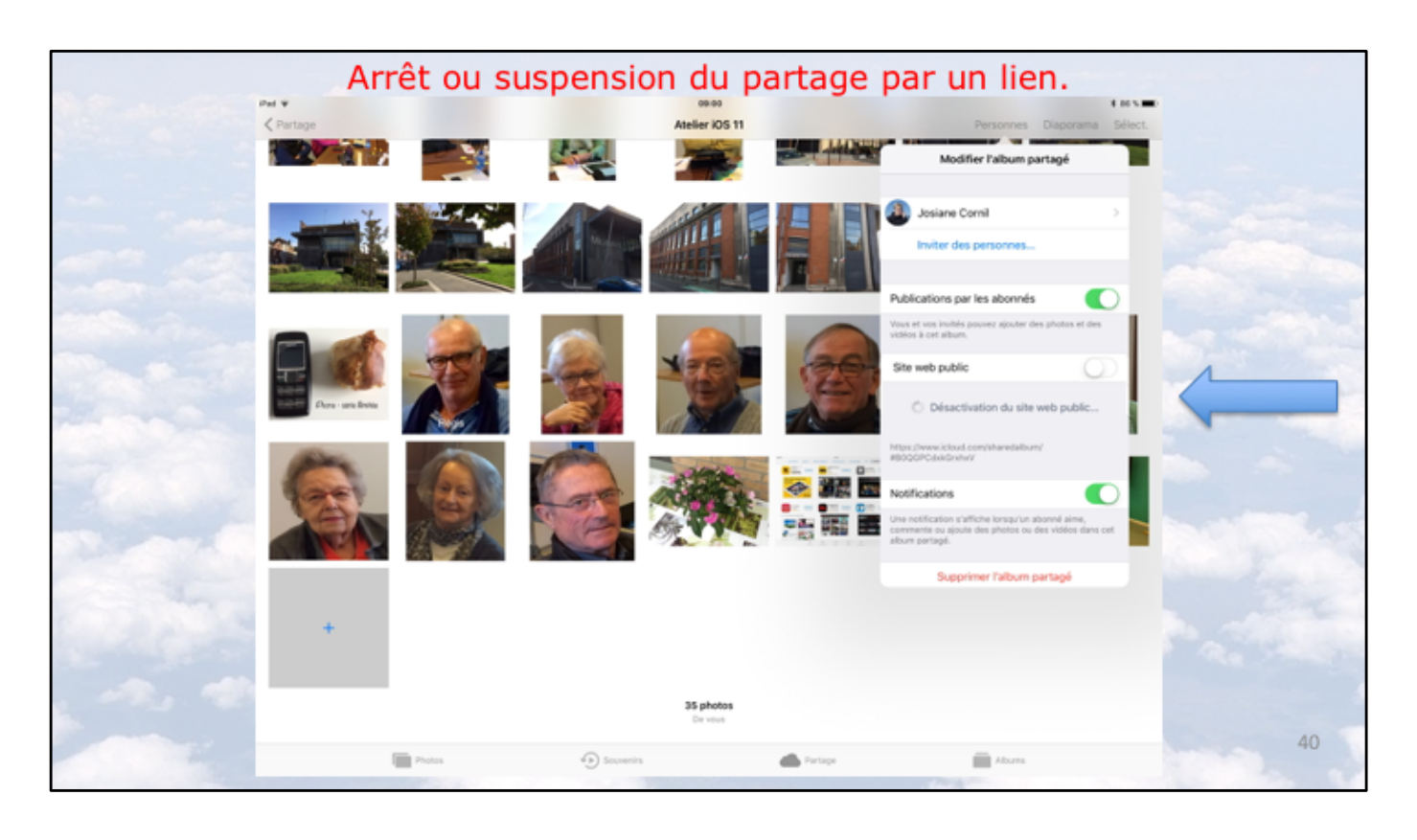

Pour arrêter le partage par lien changez le commutateur site web public en le mettant sur off; il sera possible de remettre ultérieurement le commutateur sur on. Une solution plus radicale serait de supprimer l'album partagé; si cet album était aussi partagé par abonnement il serait supprimé de tous des appareils, du propriétaire et des abonnés.

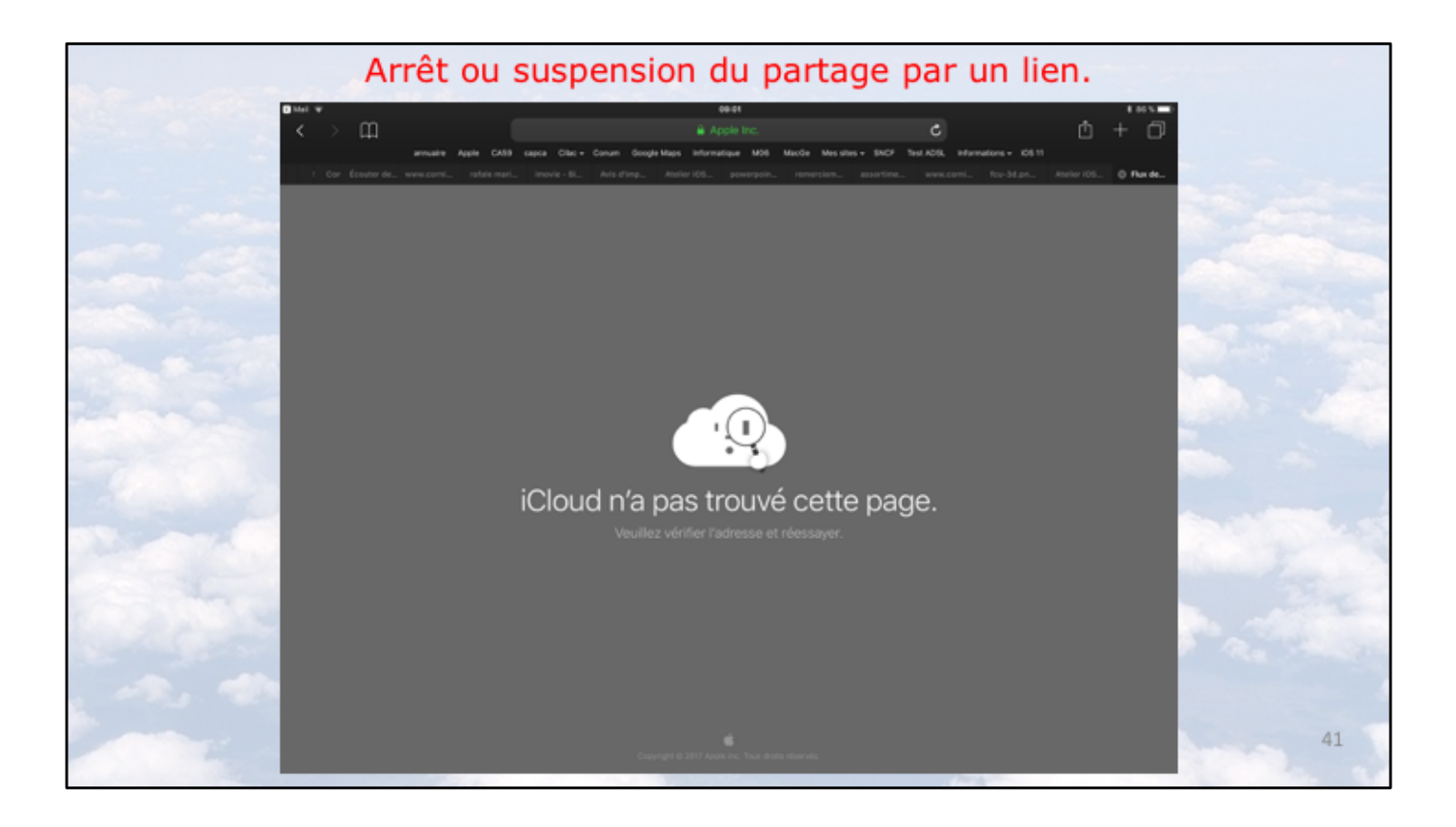

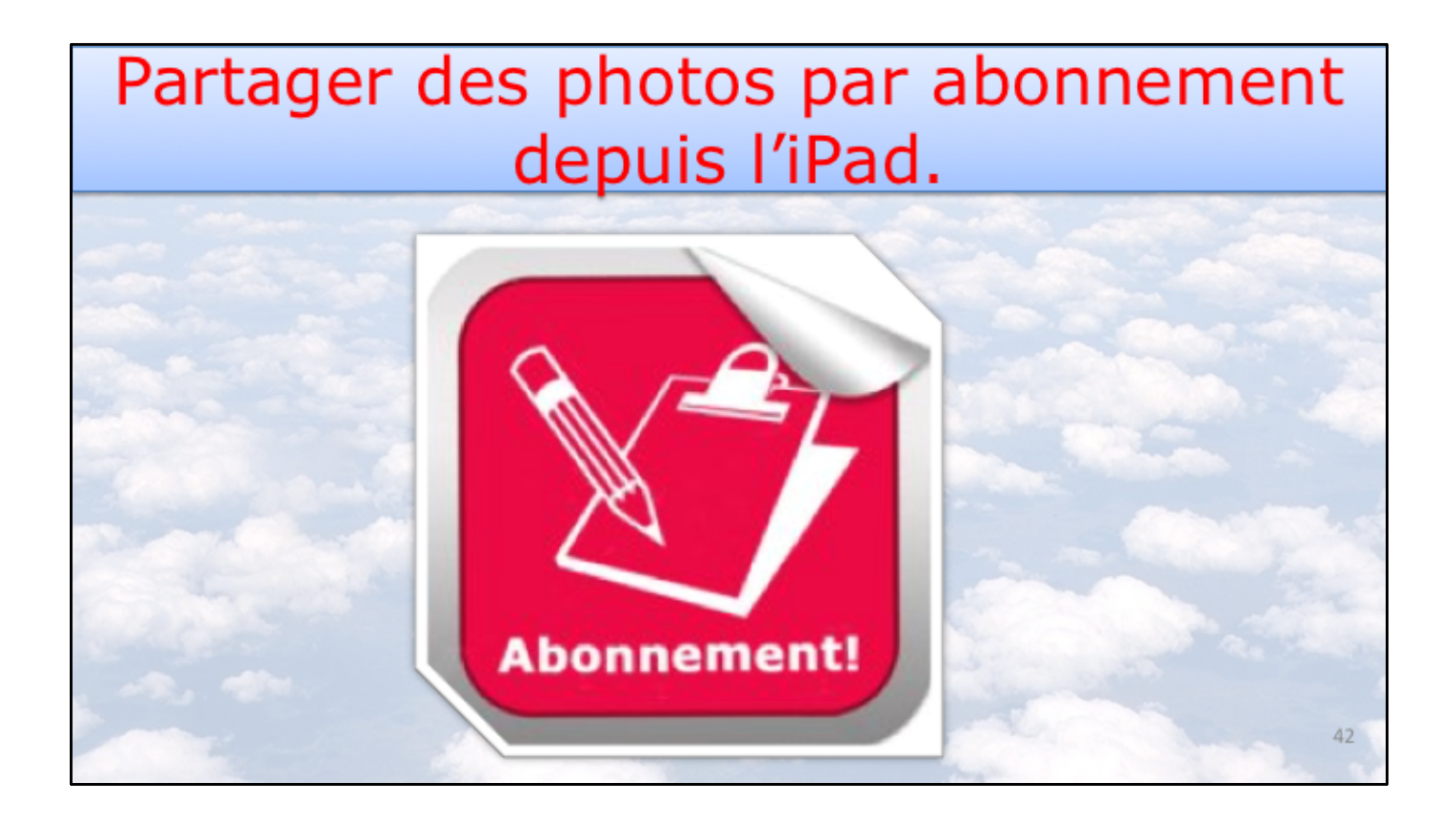

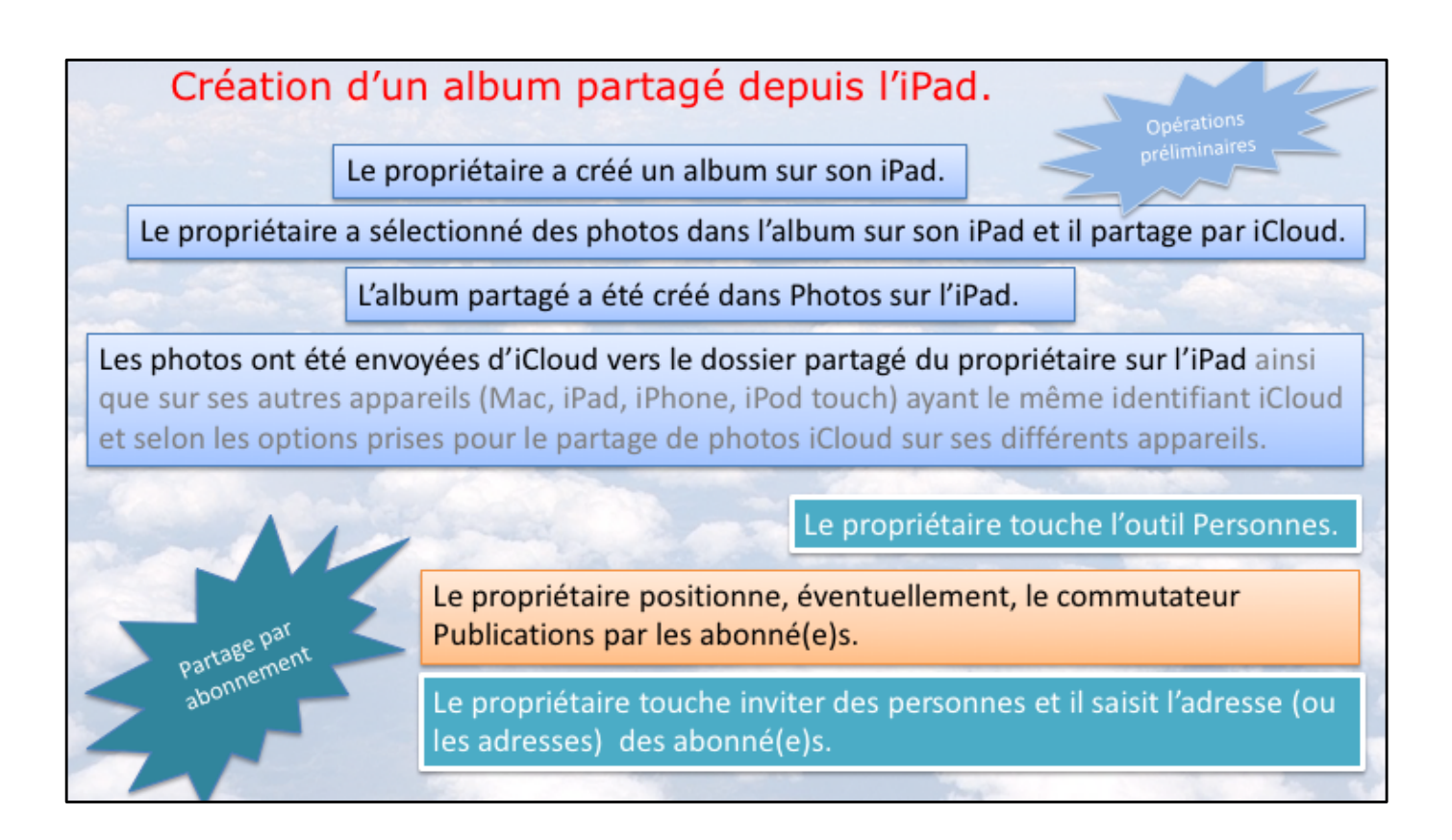

Processus de partage par abonnement; le processus est détaillé dans les diapositives suivantes.

| A. A. A. A. | Partage de           | e photos iCloud de         | epuis l'iPad                                 |           |
|-------------|----------------------|----------------------------|----------------------------------------------|-----------|
|             | ····· ♥<br>✓ Partage | 09-41<br>Patinoire-partage | € \$ 100 % →•<br>Personnes Diaporama Choisir |           |
|             |                      |                            |                                              |           |
|             | +                    |                            |                                              |           |
|             |                      | De vous                    |                                              |           |
| Ser.        |                      |                            |                                              | Sec. Sec. |
| 1           |                      |                            |                                              |           |
|             |                      | Roden Banantin Alburg      |                                              | 44        |

Touchez Personnes.

| Partage              | Patinoire-partage   | Personnes Diaporama C                                                                                                | hoisir        |
|----------------------|---------------------|----------------------------------------------------------------------------------------------------|---------------|
|                      |                     | Modifier l'album partagé                                                                                             |               |
|                      | Colonical State     | Inviter des personnes                                                                                                |               |
|                      | Pu                  | blications par les abonnés                                                                                           | ), <b>Č</b> e |
| + +                  | Visi                | s et vos invités pouvez ajouter des photos et des<br>los à cet album.                                                |               |
|                      | Sit                 | e web public                                                                                                    | 1000          |
|                      | De vous Aut<br>ICit | oriser tout le monde à voir cet album partagé sur<br>sud.com.                                                        | 1             |
|                      | No                  | tifications                                                                                                    |               |
|                      | Unv<br>con<br>alter | i notification s'affiche lorsqu'un about sime,<br>amente ou ajoute des photos qui si viacios dans cet<br>um partagé. |               |
| Recevoir (ou non) de | s notifications     | Supremer l'album partagé                                                                                             | Pos-          |
|                      | ifications vonant   |                                                                                                    | 1.14          |

Le commutateur Publications par les abonnés est sur ON. Touchez Inviter des personnes.

| Part                                                      | age              | de            | pho | tos i   | Clou | ıd d | epu              | is l'i  | Pad      |       |                          |       |
|-----------------------------------------------------------|------------------|---------------|-----|---------|------|------|------------------|---------|----------|-------|--------------------------|-------|
|                                                           | ••••• *          |               |     |         | P    | atir |                  | Pr      | ersonne  | Diapo | ⊂ ¥                      | 100 % |
| an and a strange                                          | and the          | 44 L          |     |         |      | , An | nuler            | Invite  | er des p | ers.  | Ajouter                  |       |
|                                                           |                  |               |     | 257     |      |      | Josiane          | Cornil, |          |       | J.                       |       |
|                                                           |                  |               | +   |         | /    | Jos  | siane Co<br>reau | ornil   |          |       |                          |       |
| Entrez l'adresse (ou les ad<br>invités.                   | resses           | ) des         |     |         |      |      | chy              | antal   |          |       |                          |       |
| Les noms sont ajoutés par<br>Contacts (si les invités son | l'appl<br>t dans | icatio<br>les | n   | r       | t    | у    | u                | i       | 0        | p     | $\langle \times \rangle$ | -     |
| Contacts).                                                | _                | _             | _   | f       | g    | h    | j                | k       | 1        | m     | retour                   | 19.4  |
|                                                           | $\diamond$       | w             | x   | с       | v    | b    | n                | •       | @        | •     | ô                        | -     |
|                                                           | .?123            | ۲             | ٩   | Γ       |      |      |                  |         | Τ-       | Ŀ     | Ē                        | 46    |
|                                                           |                  |               | _   | 1000000 |      |      |                  | -       | -        | -     | -                        | -     |

Entrez les adresses du ou des invités à s'abonner puis touchez Ajouter.

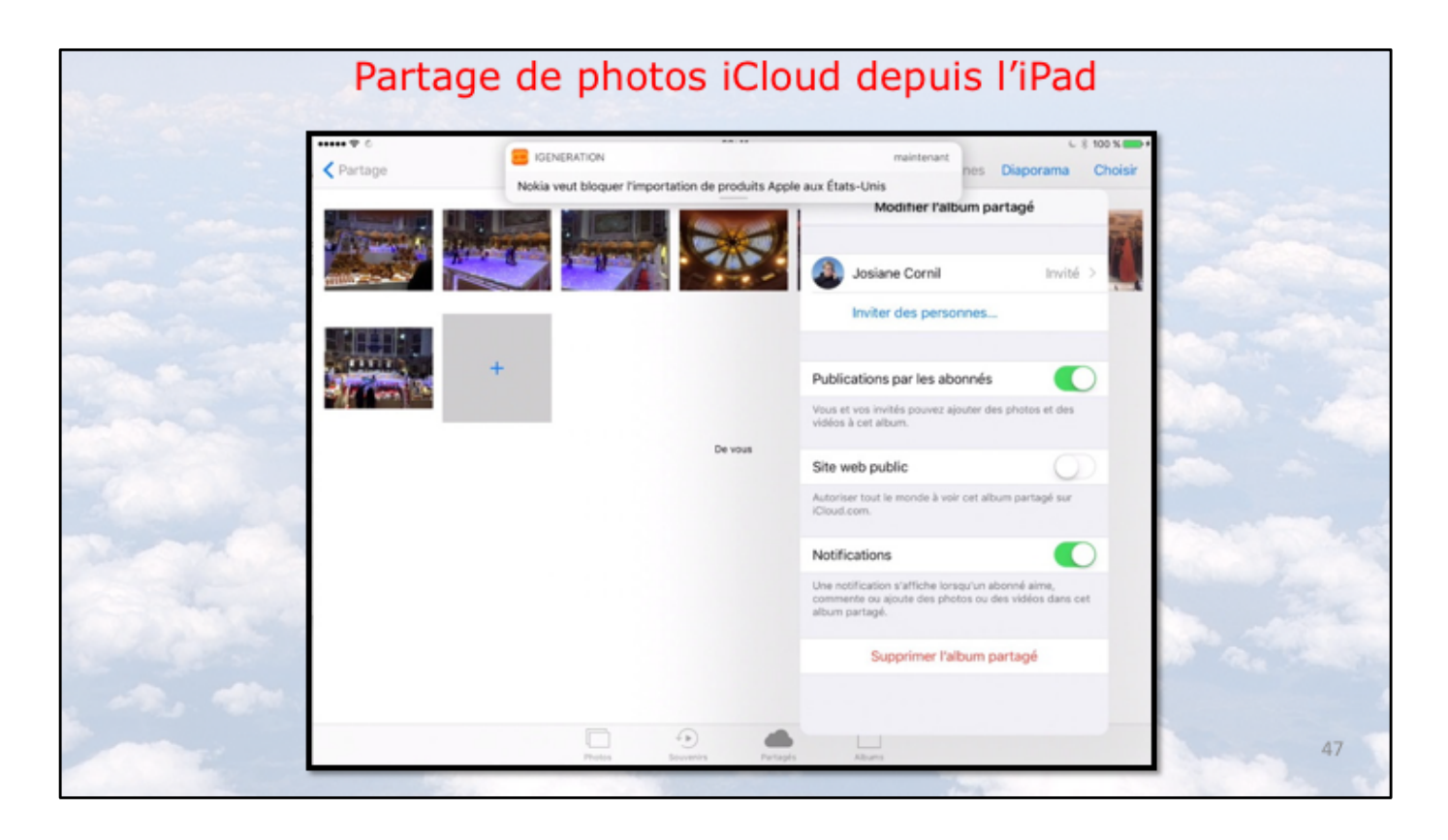

Ici on peut voir que Josiane a été invitée, mais ne s'est pas encore abonnée.

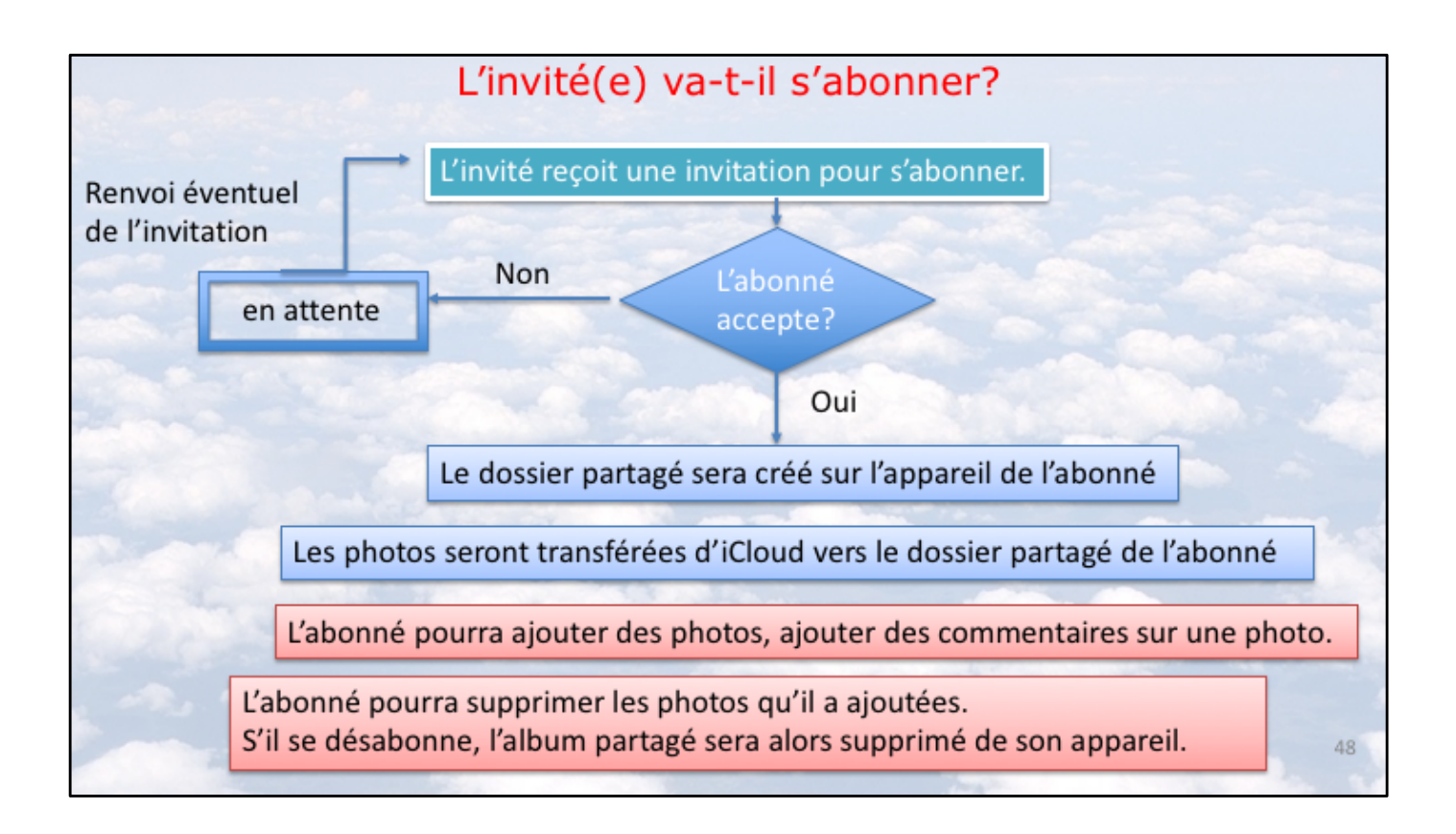

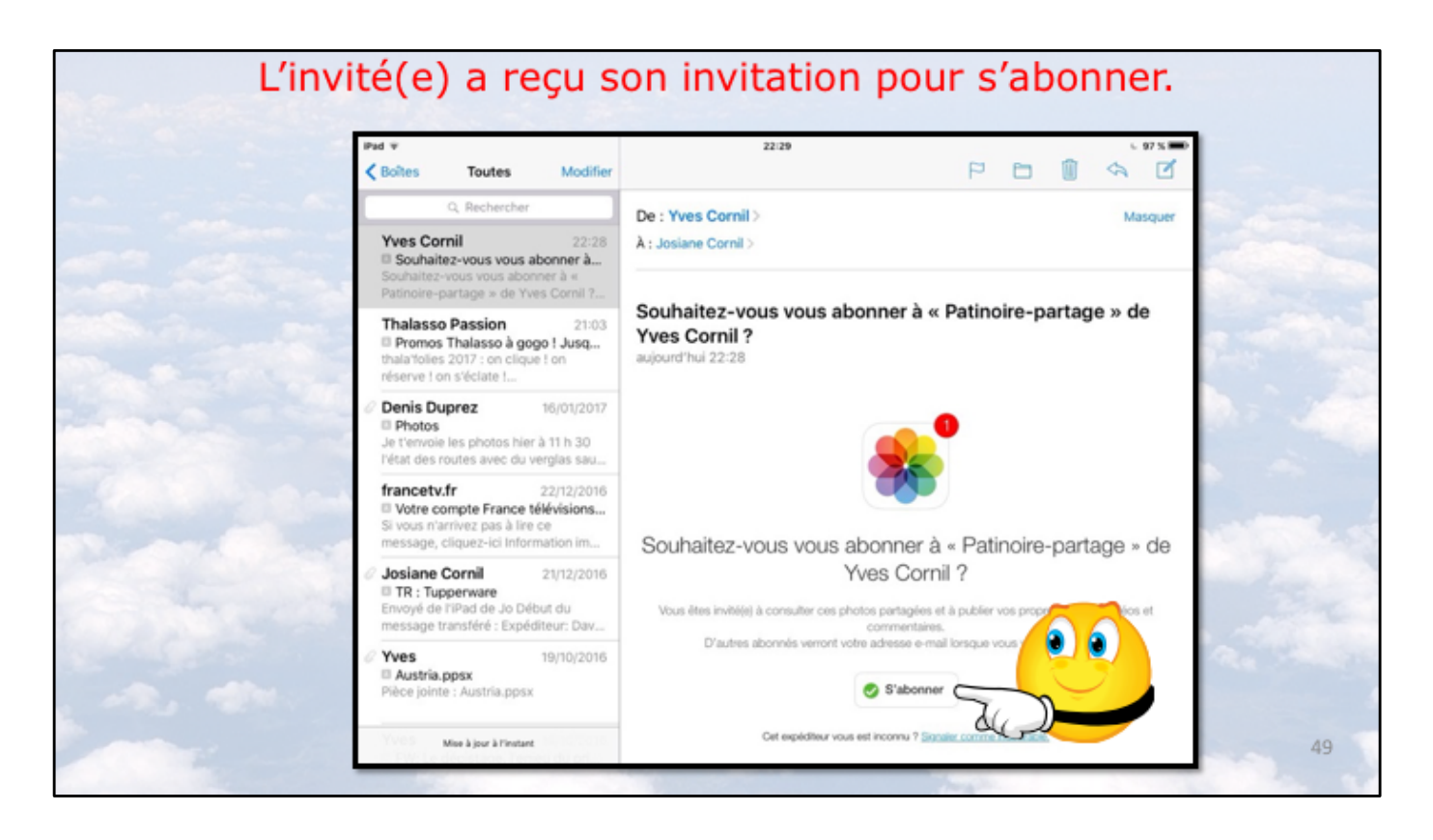

L'application Photos a envoyé un message à l'invité (ou aux invités. Pour s'abonner à l'album partagé l'invité touche à s'abonner dans le message reçu sur son iPad (ou son autre appareil).

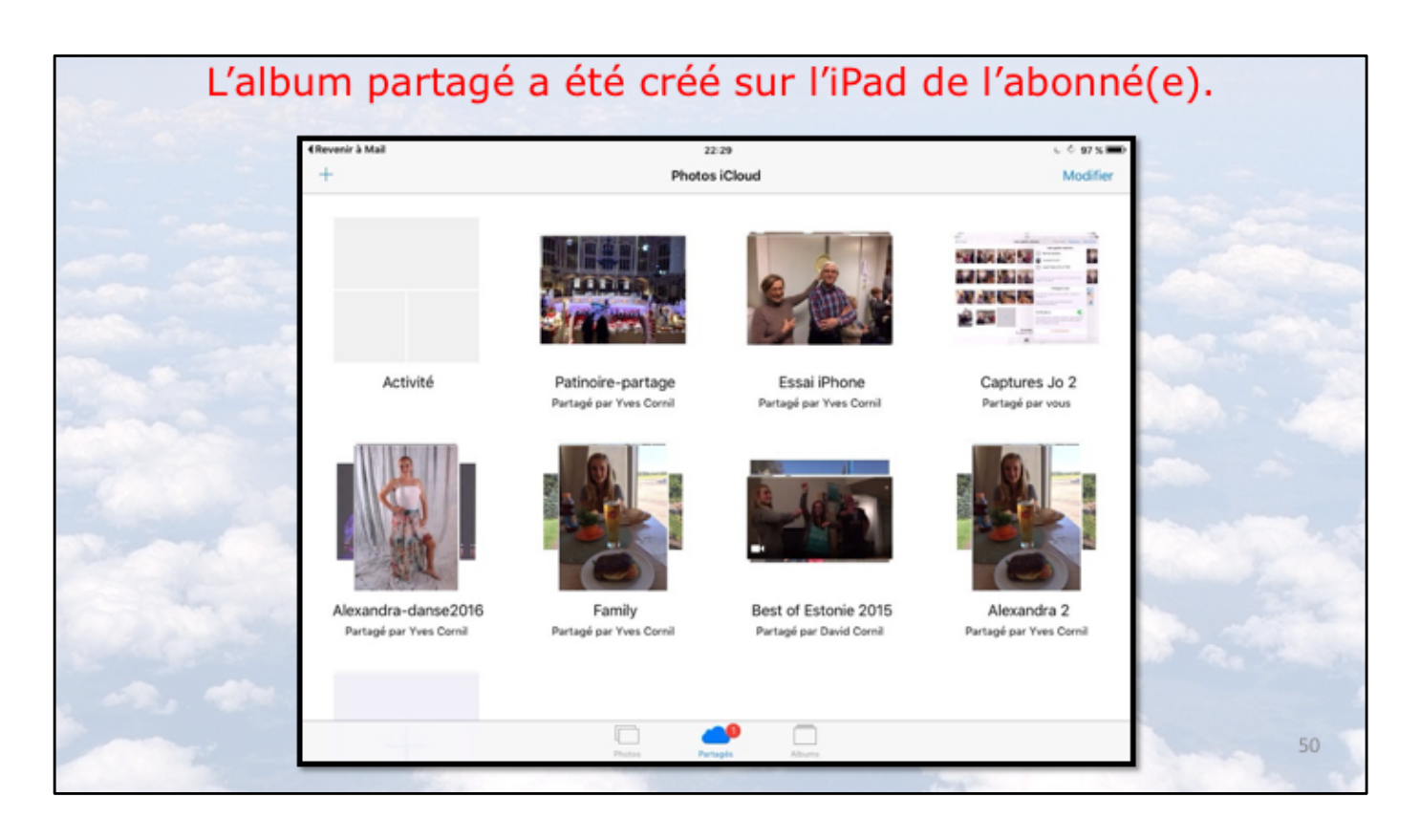

Le dossier partagé se crée sur l'iPad de l'abonné et les photos seront transférées depuis iCloud, automatiquement.

Les photos sont visibles sur l'iPad depuis l'outil partagés (une notification est visible). Les photos restent sur l'iPad tant que l'abonné ne s'est pas désinscrit, ou que l'abonné n'ait pas été supprimé par le propriétaire ou que l'album n'ait pas été supprimé.

Si vous voulez conserver tout ou partie des photos, créez un album sur votre appareil et copiez les photos dans cet album.

| Les photos | ont été ajo                   | utée dans l'albur          | n partagé de l'                              | abonné(e). |
|------------|-------------------------------|----------------------------|----------------------------------------------|------------|
|            | 4 Revenir à Mail<br>V Partage | 22/29<br>Patinoire-partage | 6 97 x ■<br>Personnes Diaporama Sélectionner | -          |
|            |                               |                            |                                              |            |
|            | +                             |                            |                                              |            |
| 70.0       |                               | Partagé par Yves Cornil    |                                              |            |
|            |                               |                            |                                              |            |
|            |                               |                            |                                              | St. Aller  |
|            |                               | Texter Fortage Allows      | 1                                            | 51         |

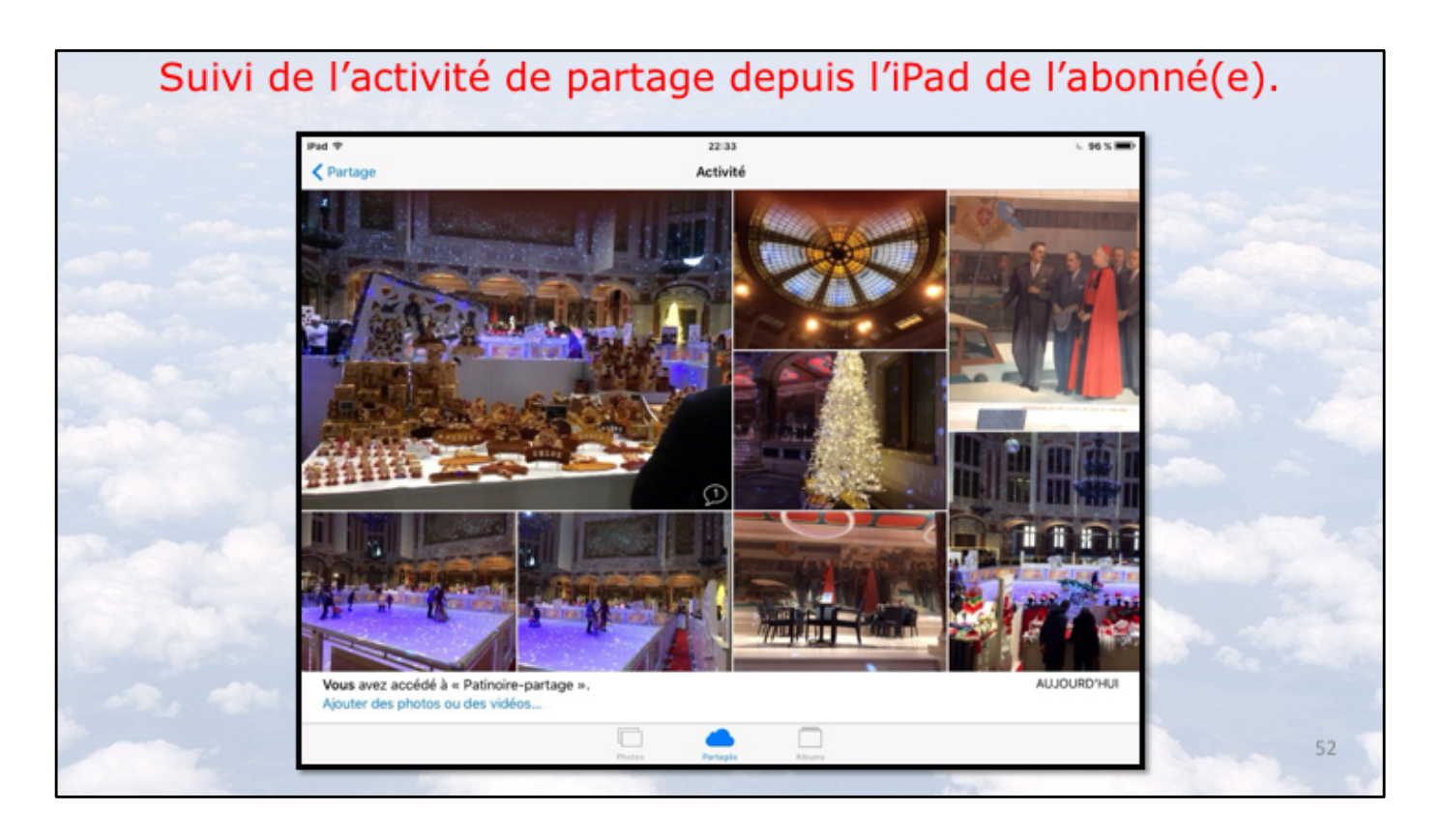

En touchant l'outil Partagés (en bas) puis sur activité l'abonné peut voir l'activité de ses albums partagés (les albums partagés qu'il a créé ou les albums où il est abonné).

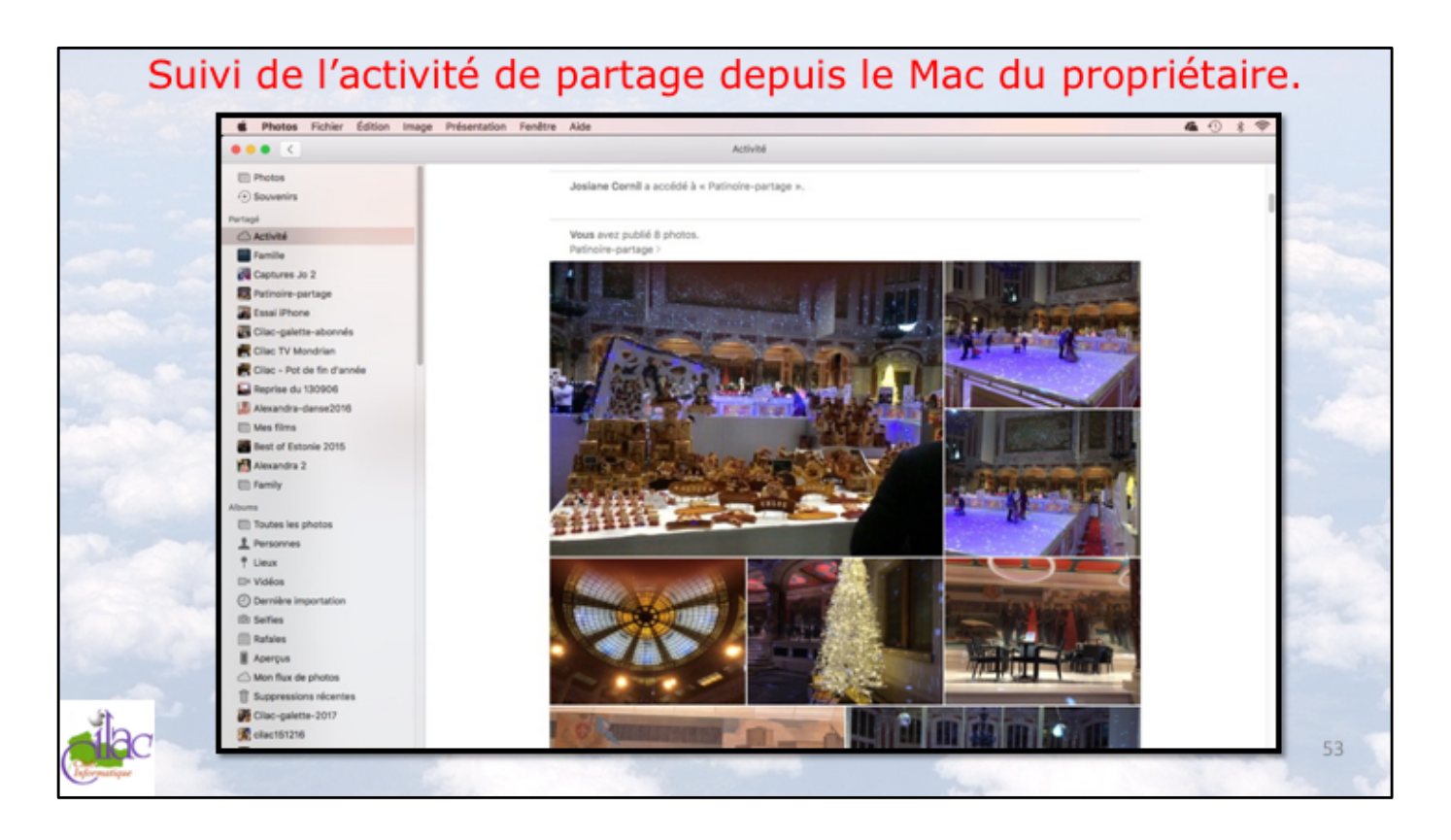

Si le propriétaire de l'album partagé depuis son iPad a aussi un Mac, il pourra suivre l'activité, et l'album partagé a été créé sur le Mac.

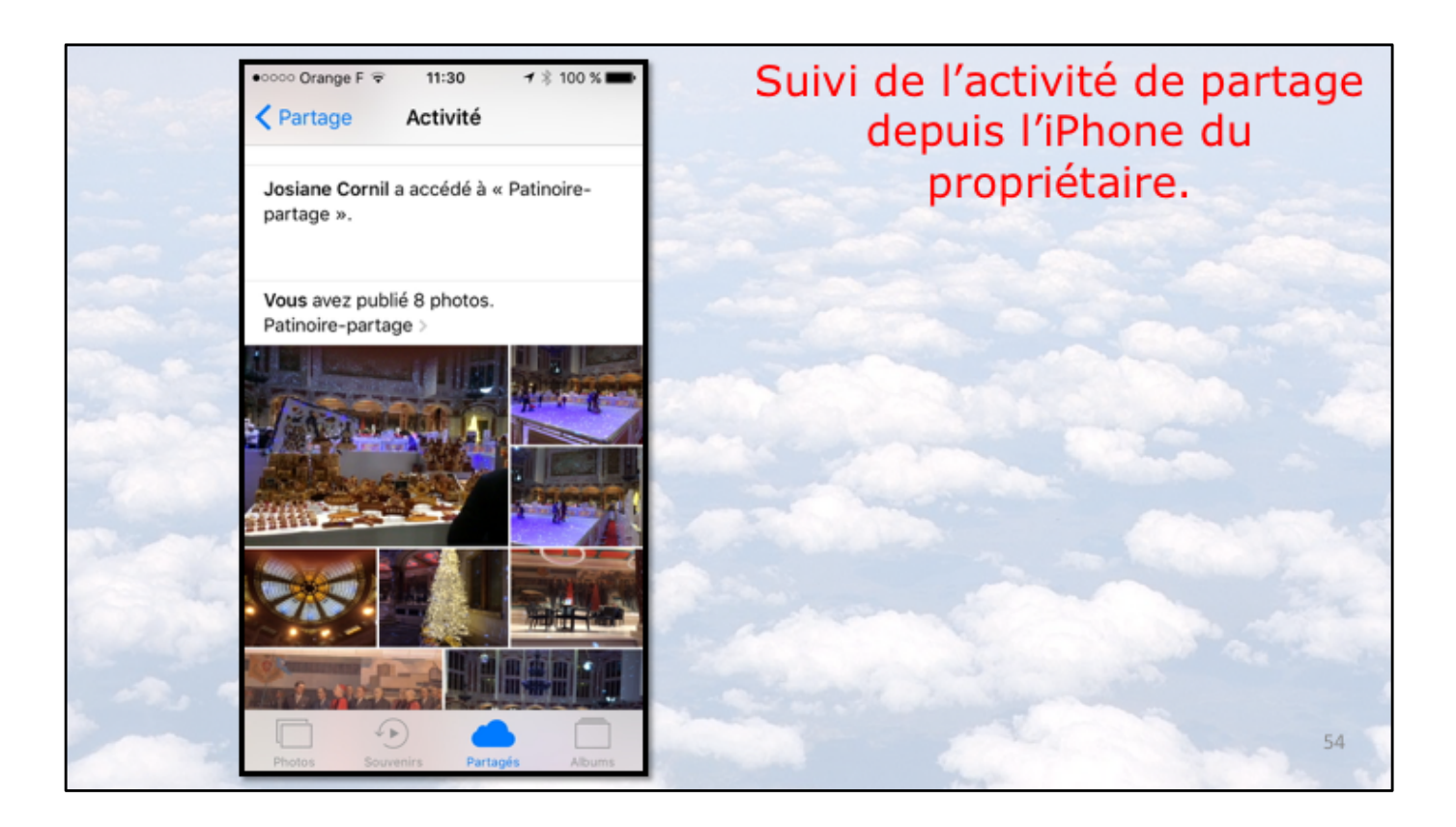

Si le propriétaire de l'album partagé depuis son iPad a aussi un iPhone, il pourra suivre l'activité, et l'album partagé a été créé sur son iPhone.

| Ľ | 'abonné(e)<br>Pad ♥<br><partage< th=""><th>ajoute une photo<br/><sup>1145</sup><br/>Patinoire-partage</th><th>depuis sor</th><th>72 S IED+<br/>lectionner</th><th></th></partage<> | ajoute une photo<br><sup>1145</sup><br>Patinoire-partage | depuis sor | 72 S IED+<br>lectionner |    |
|---|----------------------------------------------------------------------------------------------------|----------------------------------------------------------|------------|-------------------------|----|
|   |                                                                                                    |                                                          |            |                         |    |
|   | * c                                                                                                    | Partagé par Yves Cornil                                  |            |                         |    |
|   |                                                                                                    |                                                          |            |                         |    |
|   |                                                                                                    | Portes Portegio Alucra                                   | The state  |                         | 55 |

pour ajouter une ou plusieurs photos l'abonné touche l'outil +.

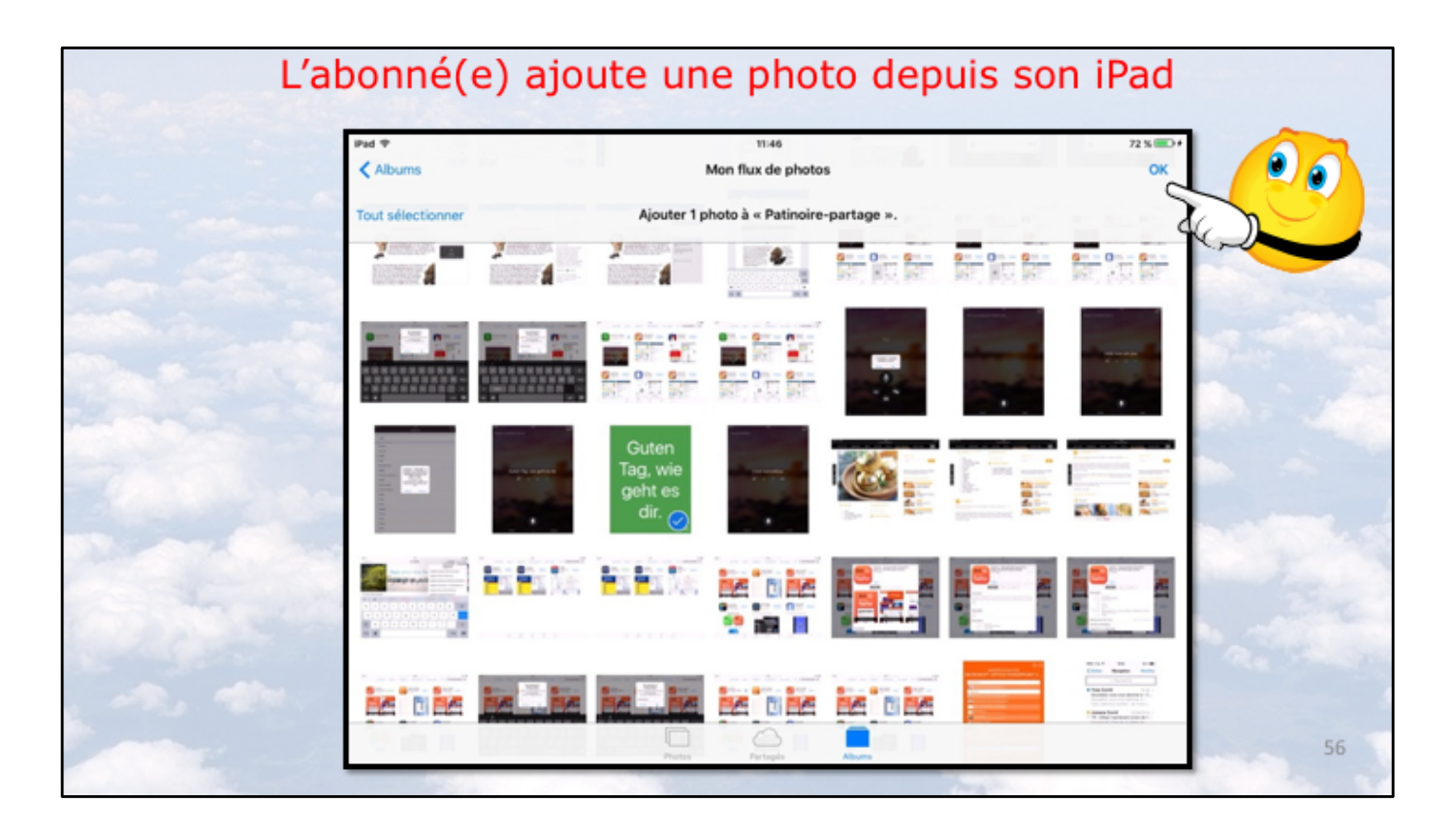

L'abonnée sélectionne une photo dans un de ses albums ou dans « Mon flux photos » et touche OK.

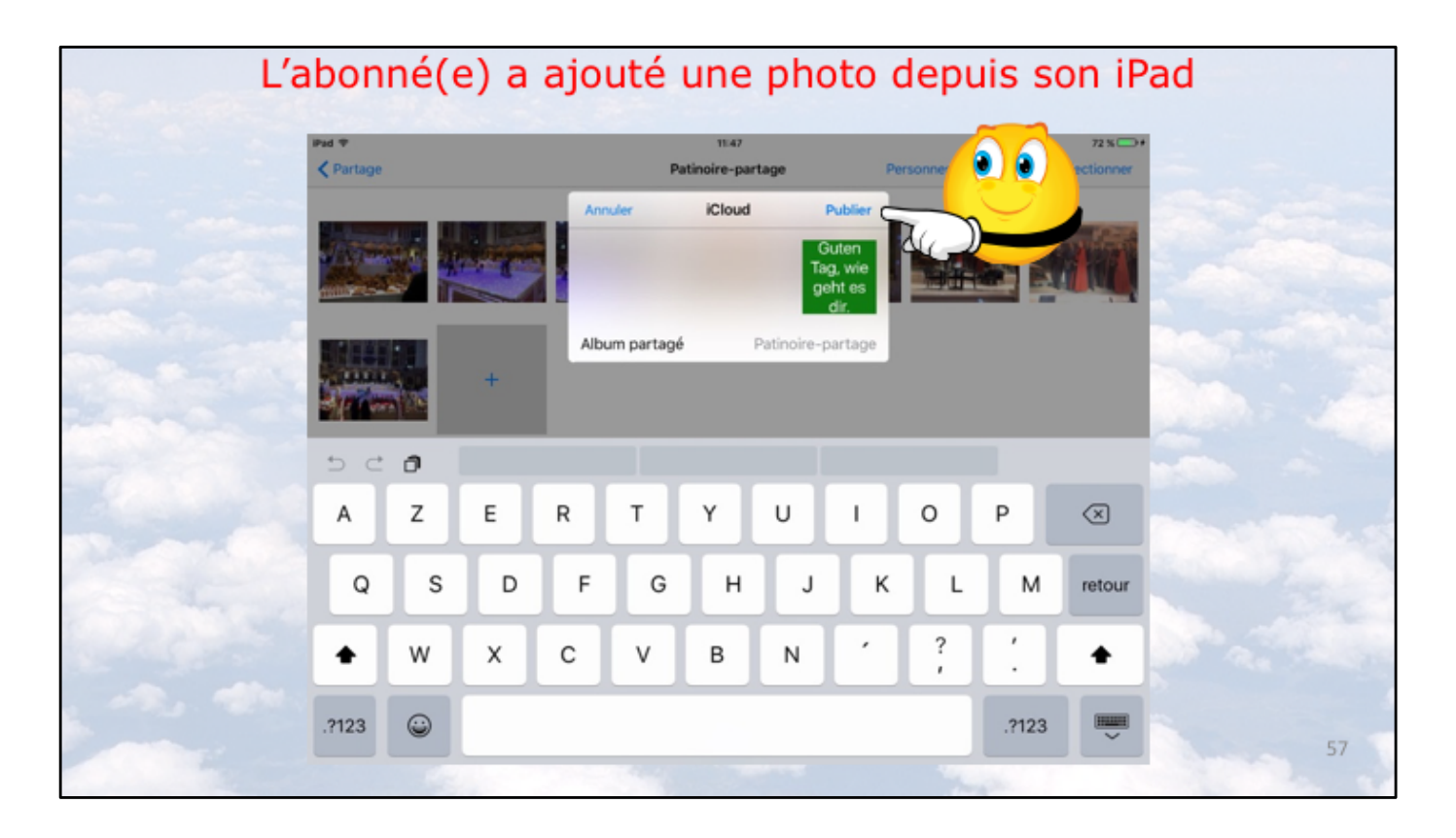

Après avoir sélectionné une ou plusieurs photos l'abonnée touche Publier.

| La pho      | oto a été ajouté             | e à l'album p              | oartagé de l'ab                                                                                                    | onnée.       |
|-------------|------------------------------|----------------------------|----------------------------------------------------------------------------------------------------|--------------|
|             | Pad ♥ ○<br>✓ Partage         | 11:47<br>Patinoire-partage | 72 % mm.<br>Personnes Diaporama Sélectionner                                                                                                    |              |
|             | Guten<br>Tag, wie<br>geht es |                            |                                                                                                    |              |
|             | dir.                         |                            |                                                                                                    | 1.000 Mar 10 |
|             |                              | Partagé par Yves Cornil    |                                                                                                    | 100 m        |
| A CARLES    |                              |                            |                                                                                                    |              |
| Phase Parts |                              |                            |                                                                                                    |              |
| 1           |                              |                            |                                                                                                    |              |
|             |                              |                            |                                                                                                    |              |
|             |                              | Pietes Partapis Albuma     |                                                                                                    | 58           |
|             |                              |                            | 100 March 100 March 100 Ma |              |

La photo a été ajoutée à l'album de l'abonnée et la photo sera joutée à tous les albums abonnés à « Patinoire-partage ».

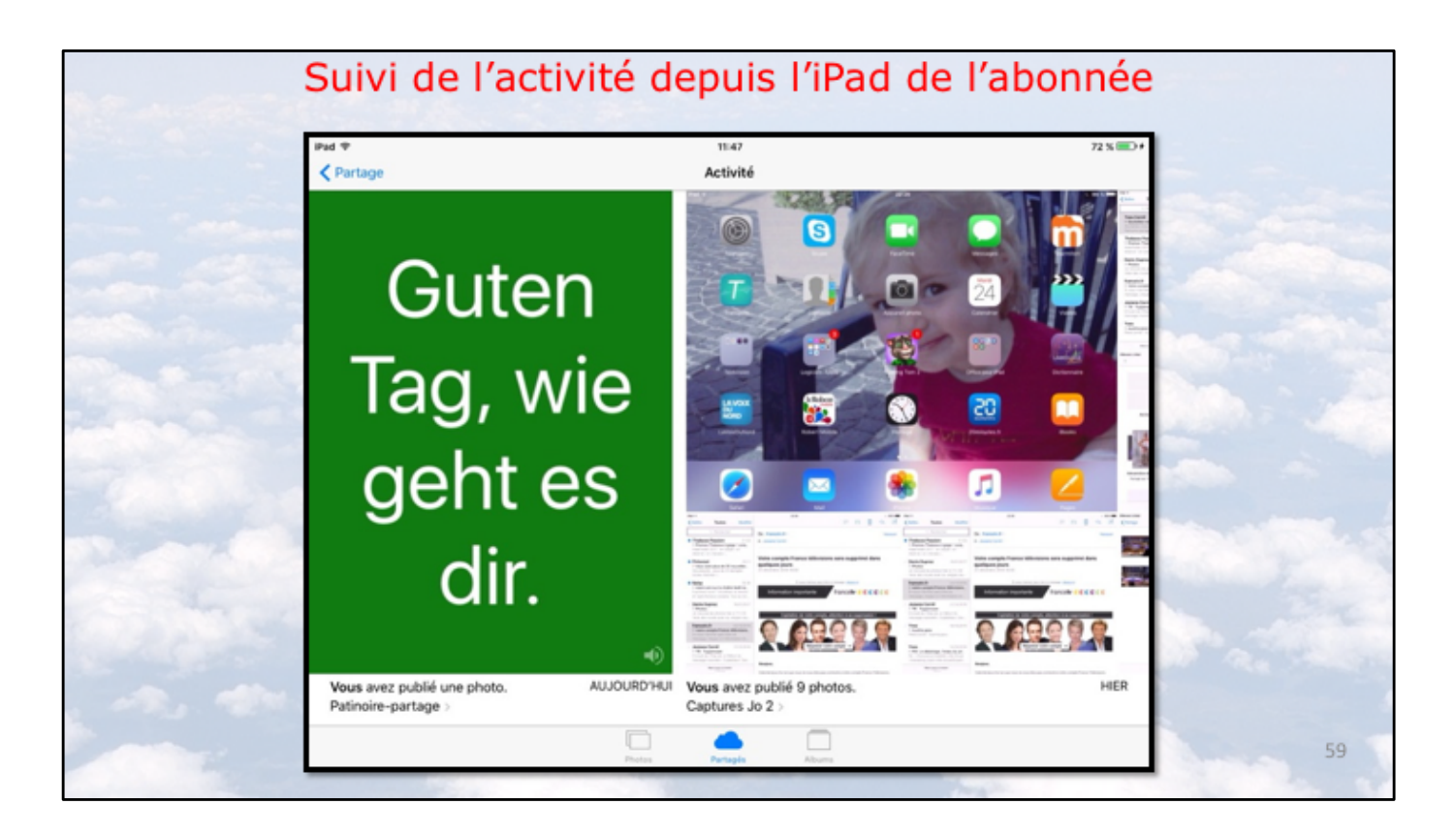

L'abonnée peut suivre l'activité de ses albums partagés dans activité.

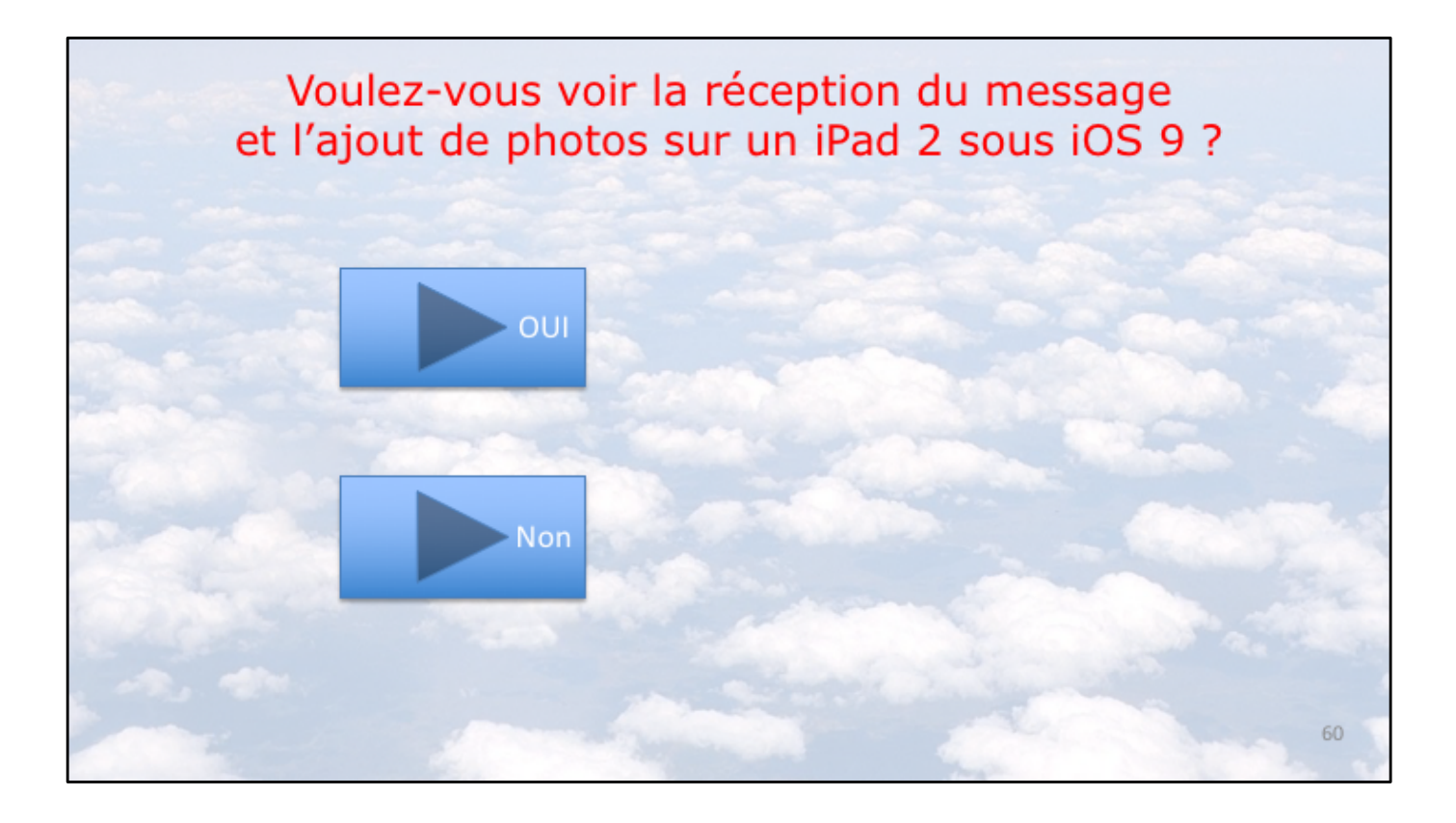

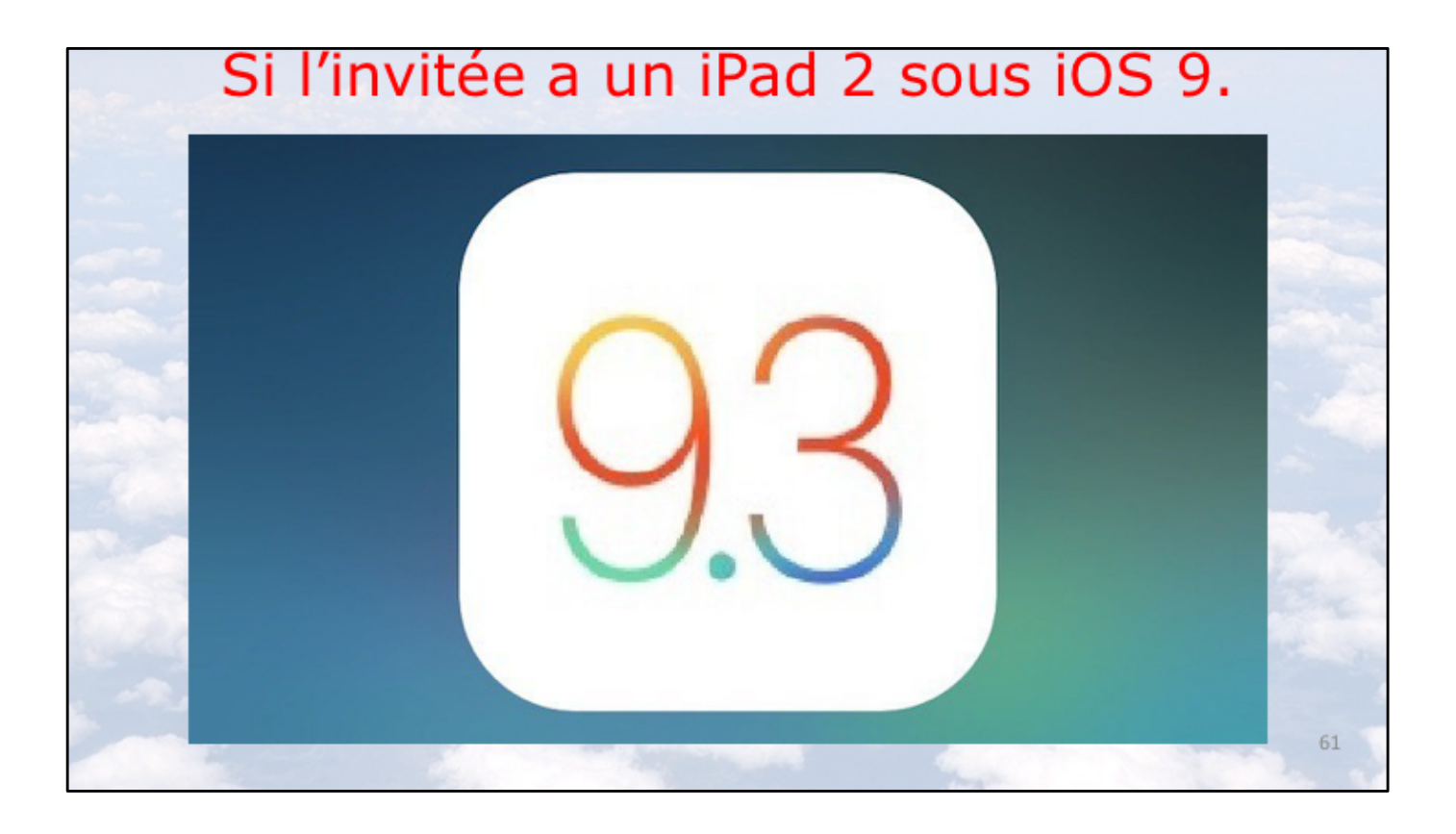

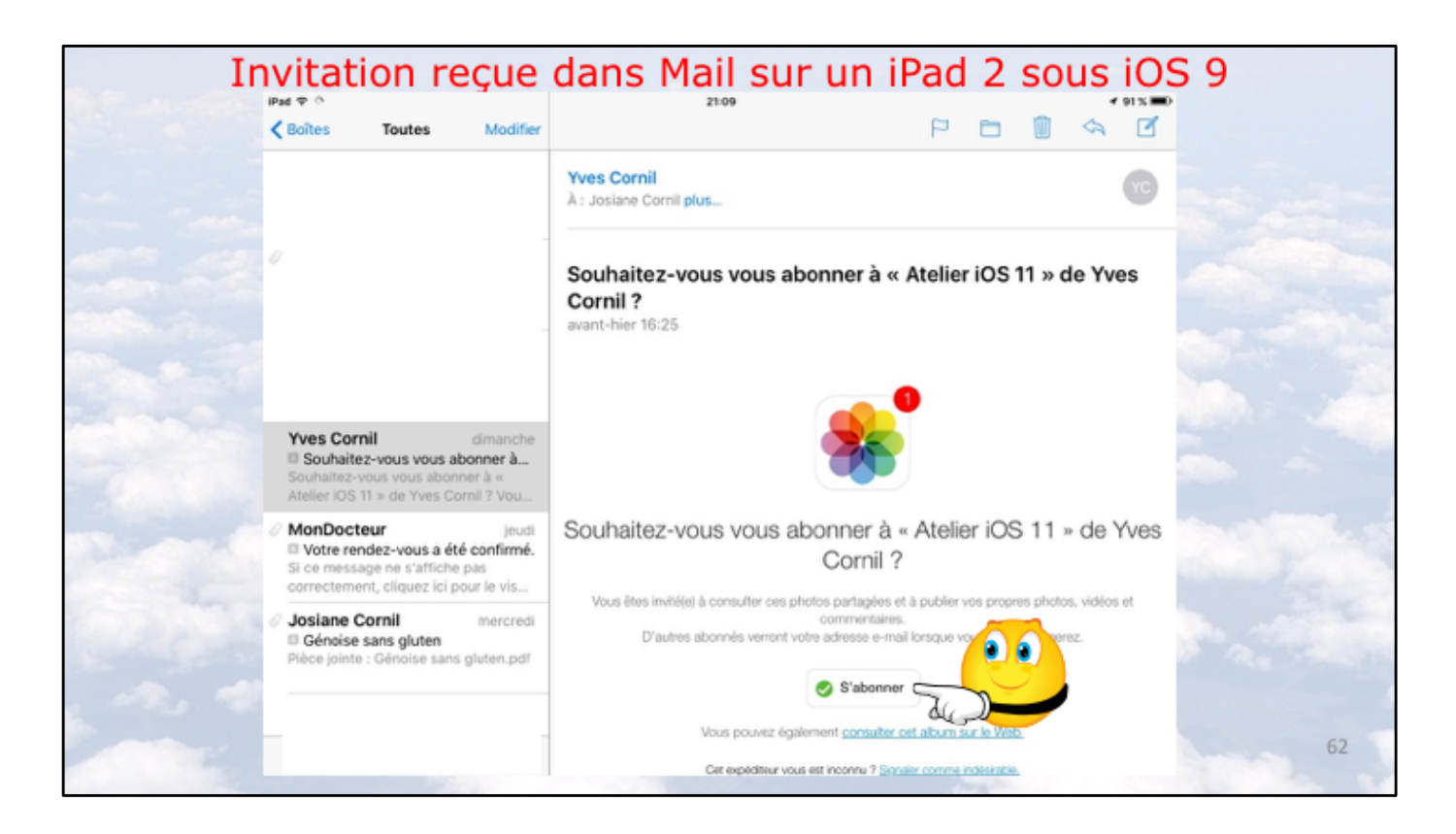

Le message d'invitation a été envoyé à Josiane, qui a un iPad 2 bloqué sous iOS 9 9.3.3.

Depuis le message d'invitation reçu, Josiane touche s'abonner.

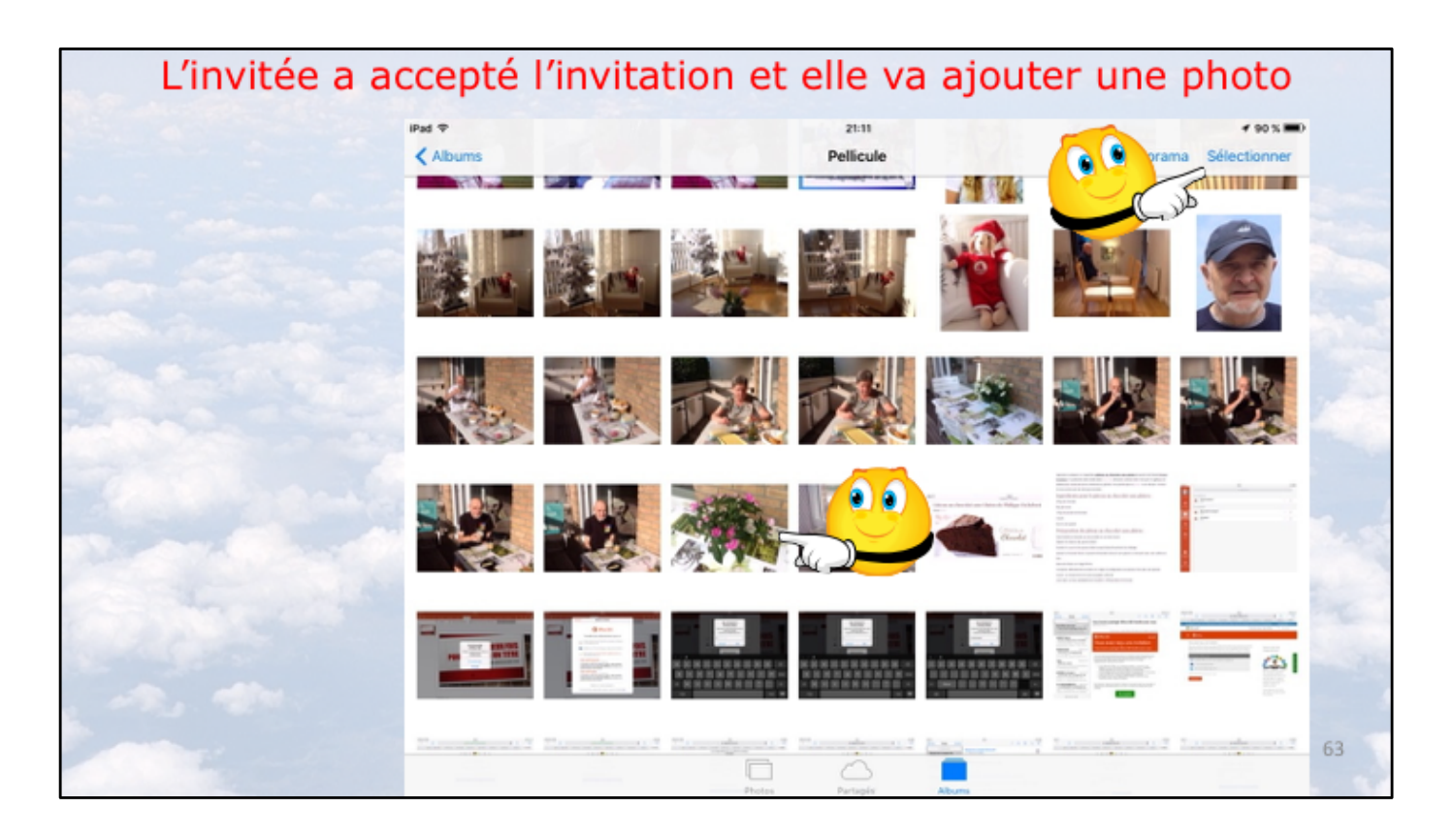

L'abonnée va sélectionner une ou plusieurs photos, ici depuis la pellicule. Elle touche sélectionner puis une photo.

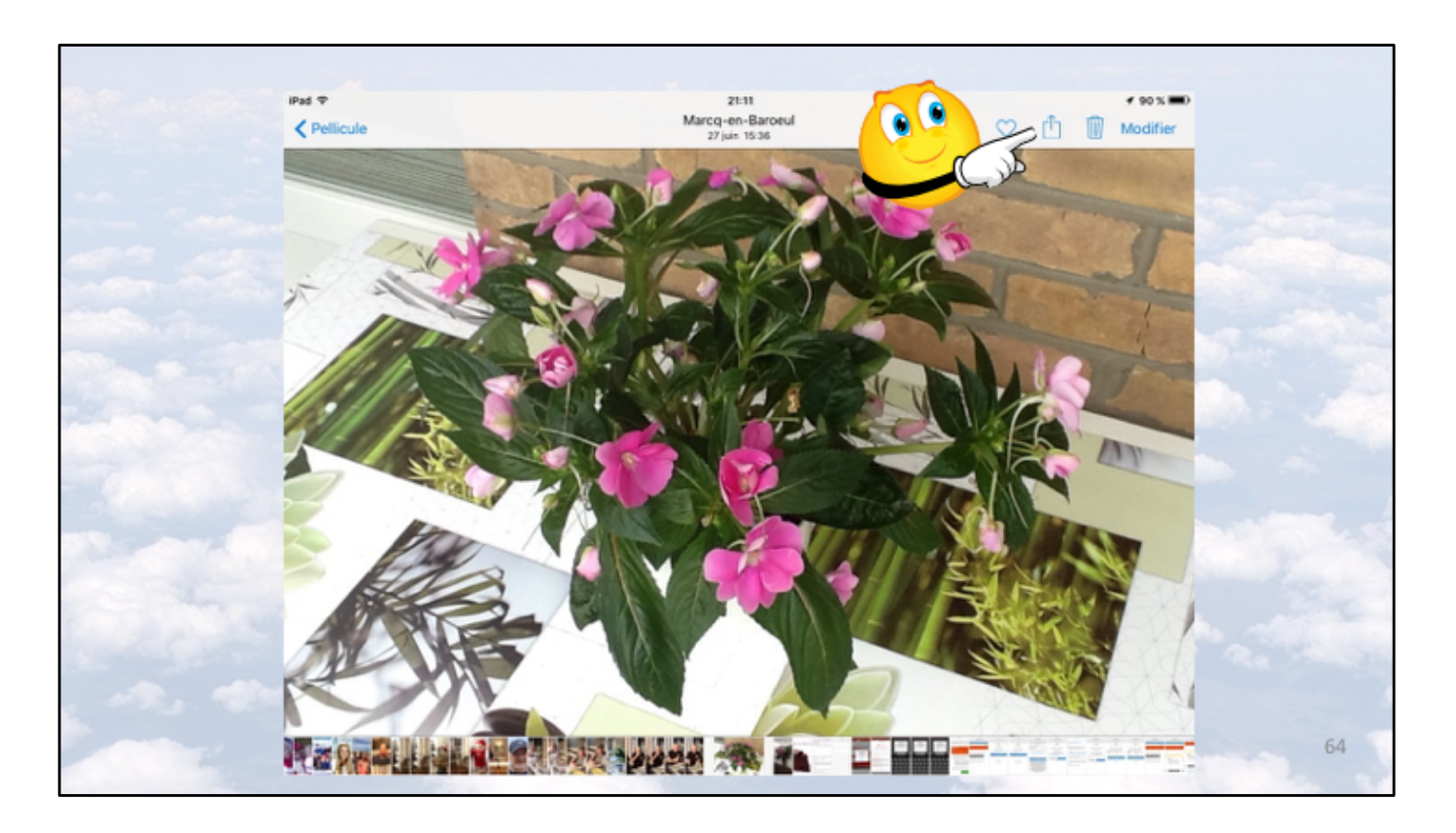

La photo étant choisie, l'abonnée touche l'outil partager.

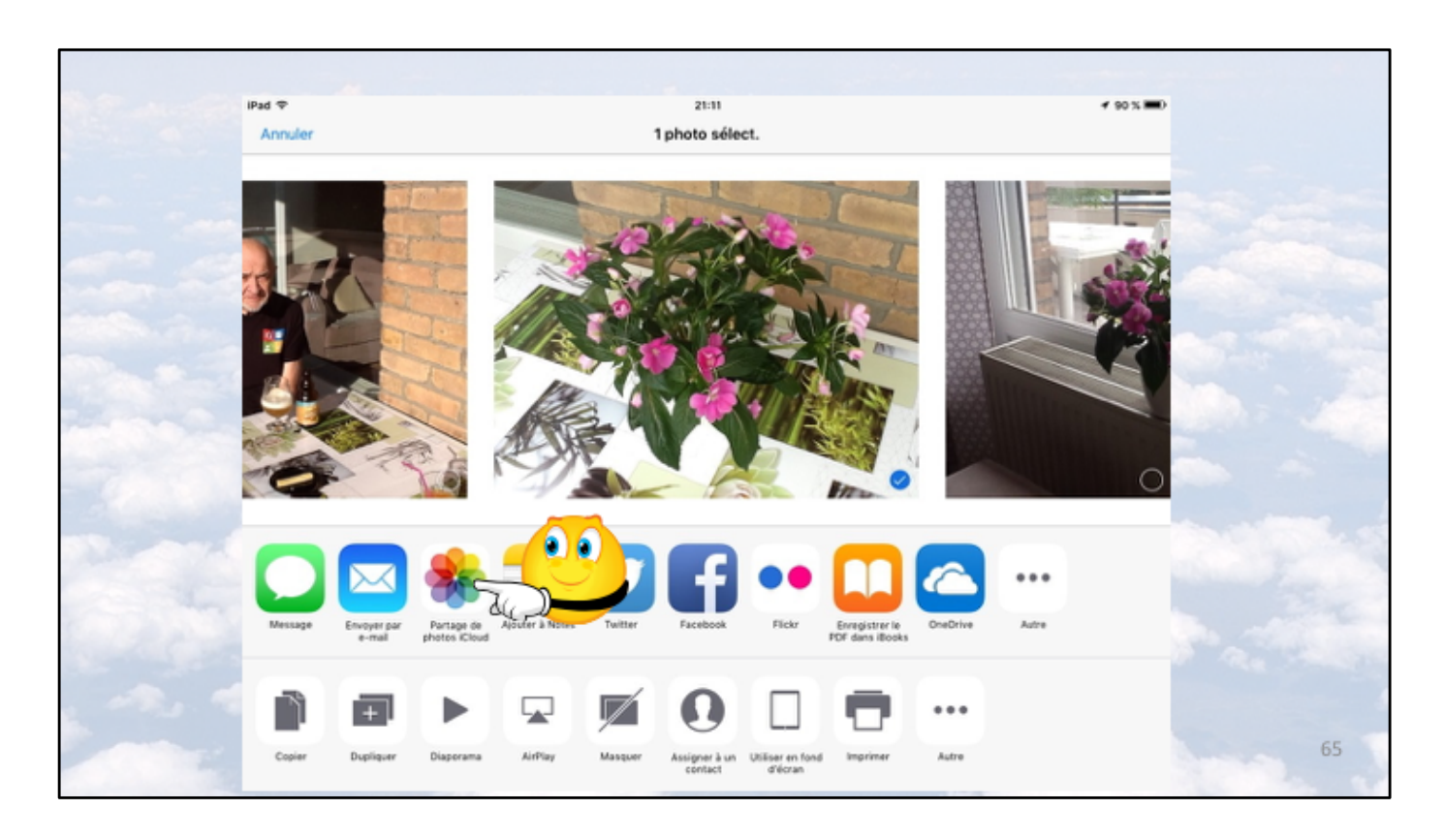

L'abonnée touche ensuite partage phots iCloud.

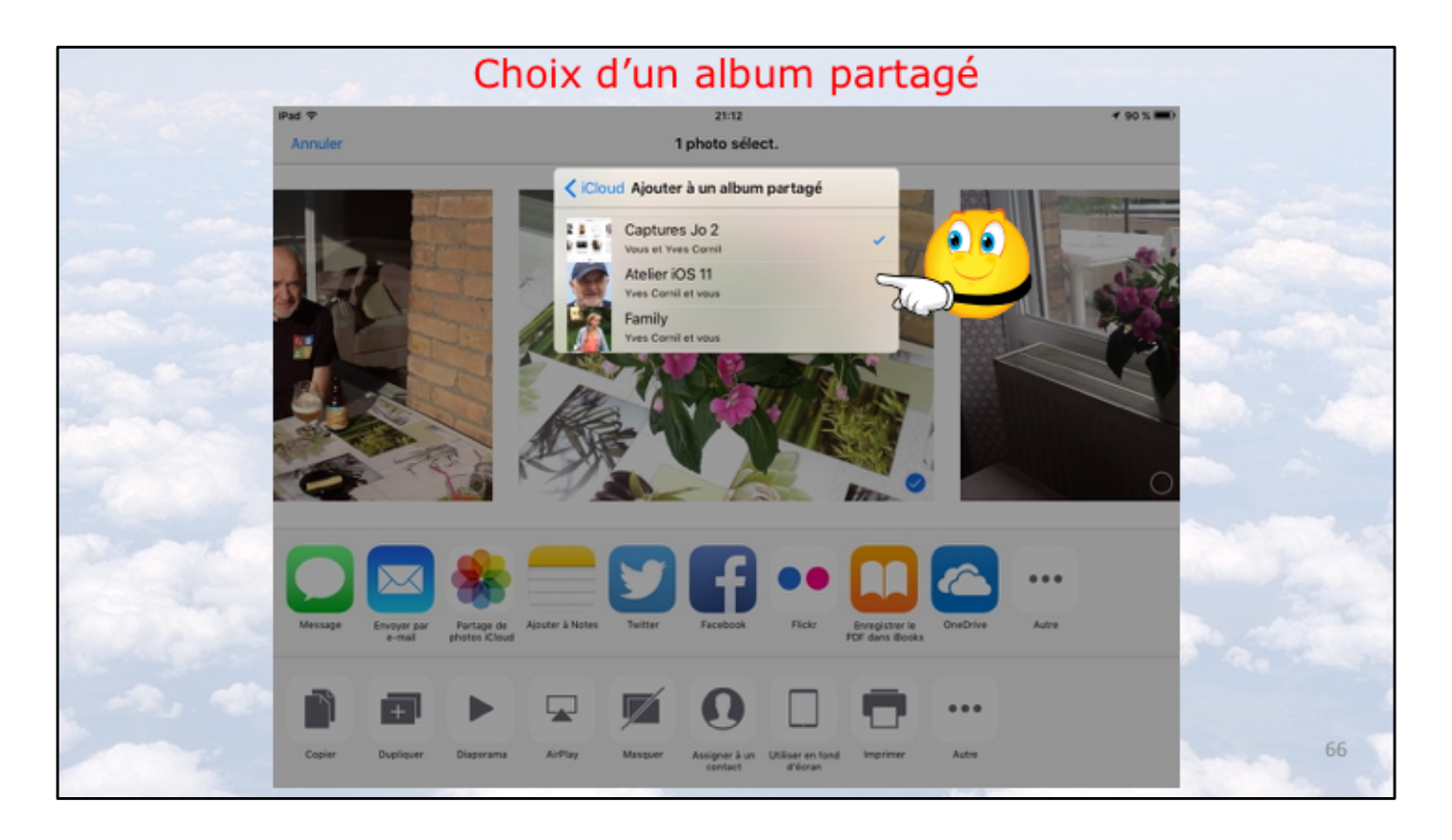

Si l'abonnée a déjà des albums partagés elle choisira l'album concerné par l'invitation, ici atelier iOS 11.

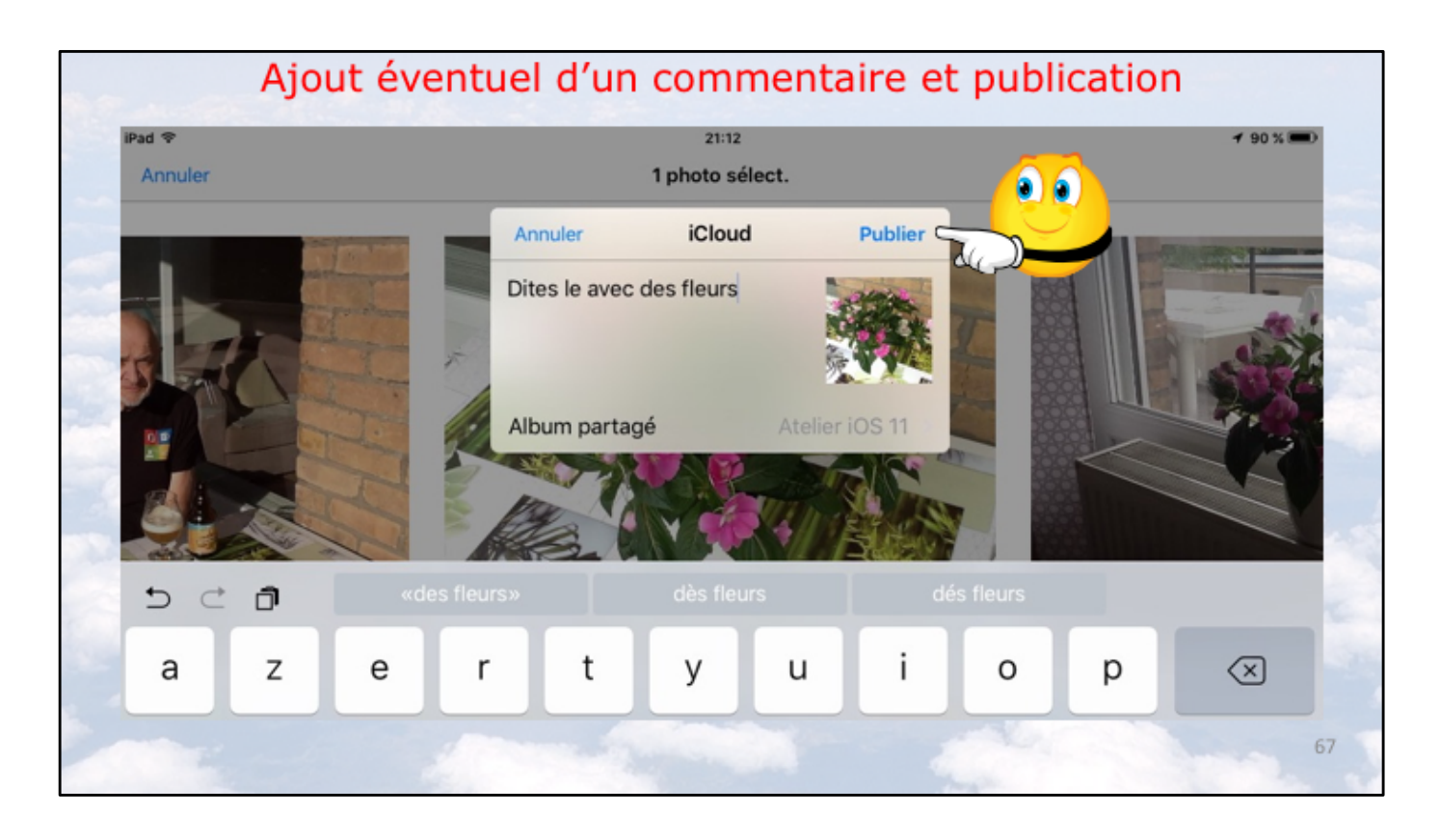

L'album atelier iOS 11 a été choisi, l'abonnée ajoute un commentaire puis elle touche publier.

|   | Activ                   | /ité sur l'iPac                           | l 2 de l'abo                      | nnée.                                          |          |
|---|-------------------------|-------------------------------------------|-----------------------------------|------------------------------------------------|----------|
|   | iPad ♥<br>+             | 21:1<br>Photos i                          | s<br>Cloud                        | ⊀ 89 X 🗩<br>Modifier                           |          |
|   | Activité                | Atelier iOS 11<br>Partagé par Yves Cornil | Captures Jo 2<br>Partagé par yous | Alexandra-danse2016<br>Partagé par Yves Cornil |          |
|   | Family                  | Best of Estonie 2015                      | Alexandra 2                       | Nouvel album partagé                           |          |
| - | Partagé par Yvés Cornil | Partagé par David Cornil                  | Partagé par Yves Cornil           |                                                | a second |
|   |                         | Photos Parting                            | Albums                            |                                                | 68       |

L'abonnée peut voir dans ses albums partagés (nuage bleu partagés) 'activité de ses albums partagés en touchant Activité.

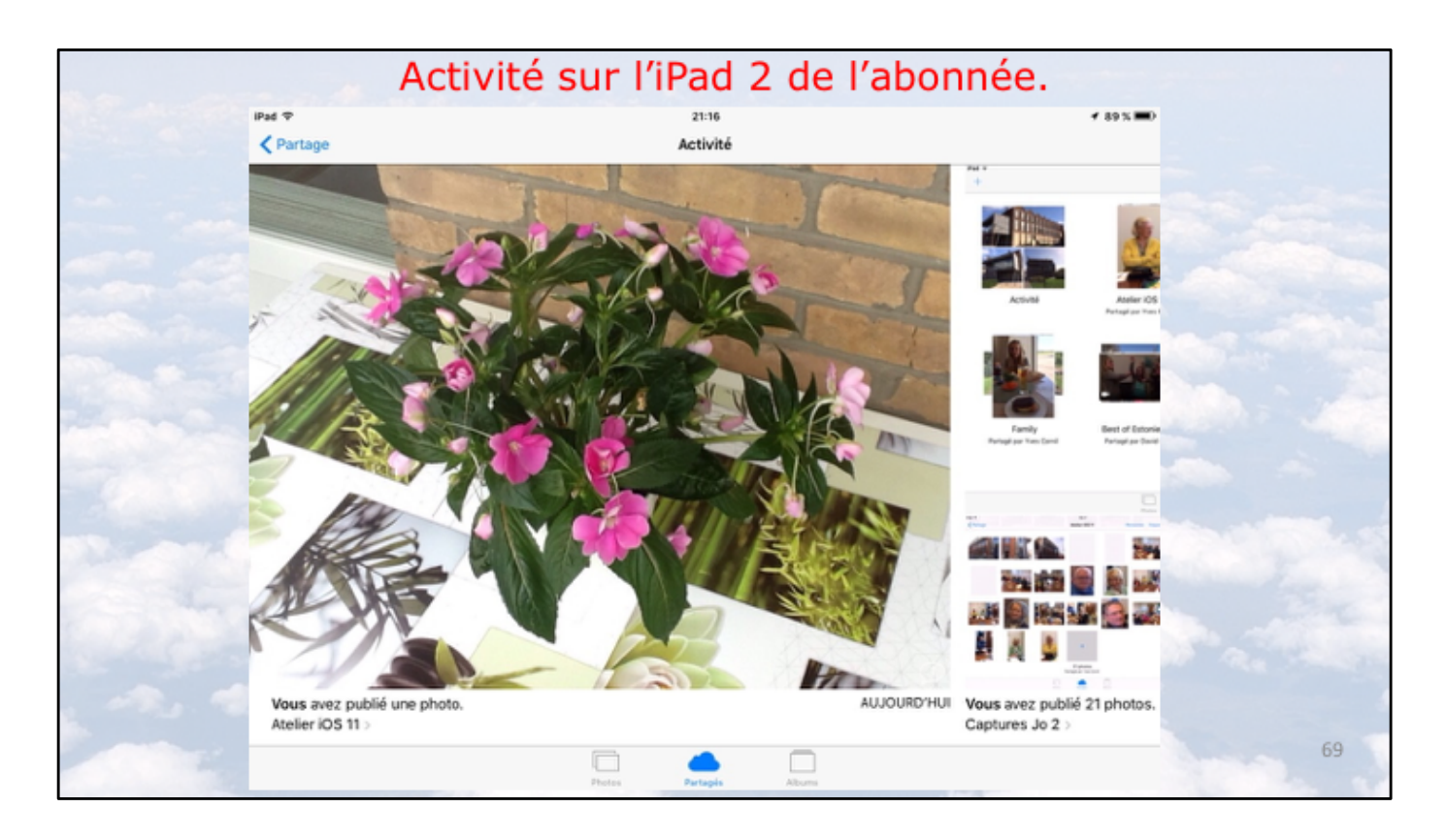

Dans activité l'abonnée peut voir qu'elle a ajouté (publié) une photo.

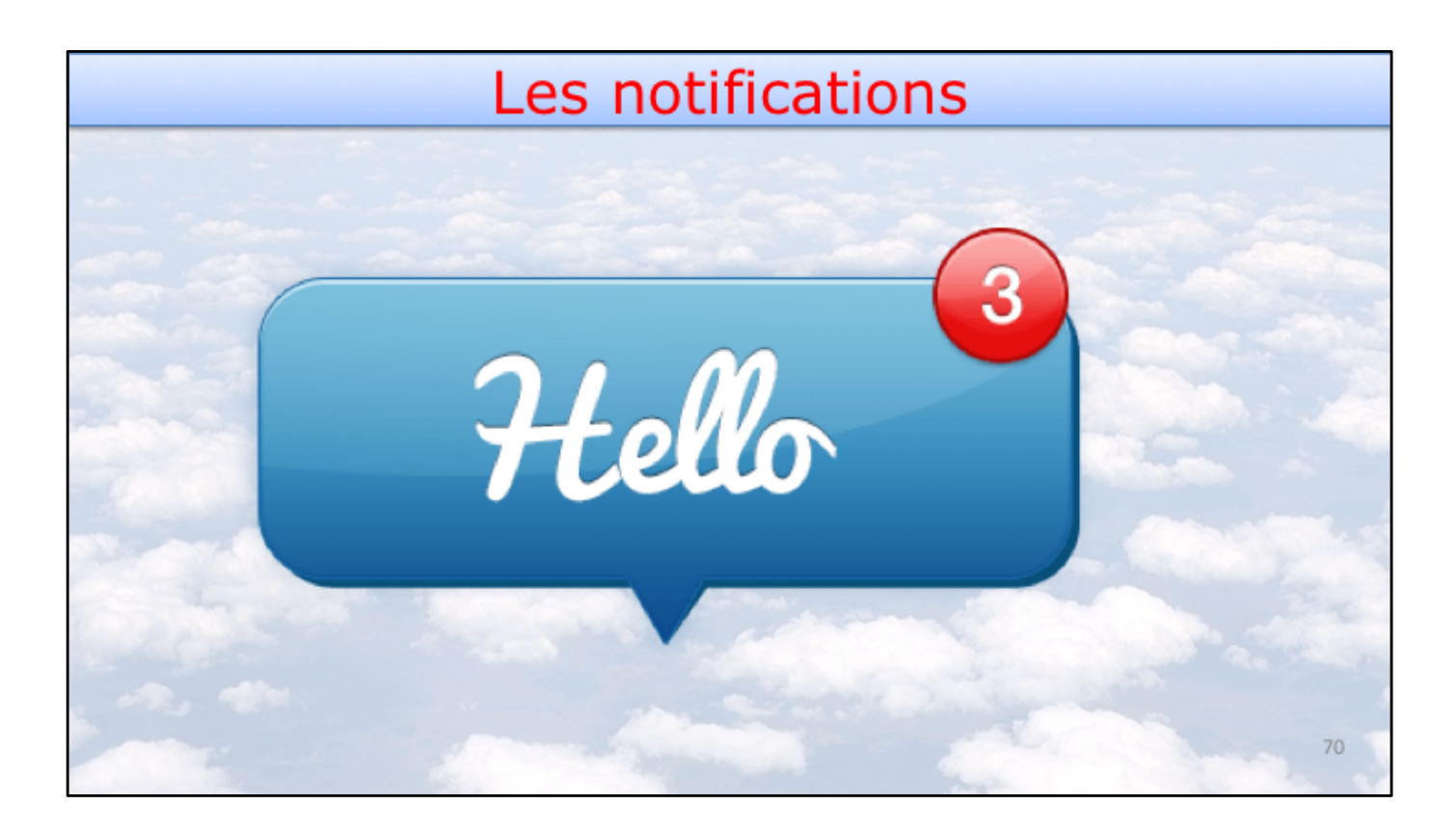

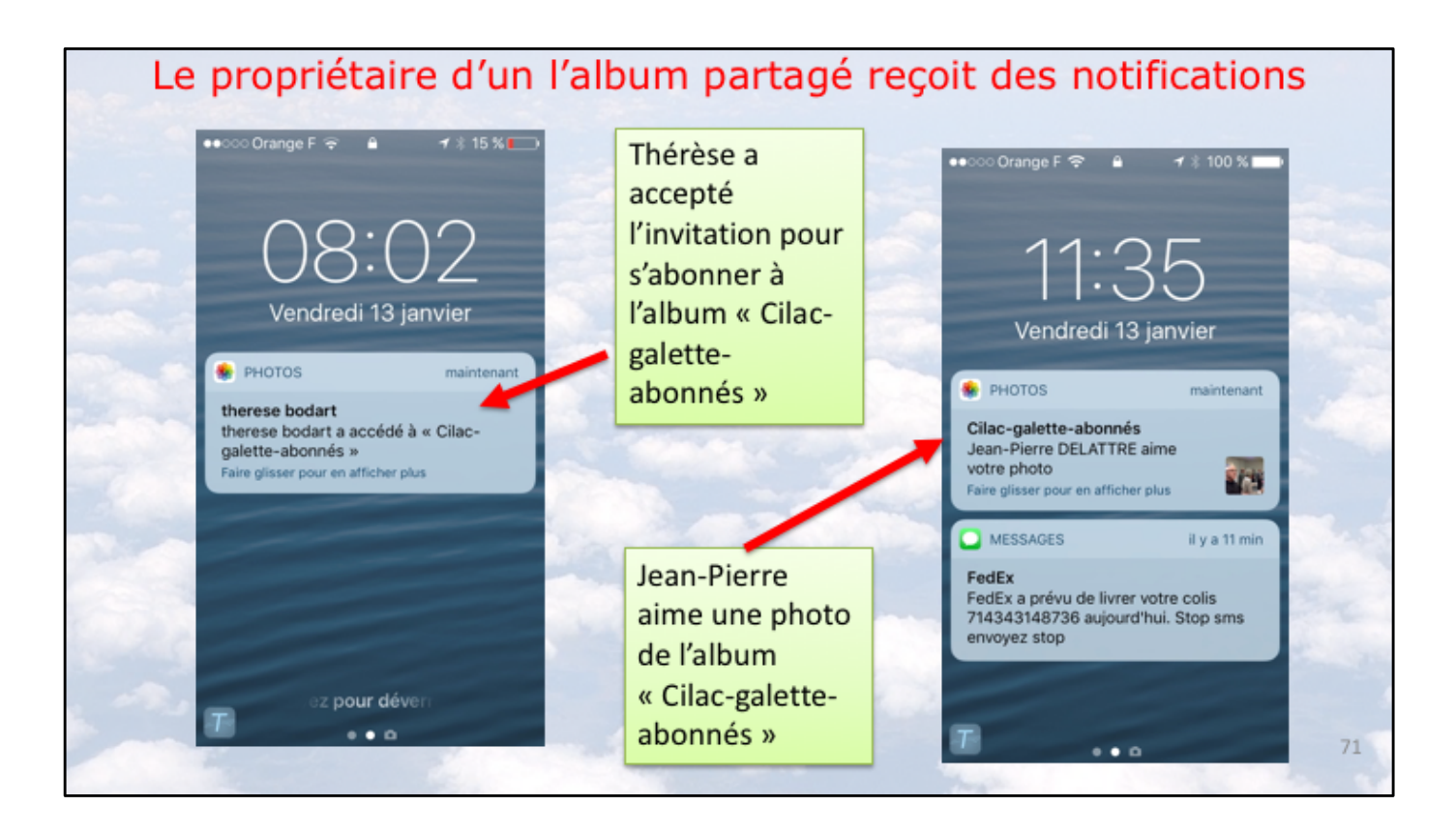

Le propriétaire reçoit des notifications sur un ou plusieurs appareils (ici sur son iPhone).

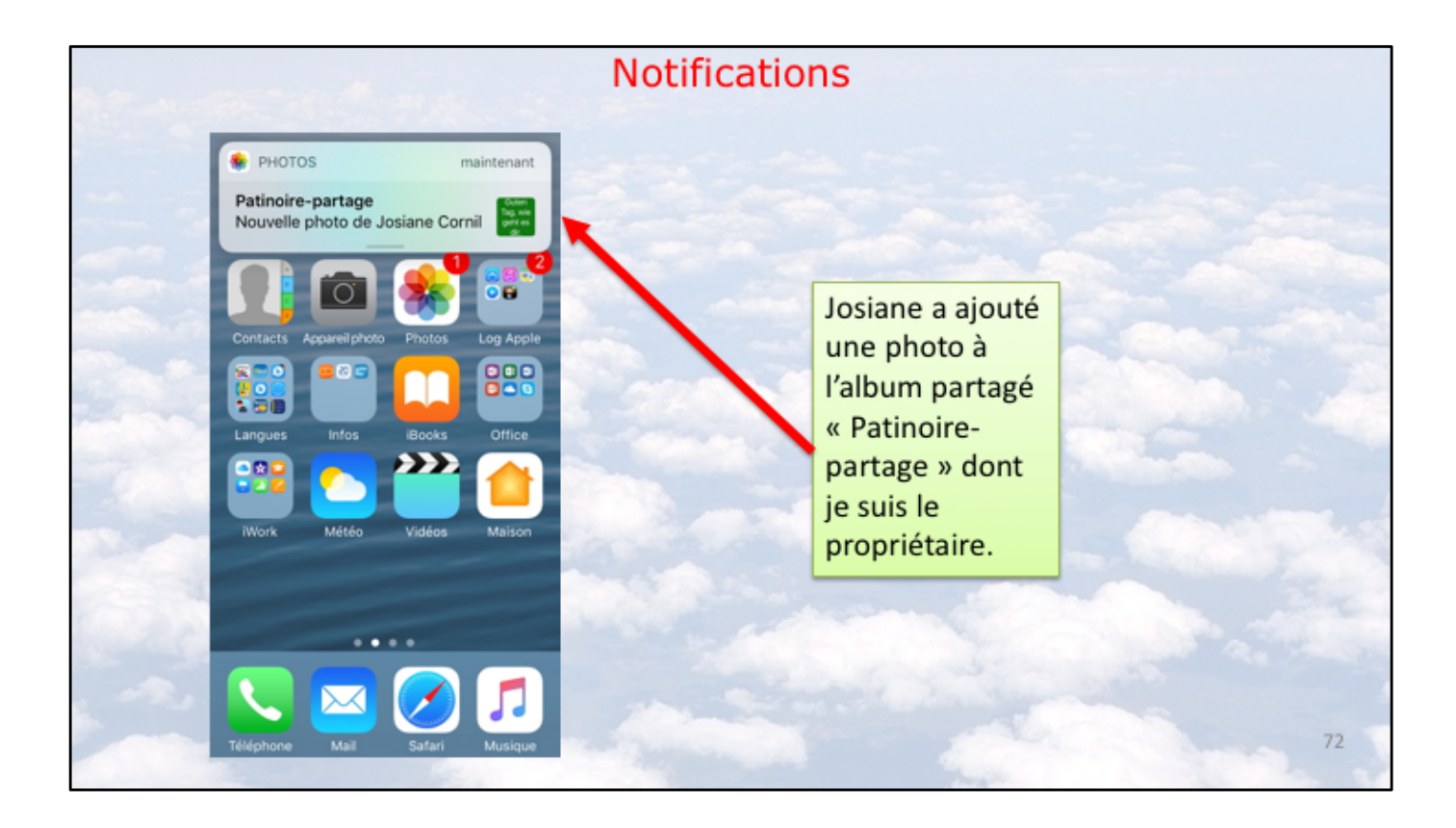
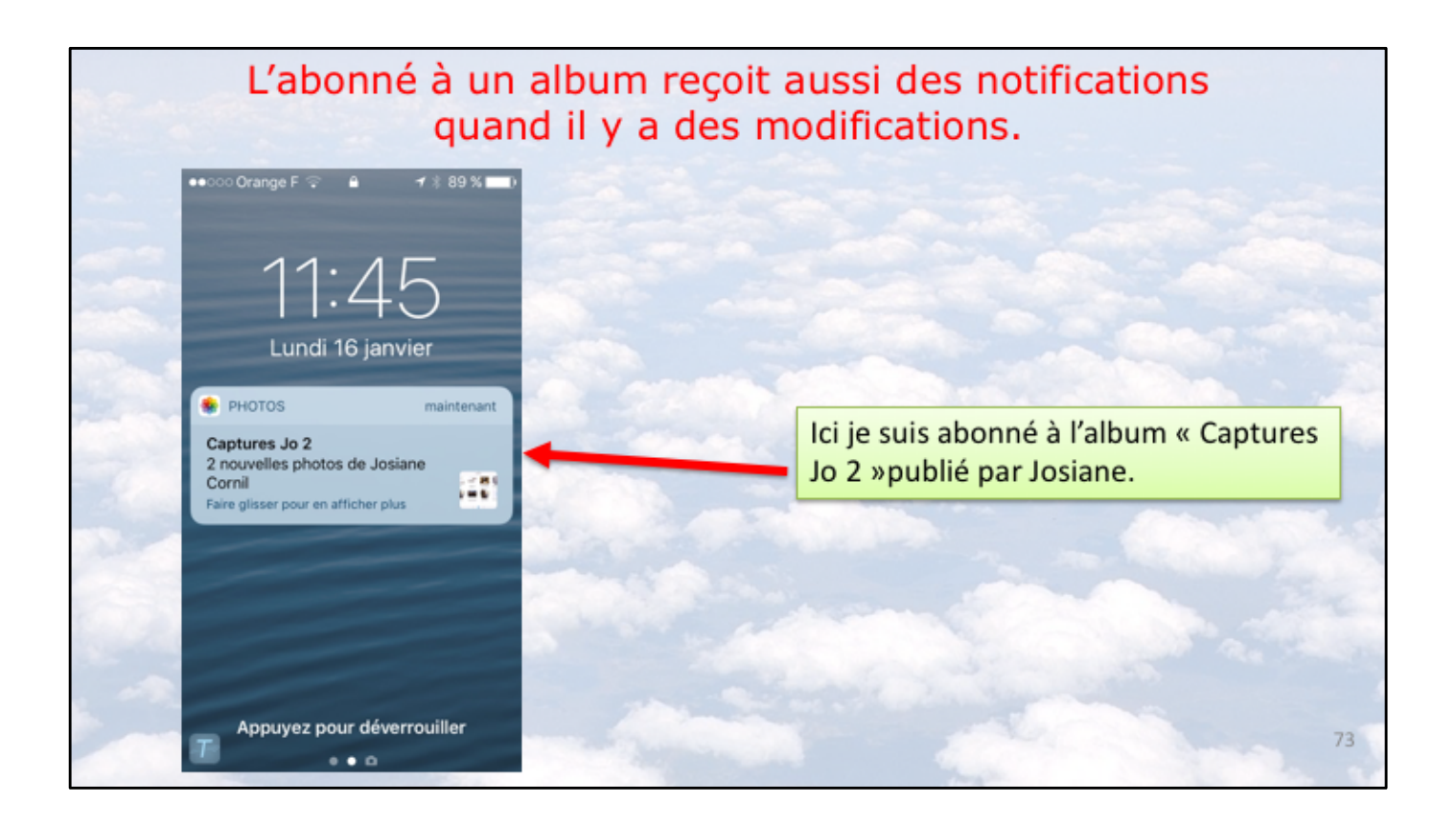

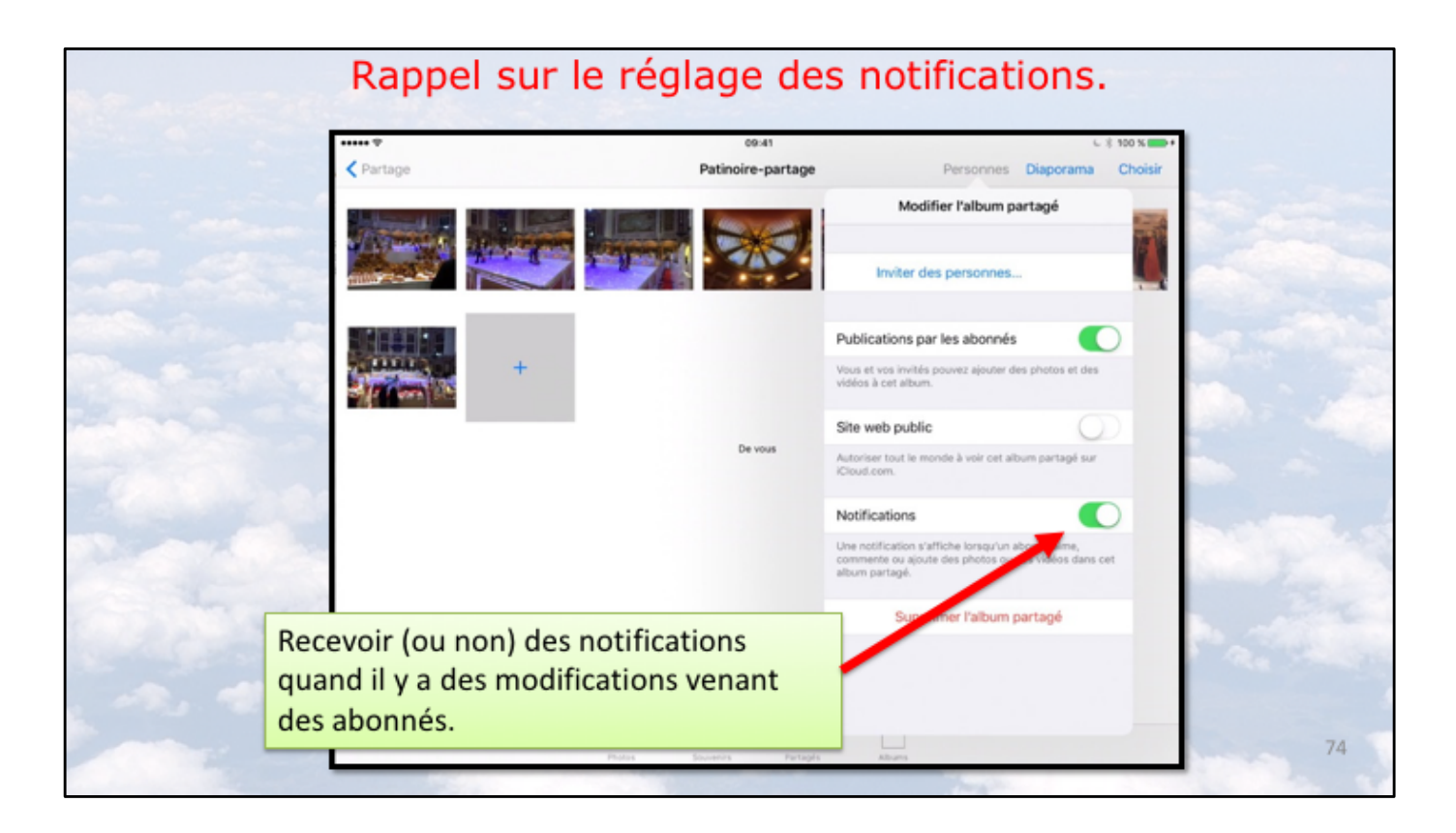

Le commutateur Publications par les abonnés est sur ON.

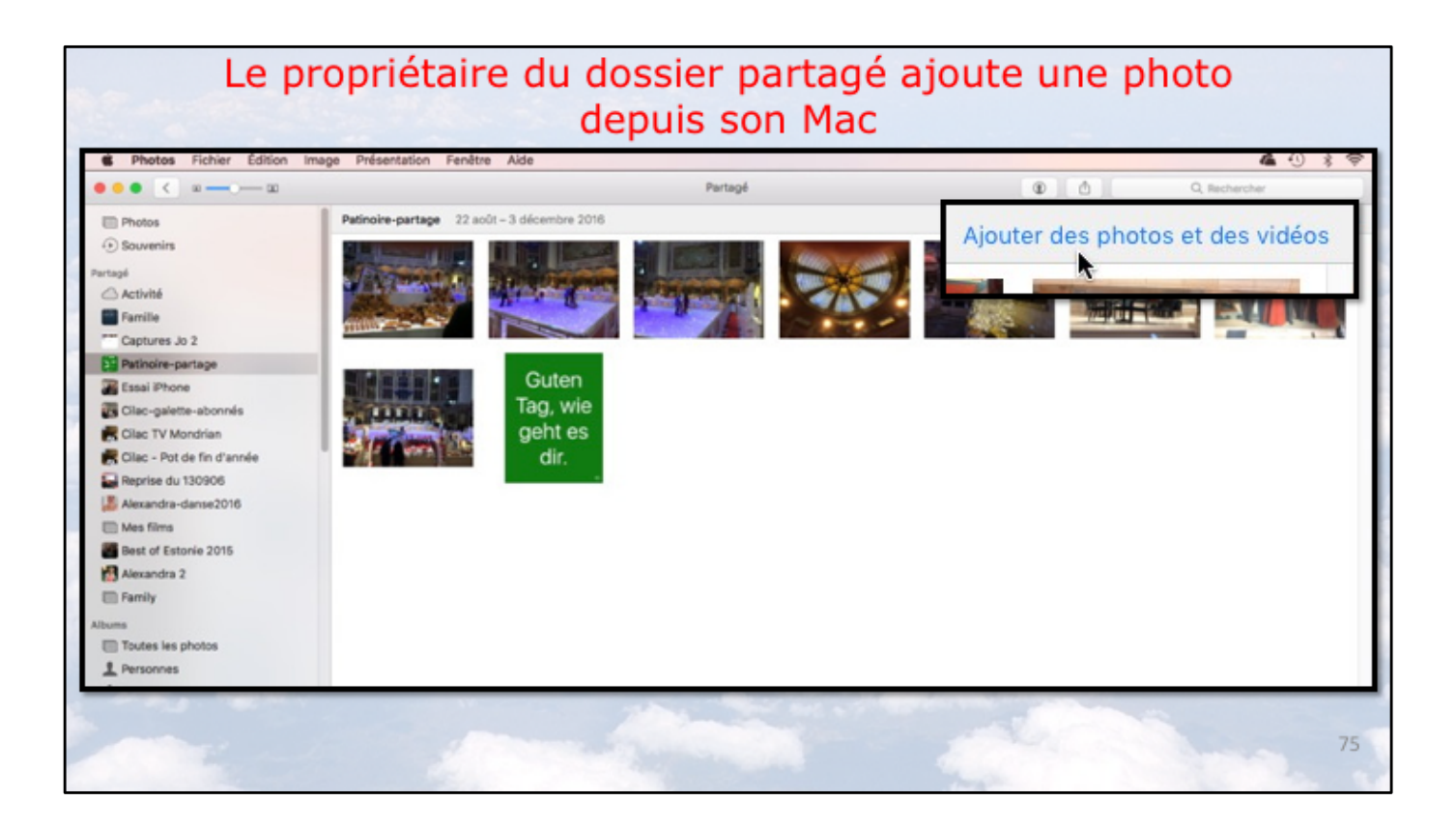

Pour ajouter une ou plusieurs photos le propriétaire clique sur le dossier partagé puis sur ajouter des photos et des vidéos.

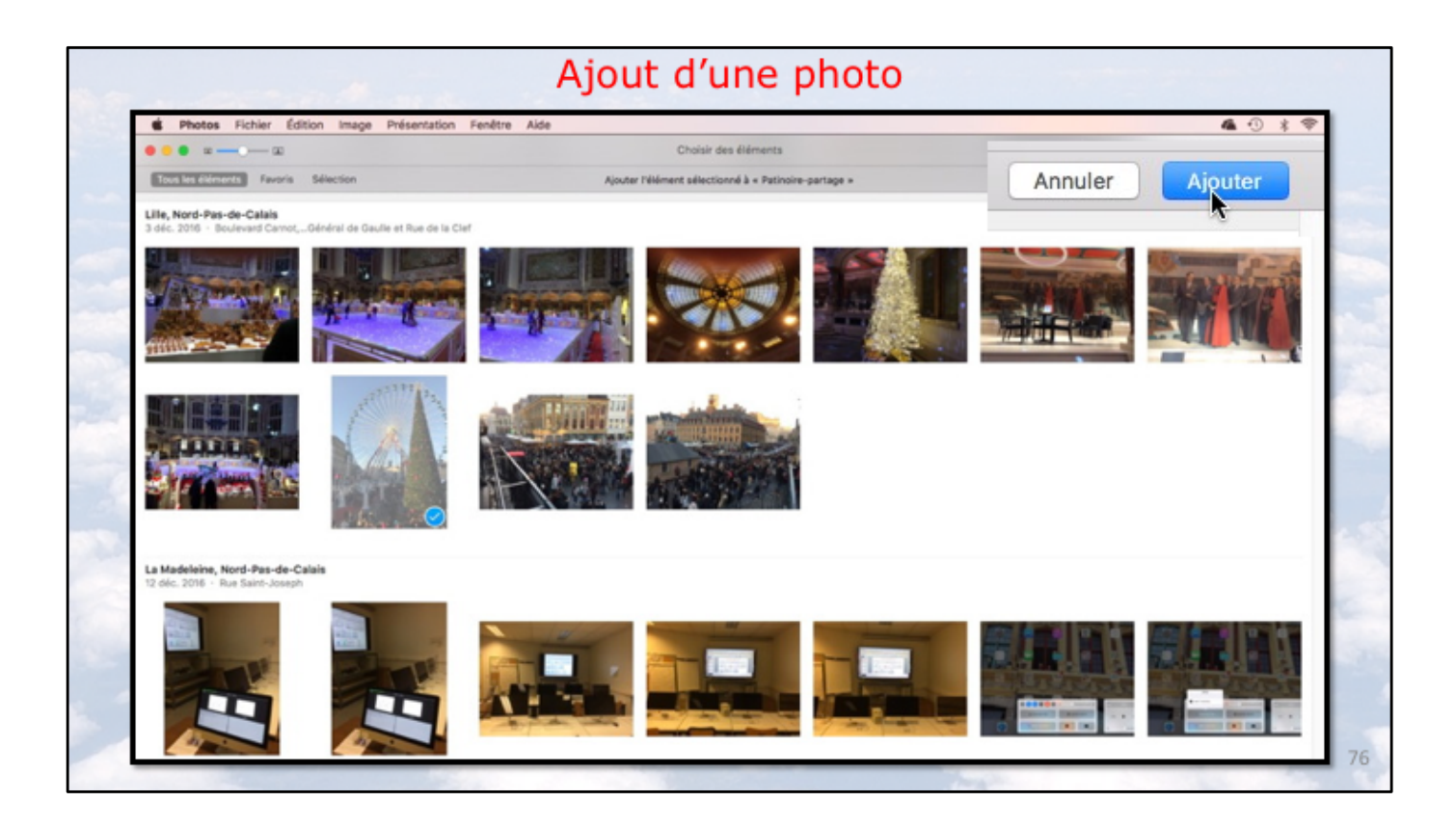

Le propriétaire sélectionne une photo et clique sur ajouter.

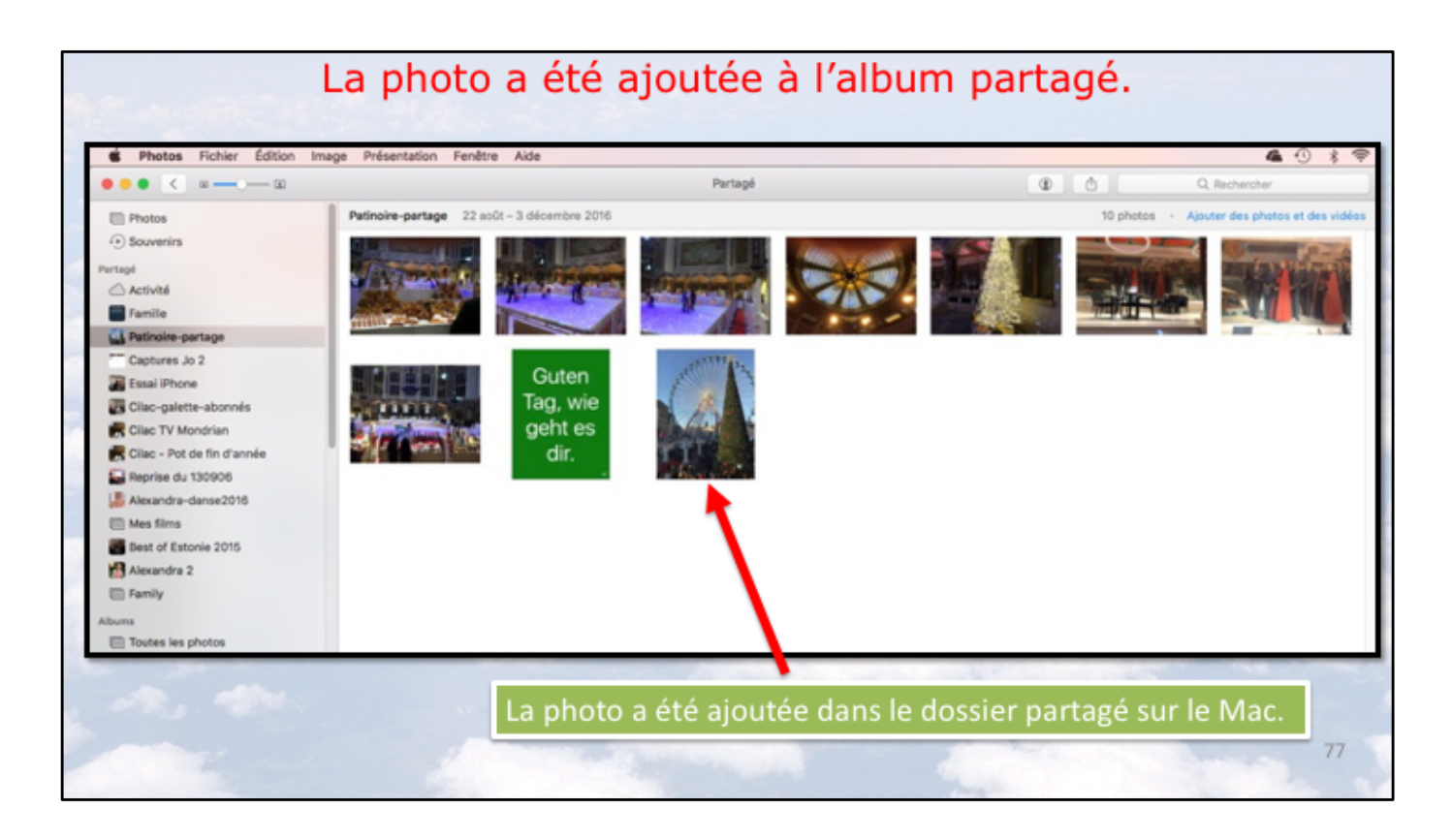

La photo a été ajoutée dans l'album partagé.

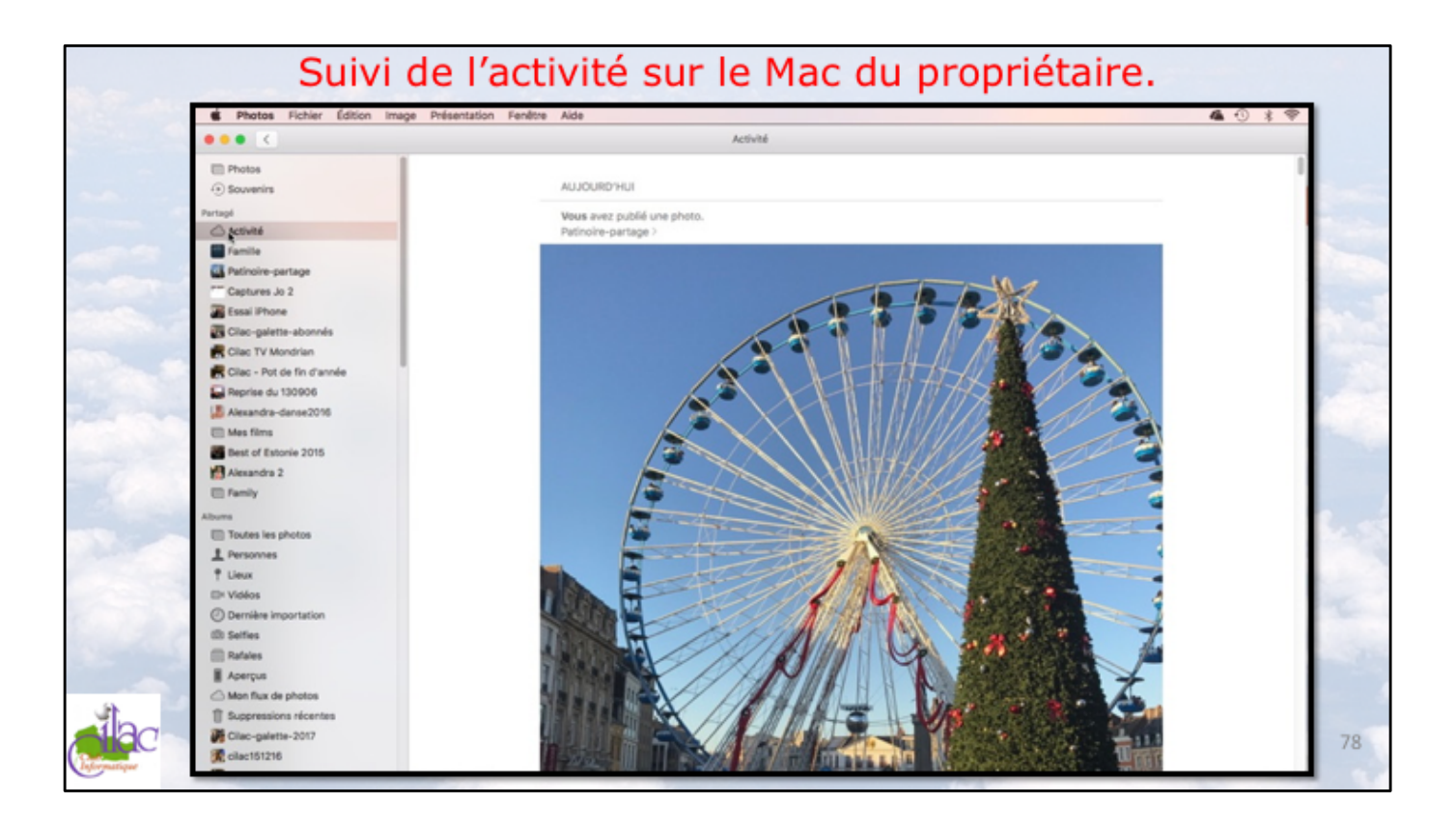

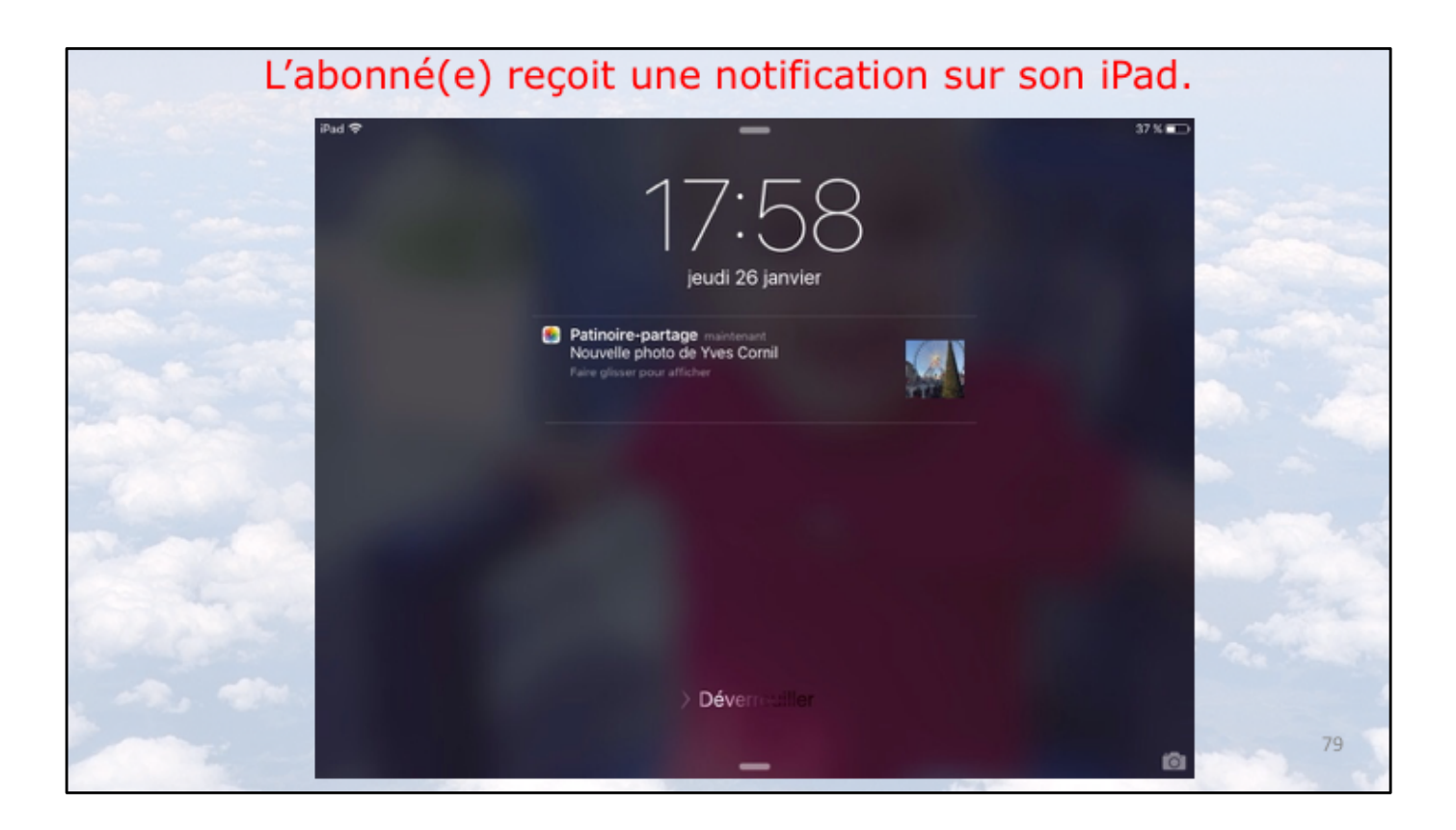

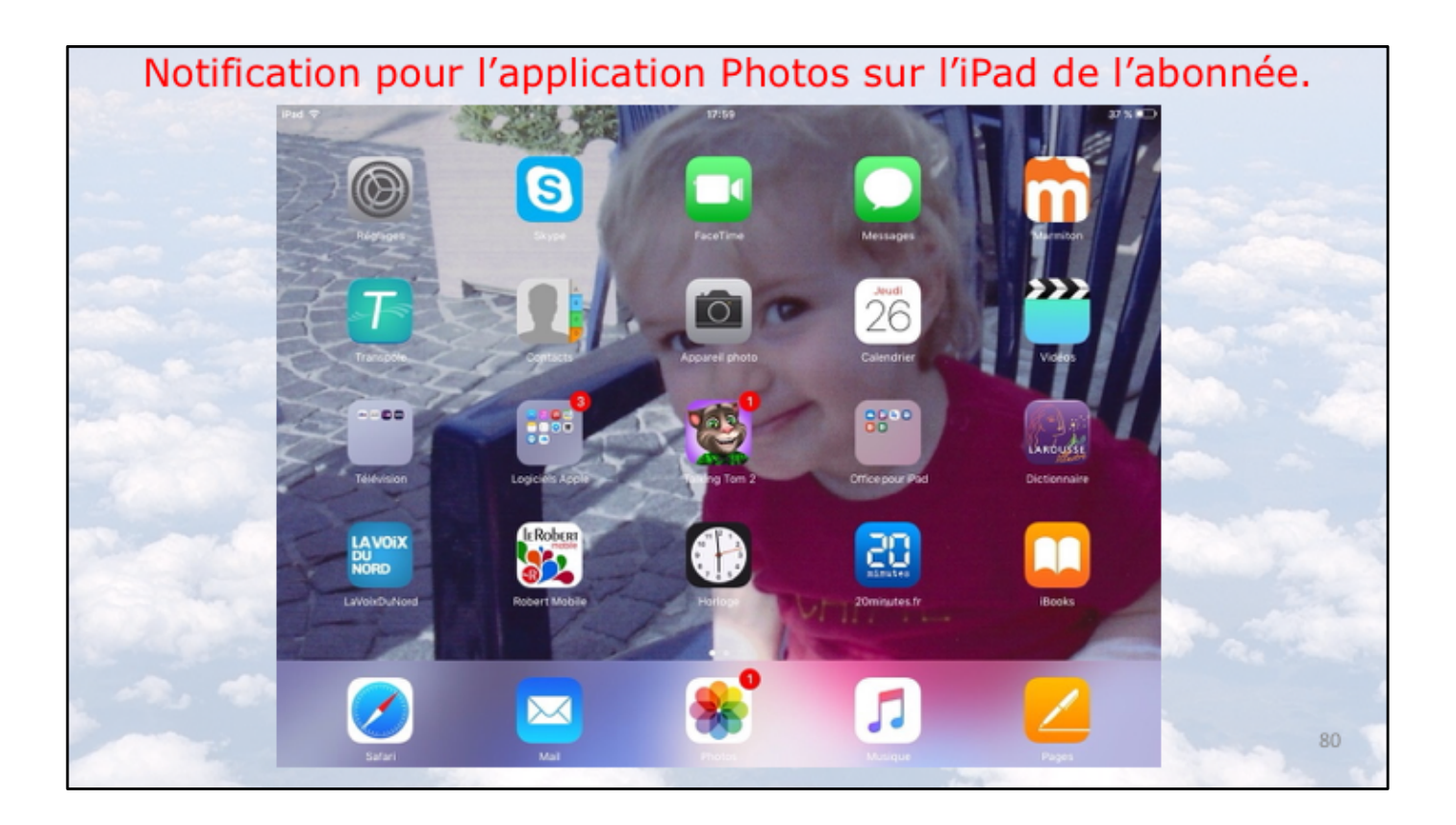

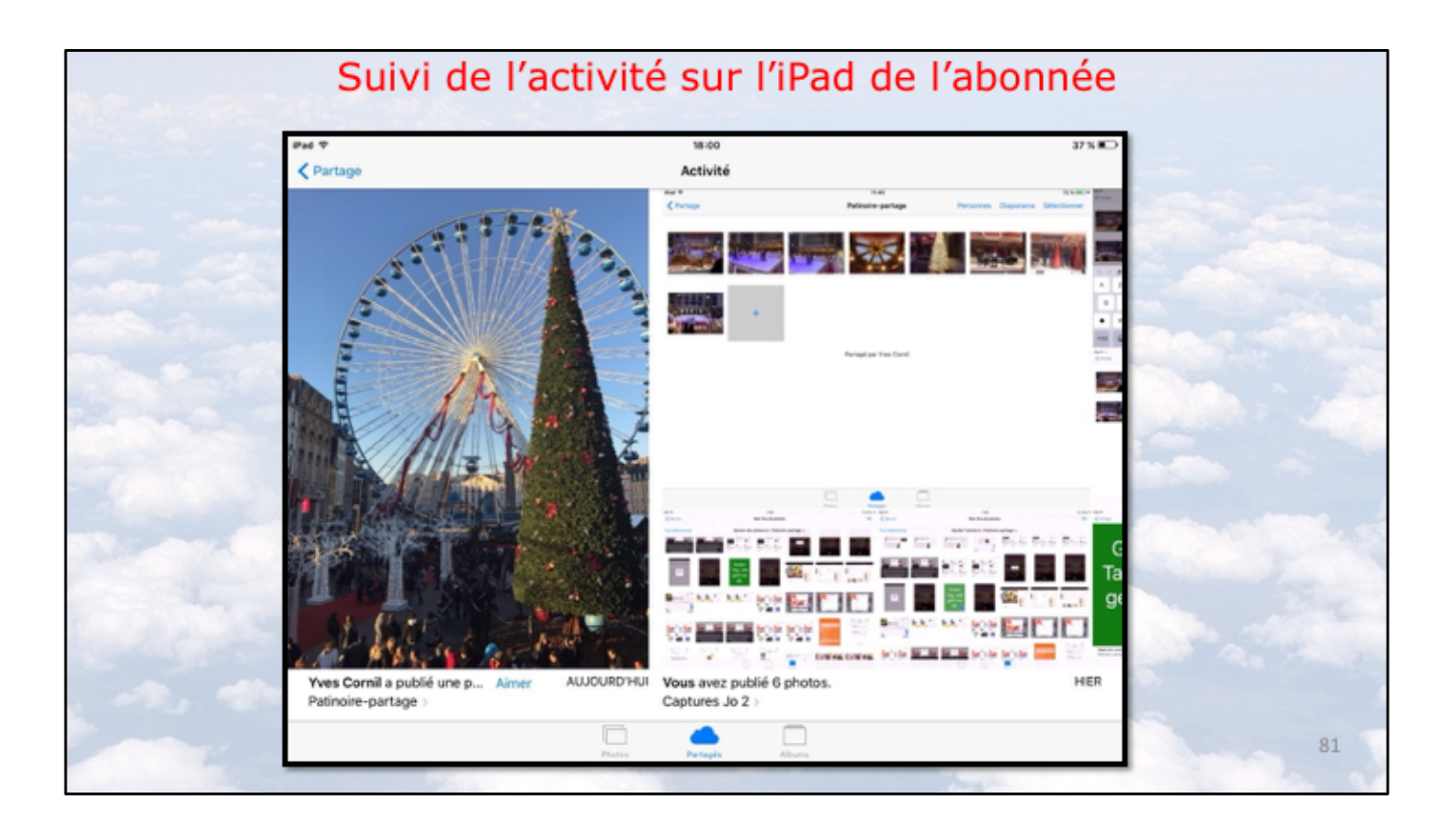

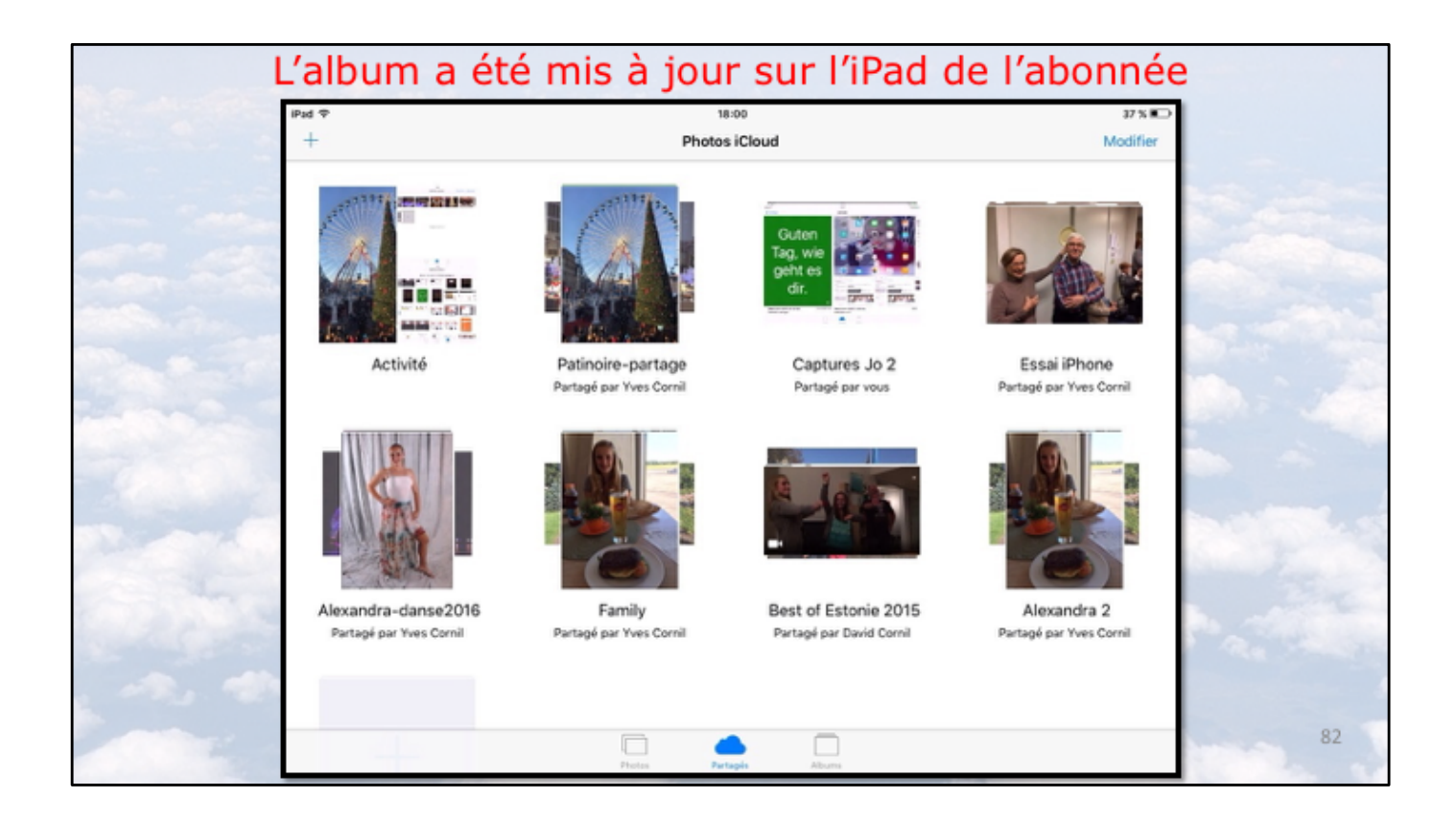

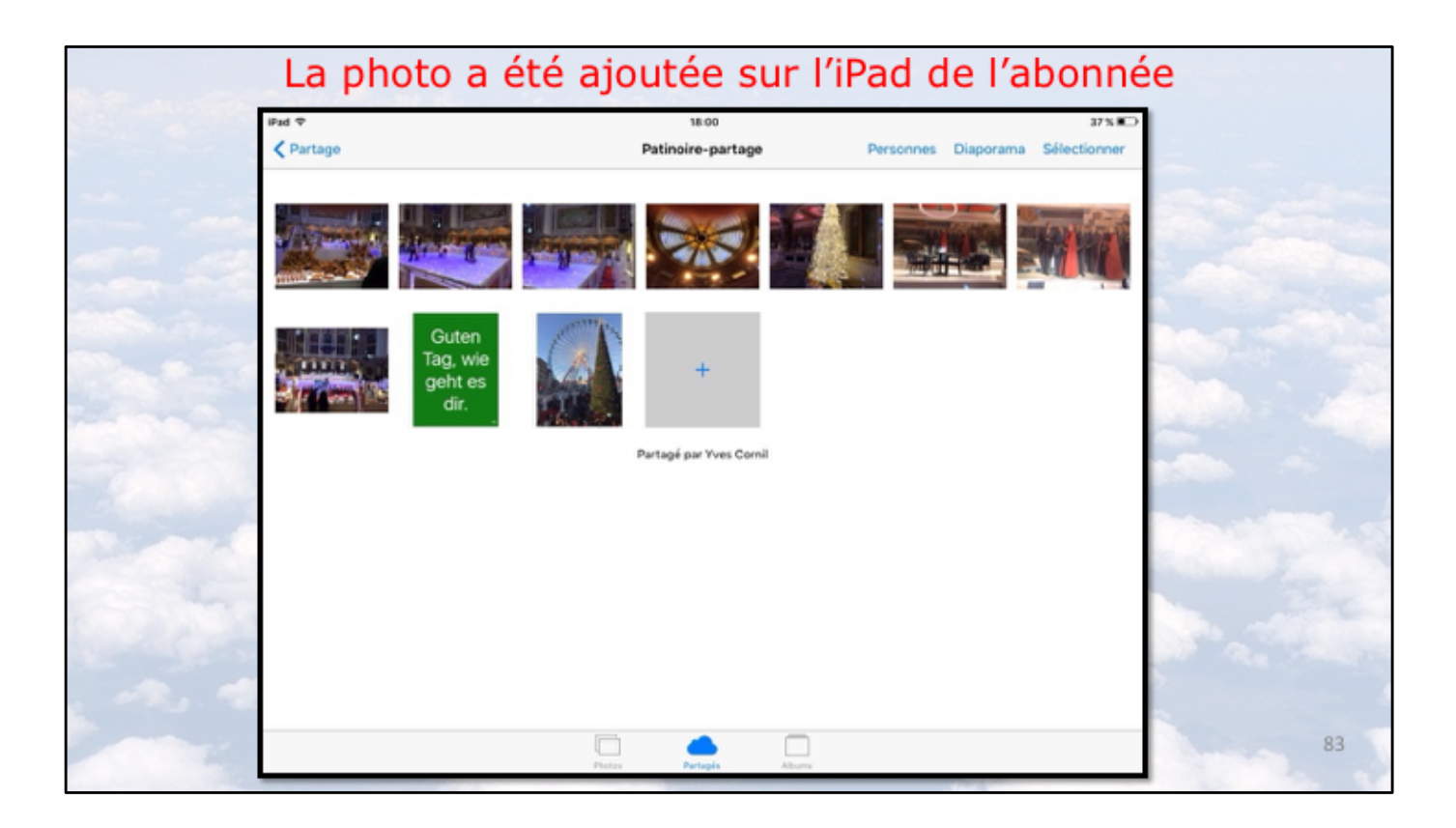

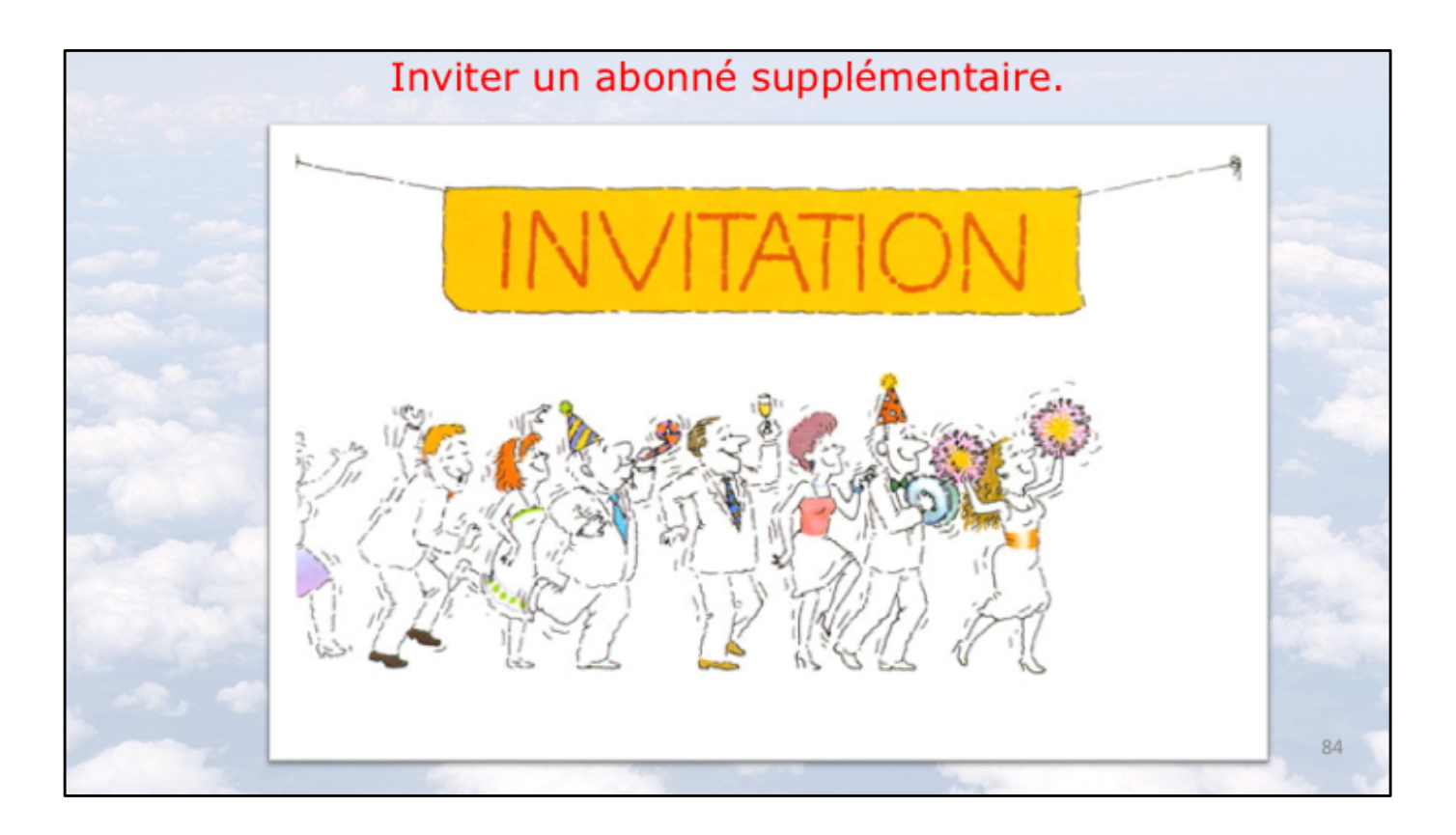

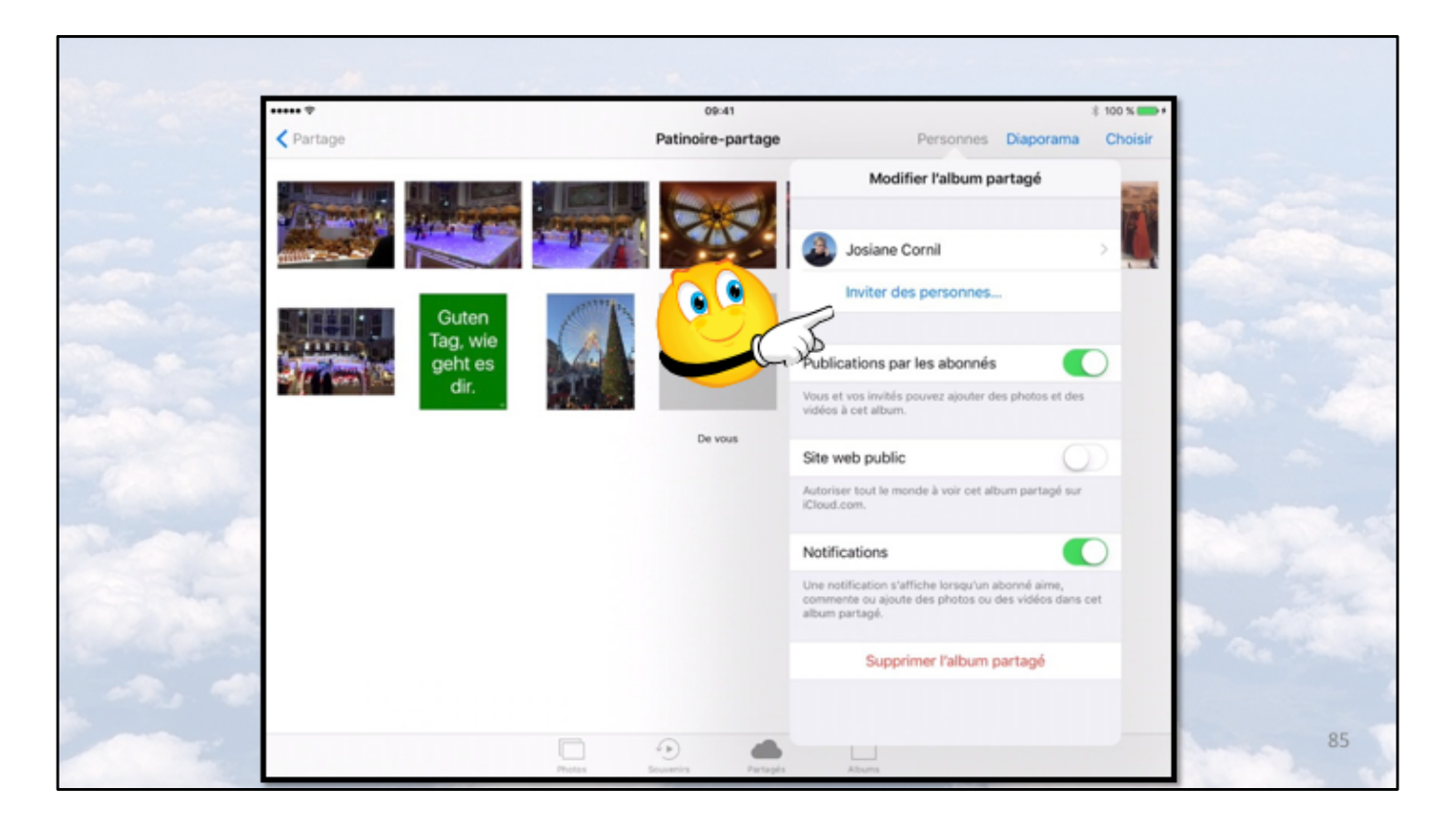

Pour ajouter un abonné, touchez Personnes puis Inviter des personnes et entrez l'adresse de messagerie de l'abonné.

On peut aussi entrer une partie du nom, si l'abonné est dans les contacts; dans ce dernier cas on verra le nom et prénom de l'abonné.

| ✓ Partage    | Pa                | 09:41<br>tinoire-partage | ± 100 % ■                                                                                                    |
|--------------|-------------------|--------------------------|----------------------------------------------------------------------------------------------------|
| Submedia II. |                   |                          | Modifier l'album partagé                                                                                                    |
|              |                   | Annuler                  | Josiane Cornil > 1                                                                                                    |
| Gu           | Guten             | À : the                  | Thérèse Bodart Invité >                                                                                                    |
| Tag<br>geh   | ng, wie<br>eht es | Thérèse                  | Inviter des personnes                                                                                                    |
|              | dir.              | portable                 |                                                                                                    |
| 500          |                   | bureau t                 | Publications par les abonnés                                                                                                |
|              |                   | Thérèse                  | Vous et vos invités pouvez ajouter des photos et des<br>vidéos à cet album.                                                 |
| a z e        | e r t             | Gmail th                 | Site web public                                                                                                    |
| q s          | d f g             | Marie- <b>T</b> l        | Autoriser tout le monde à voir cet album partagé sur<br>l'Cloud.com.                                                        |
|              |                   |                          | Notifications                                                                                                    |
| ↔ w          | x c v             | b n                      | Une notification s'affiche lorsqu'un abonné aime,<br>commente ou ajoute des photos ou des vidéos dans cet<br>album partagé. |
| .?123        | 0                 |                          | Supprimer l'album partagé                                                                                                   |

Thérèse a été ajoutée; elle a le statut d'invité.

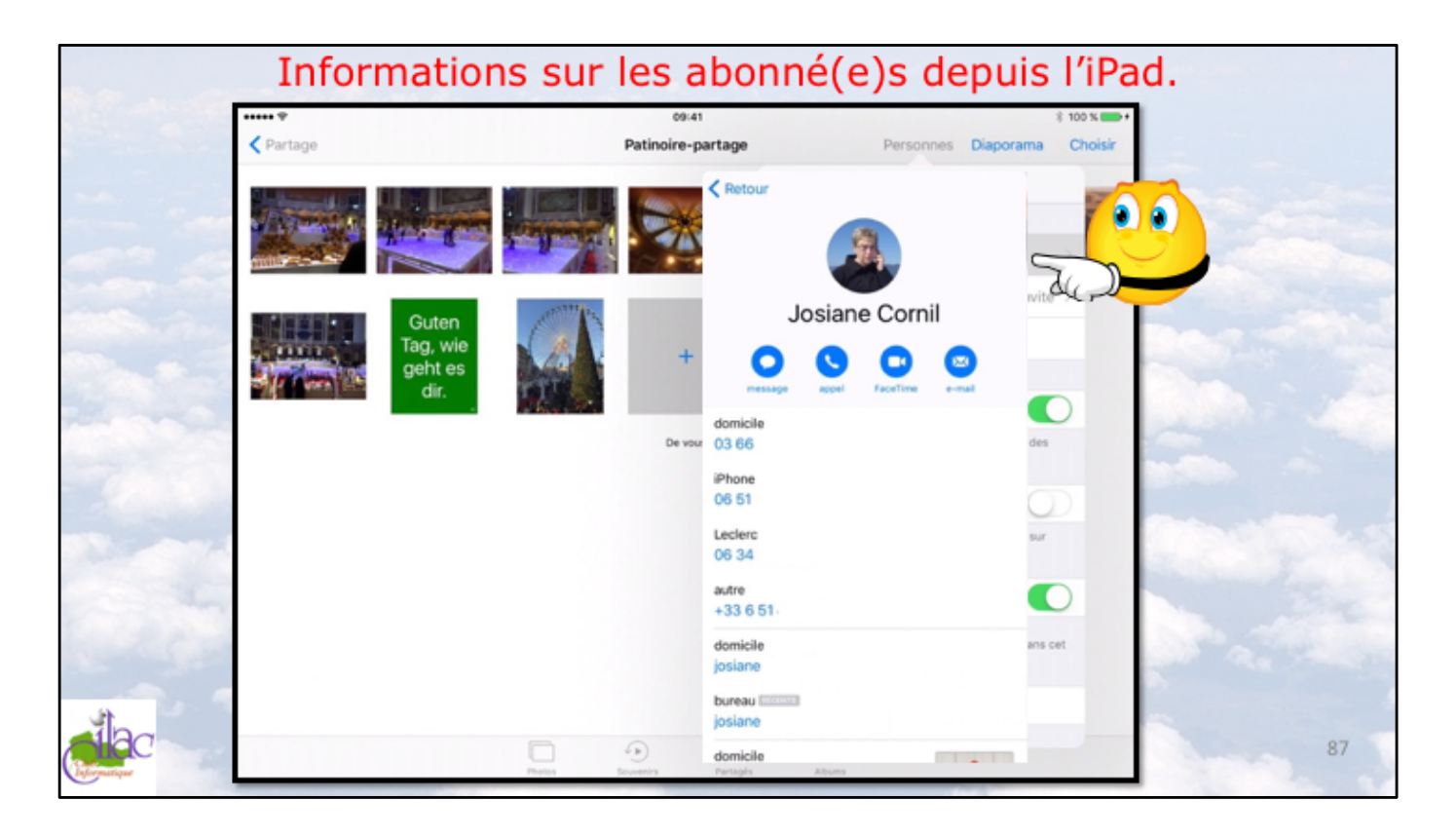

Les informations projiennent de l'application Contacts de l'iPad.

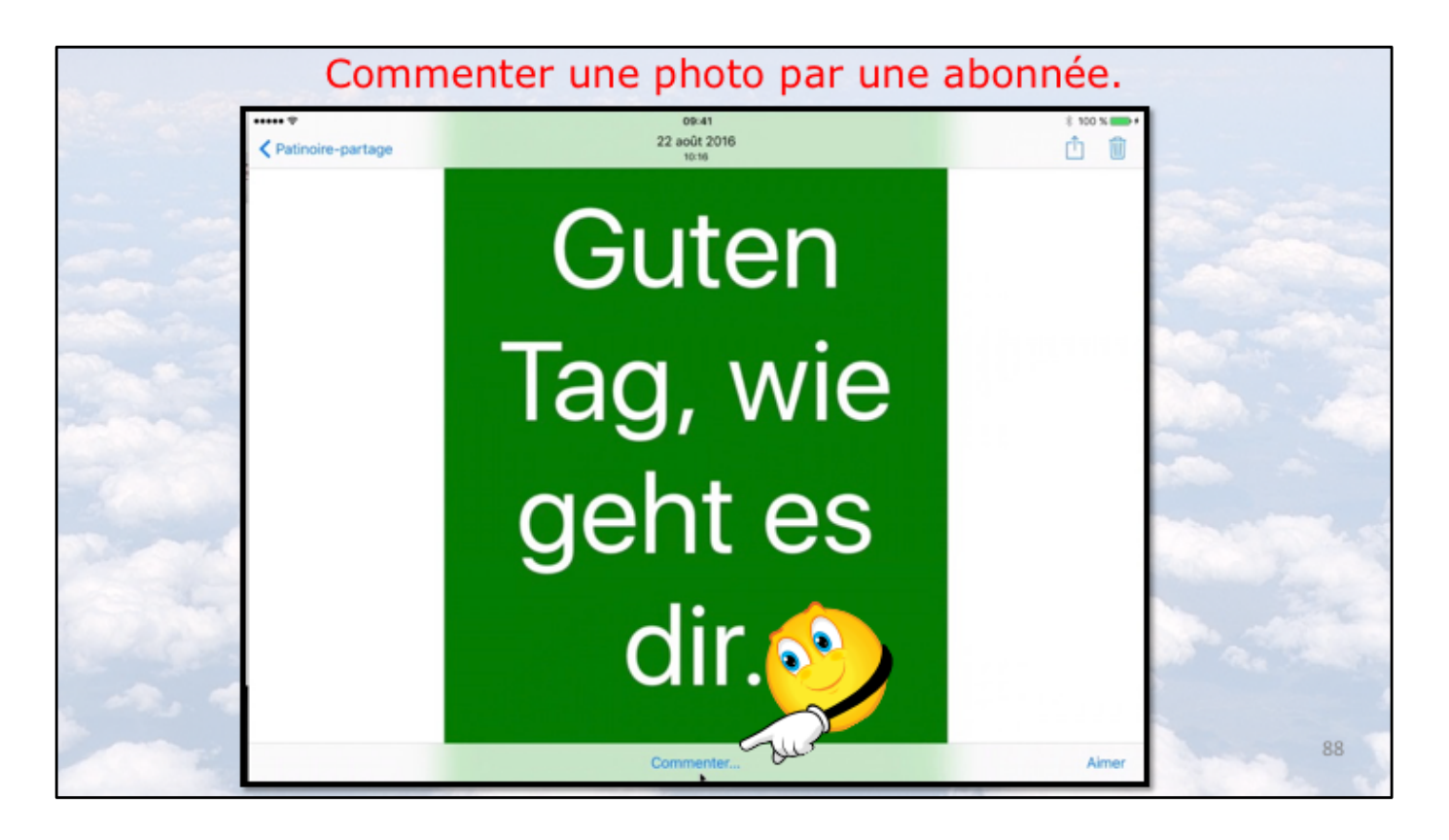

L'abonnée à l'album partagé sélectionne une photo et elle touche commenter.

| •••• ≎                                                                 | 2                  | 09:41<br>22 août 2016 |            | \$ 100 % |
|------------------------------------------------------------------------|--------------------|-----------------------|------------|----------|
|                                                                        | C                  | dir.                  | <b>4</b> ) | <u>_</u> |
|                                                                        |                    |                       |            |          |
| Publiée par Josiane Cornil hier à 11-                                  | 47                 |                       |            |          |
| Publiée par Josiane Cornil hier à 110<br>Il manque le point d'interrog | 47<br>gation       |                       |            | Publier  |
| Publiée par Josiane Cornil hier à 11-<br>Il manque le point d'interrog | 47<br>gation<br>de | sur                   | la         | Publier  |

Après la saisie du commentaire l'abonnée touche Publier.

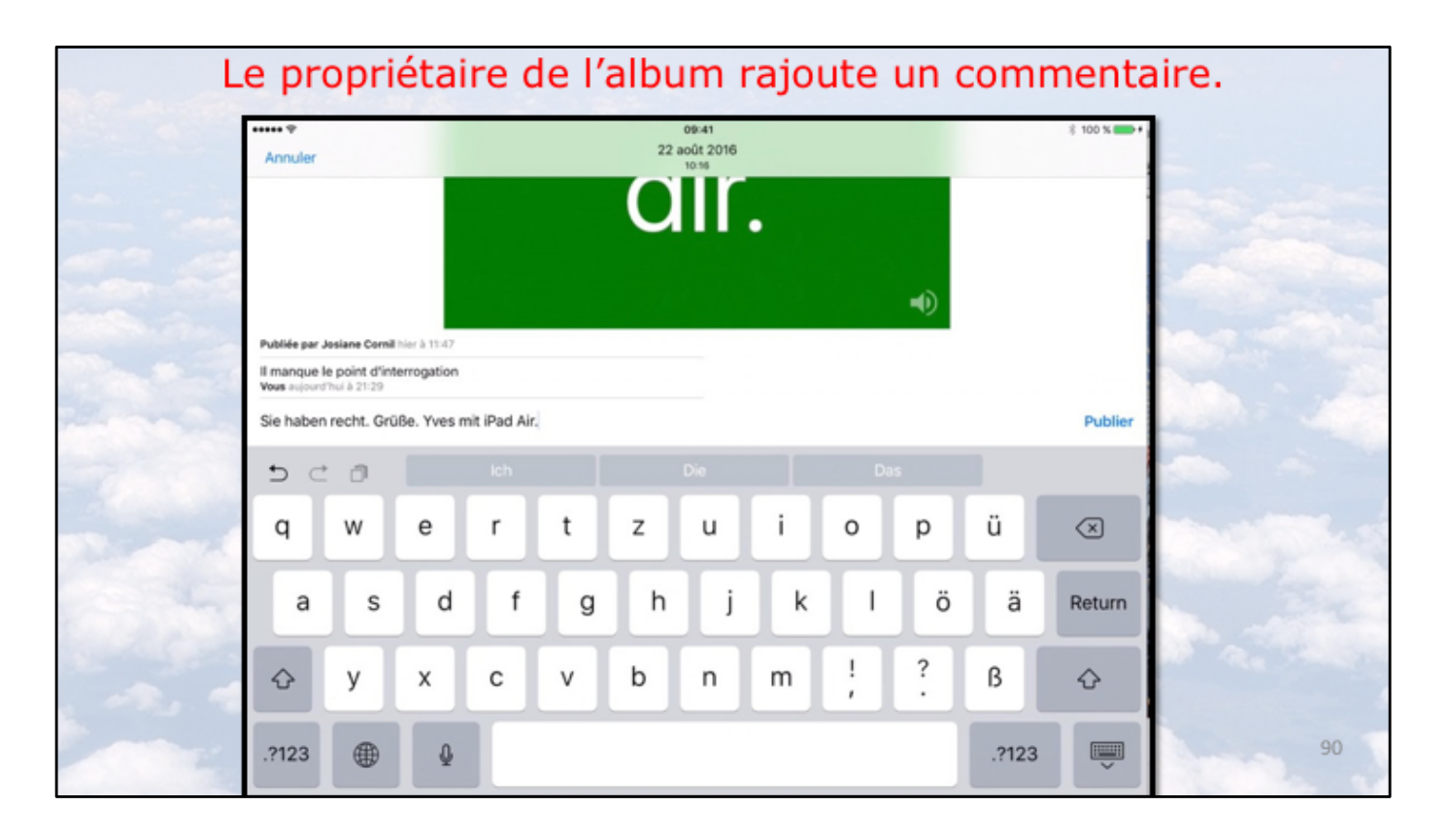

Le propriétaire de l'album partagé entre un commentaire depuis son iPad; notez que le clavier a été changé en allemand pour bénéficier des caractères et du correcteur.

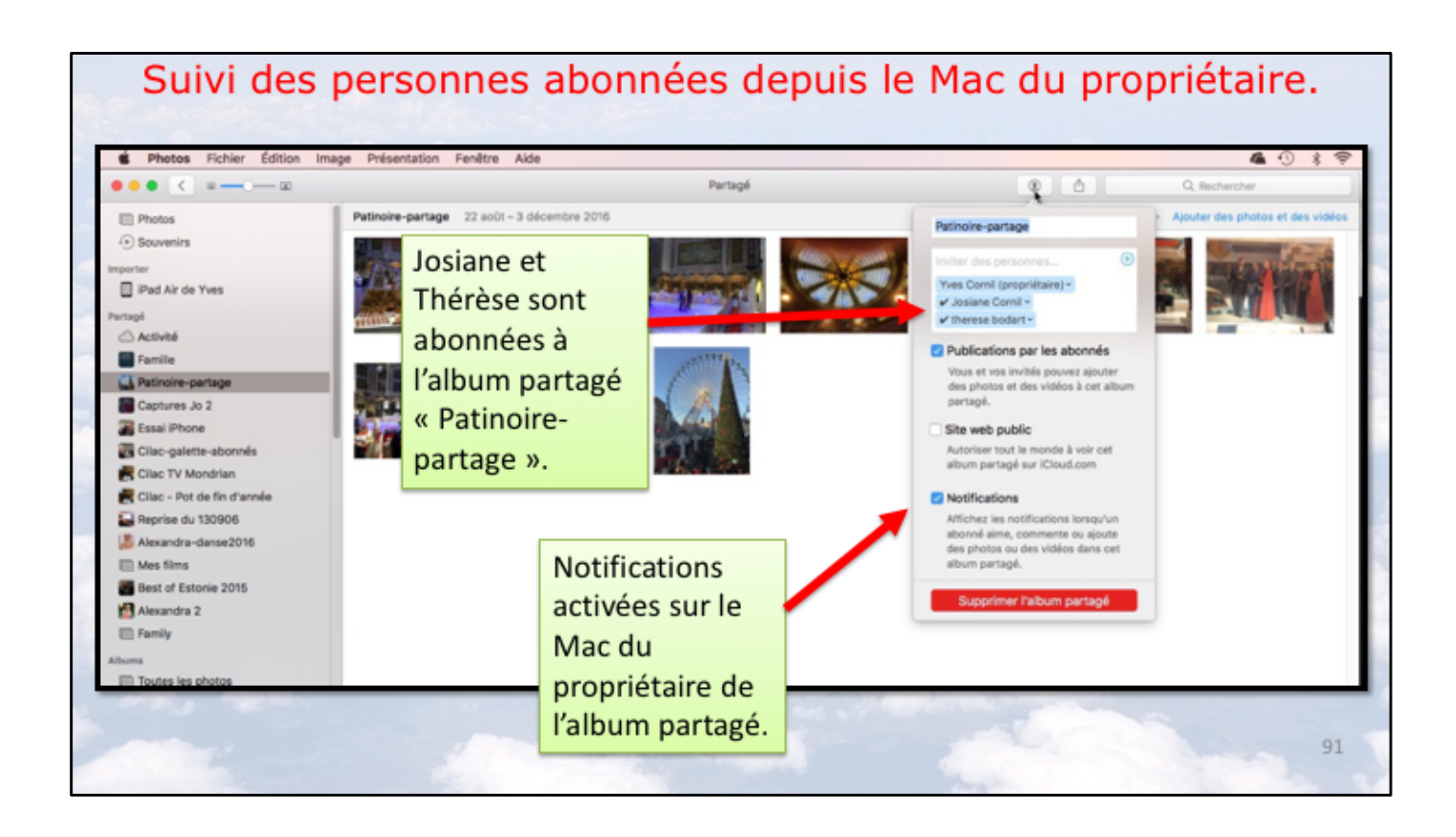

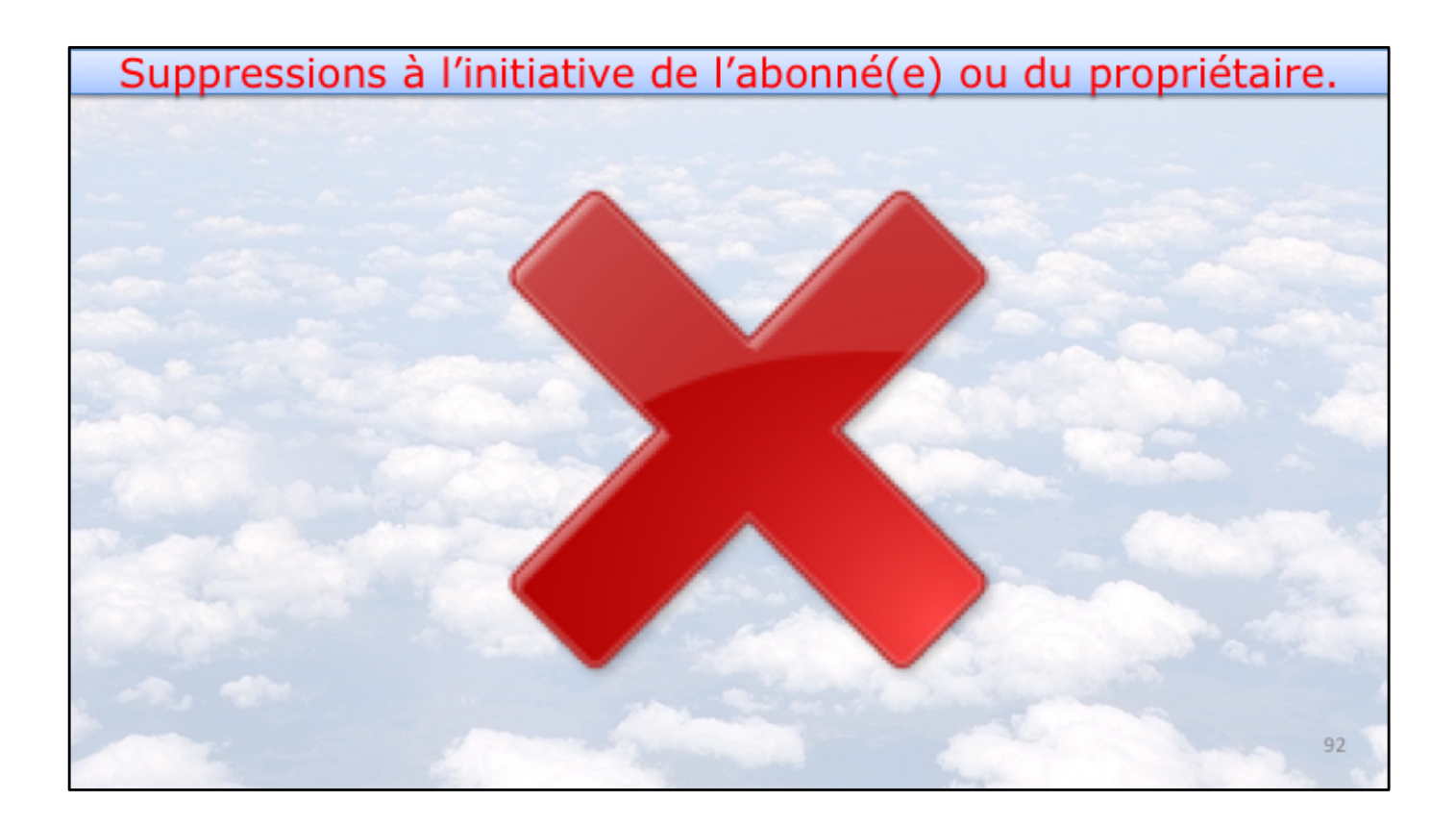

| Pad T            | 10:20<br>Patinoire-partas | e Personnes D                                                                                       | 49% C                      |                   |
|------------------|---------------------------|----------------------------------------------------------------------------------------------------|----------------------------|-------------------|
| C on organ       |                           | Patinoire-partage                                                                                   |                            | The second second |
| And the second   |                           | Yves Cornil Pr                                                                                      | ropriétaire >              |                   |
|                  |                           | Josiane Cornil                                                                                      | >                          |                   |
| Guten<br>Tag wie |                           | 18 therese bodart                                                                                   | >                          | Column 1          |
| geht es<br>dir.  |                           | Les abonnés peuvent ajouter des pl<br>vidéos à cet album.                                           | notos et des               | Ser. a            |
|                  | Partagé par Yves C        | Partager le lien                                                                                    |                            | 500               |
|                  |                           | Vous pouvez également consulter o<br>partagé sur :                                                  | et album                   |                   |
|                  |                           | https://www.icloud.com/sharedalbu<br>#B0Q5NI45Mi01Qf                                                | mj                         | 3                 |
|                  |                           | Notifications                                                                                       |                            |                   |
|                  |                           | Une notification s'affiche lorsqu'un<br>commente ou ajoute des photos ou<br>dans cet album partagé. | abonné aime,<br>des vidéos |                   |
|                  |                           | Se désabonner                                                                                       |                            |                   |

Un abonné à un album partagé peut se désabonner; depuis l'album partagé il touche Personnes et se désabonner.

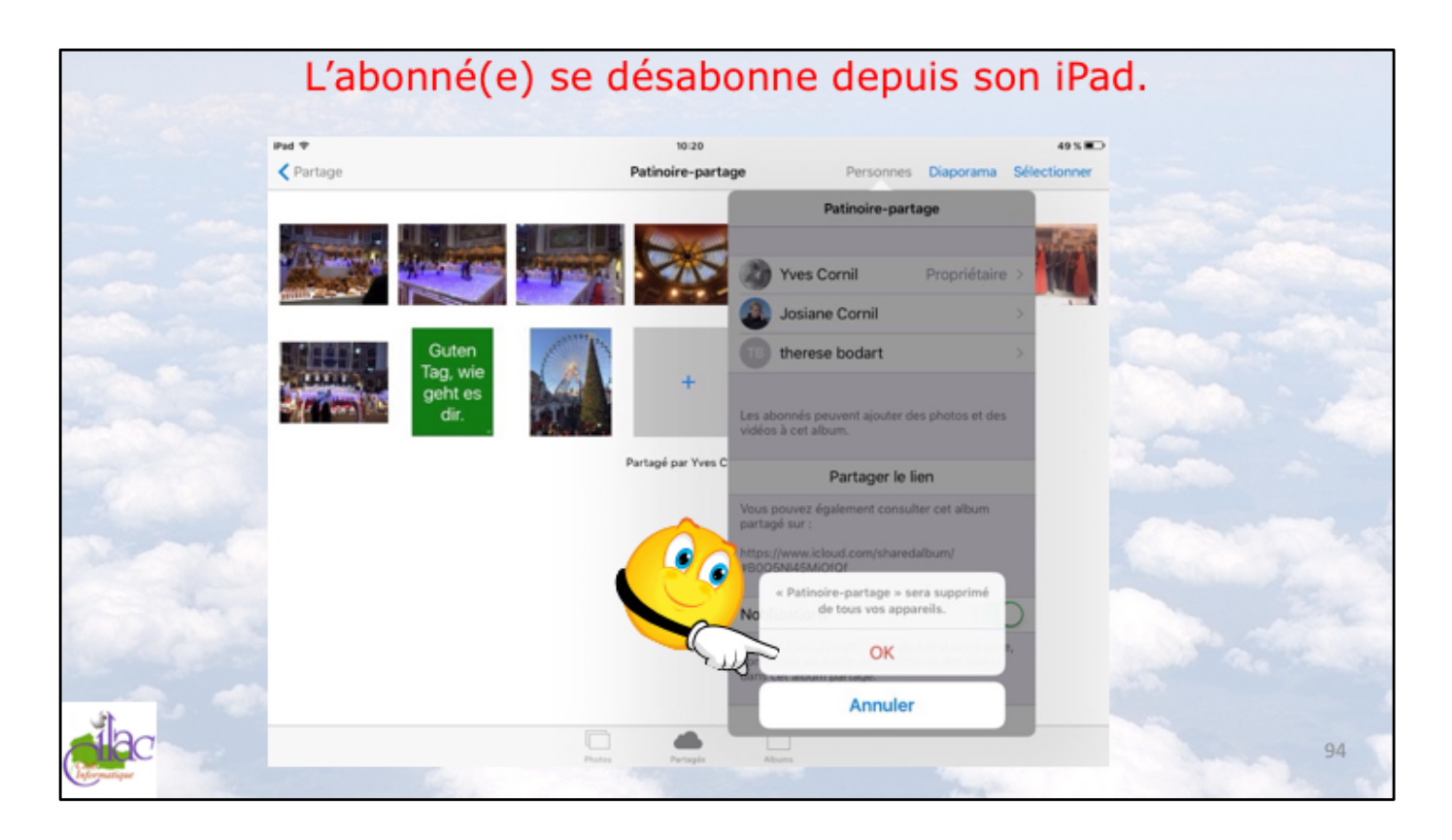

L'abonné confirme en touchant OK. L'album partagé sera supprimé de tous ses appareils.

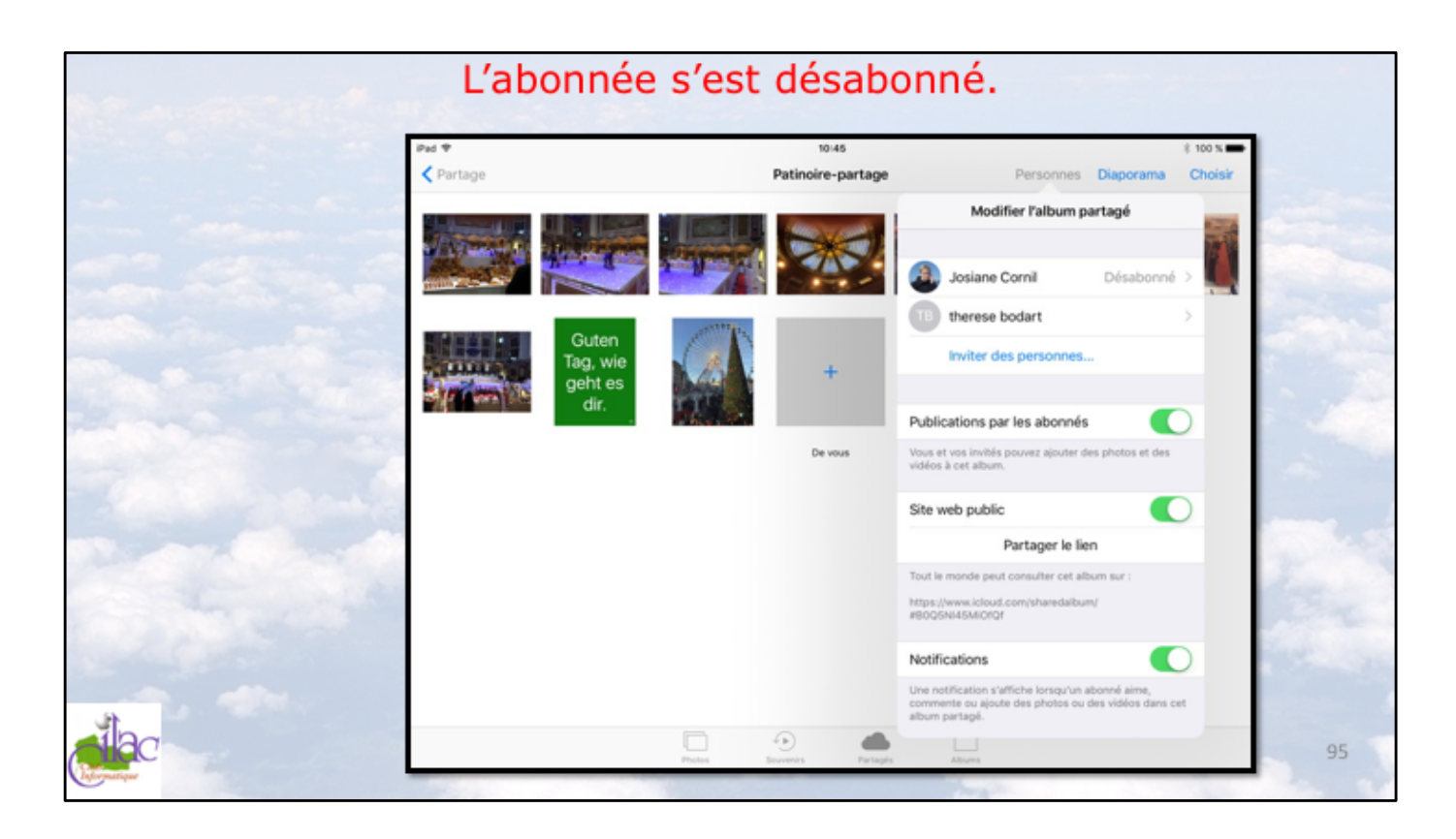

Le propriétaire peut voir qu'un abonné s'est désabonné.

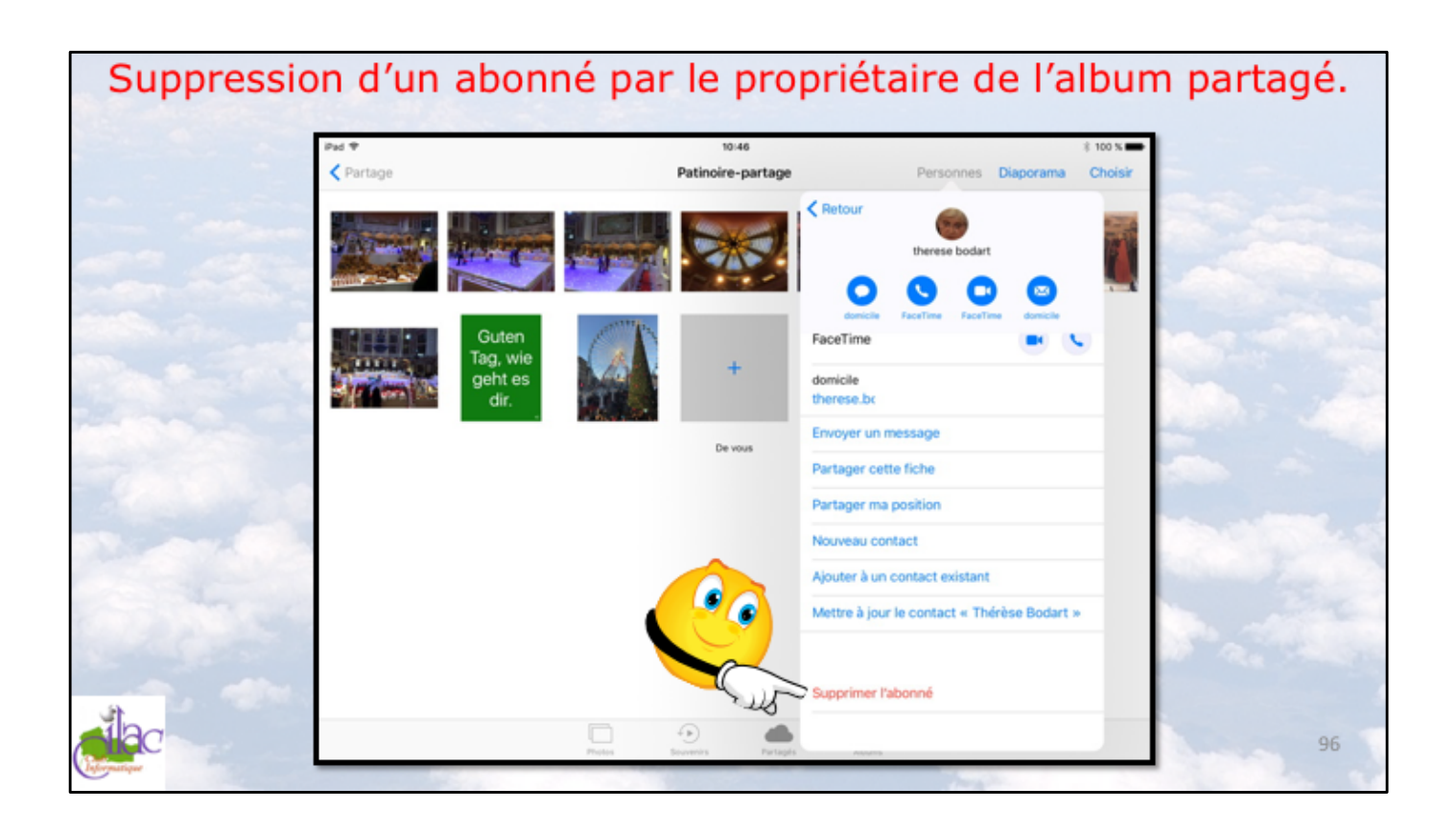

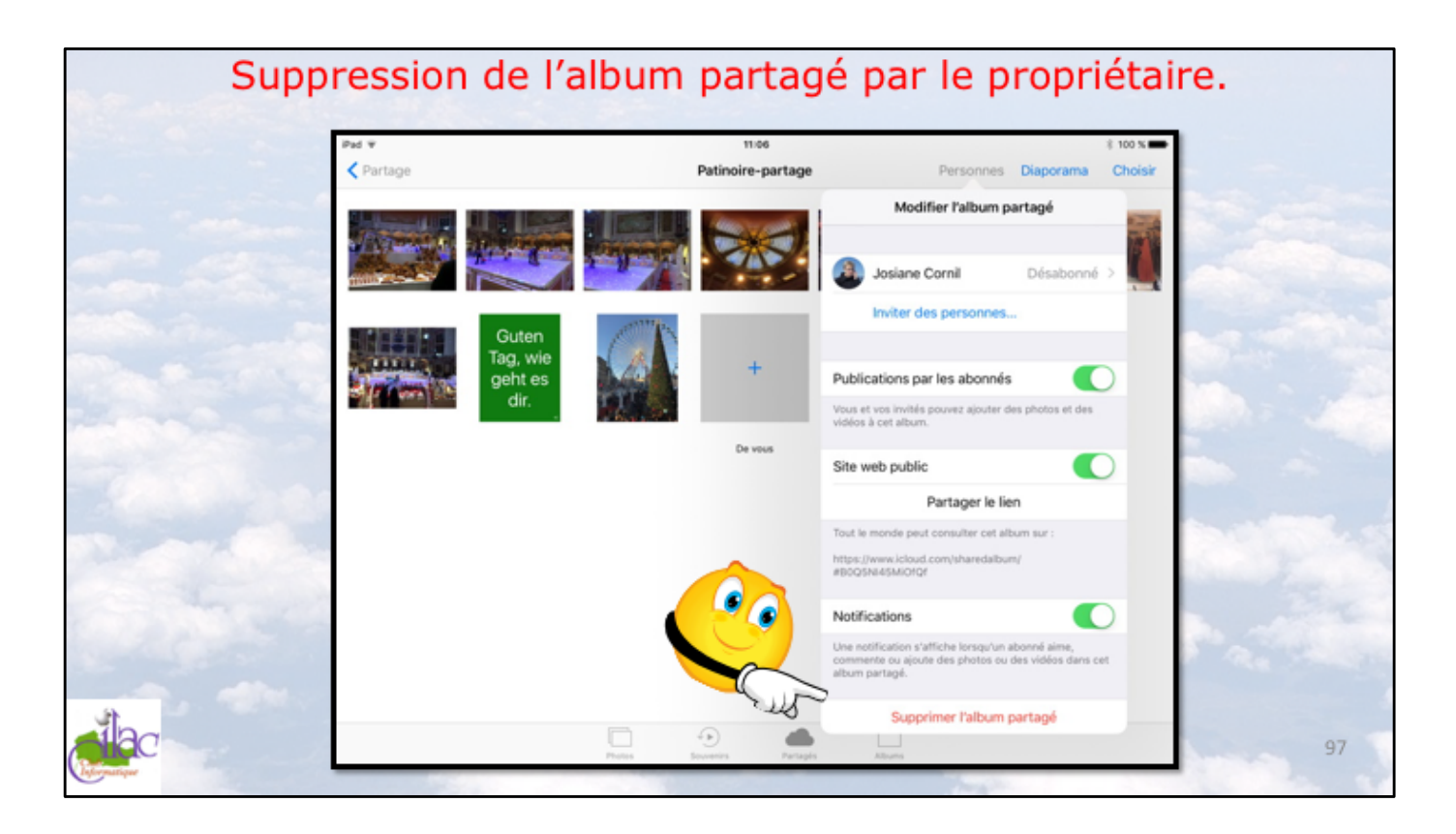

Le propriétaire d'un album partagé peut supprimer un album partagé. sélectionnez l'album partagé > Personnes > supprimer l'album partagé.

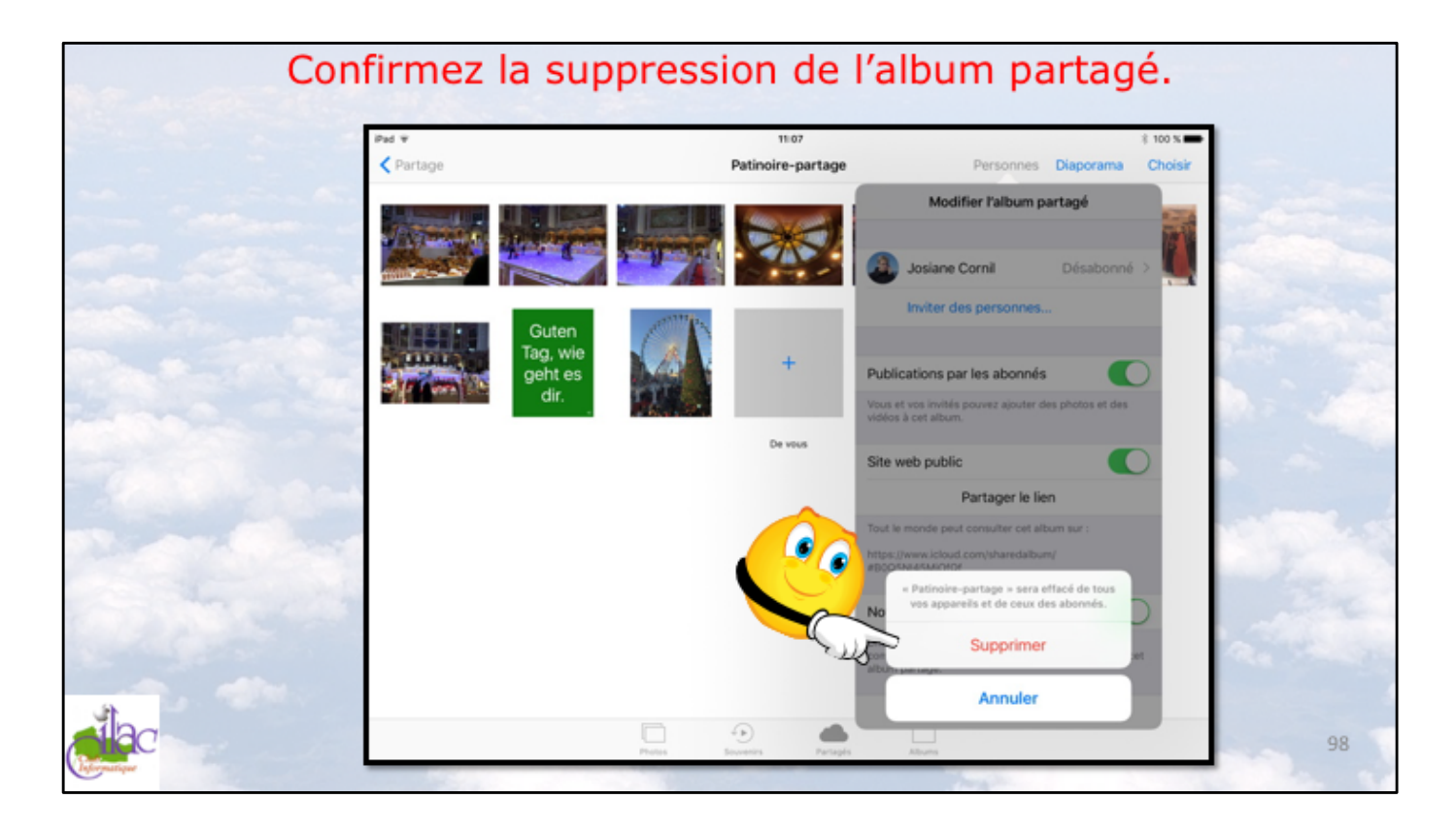

Confirmez en touchant Supprimer.

L'album partagé sera supprimé de tous les appareils des abonnés et du propriétaire.

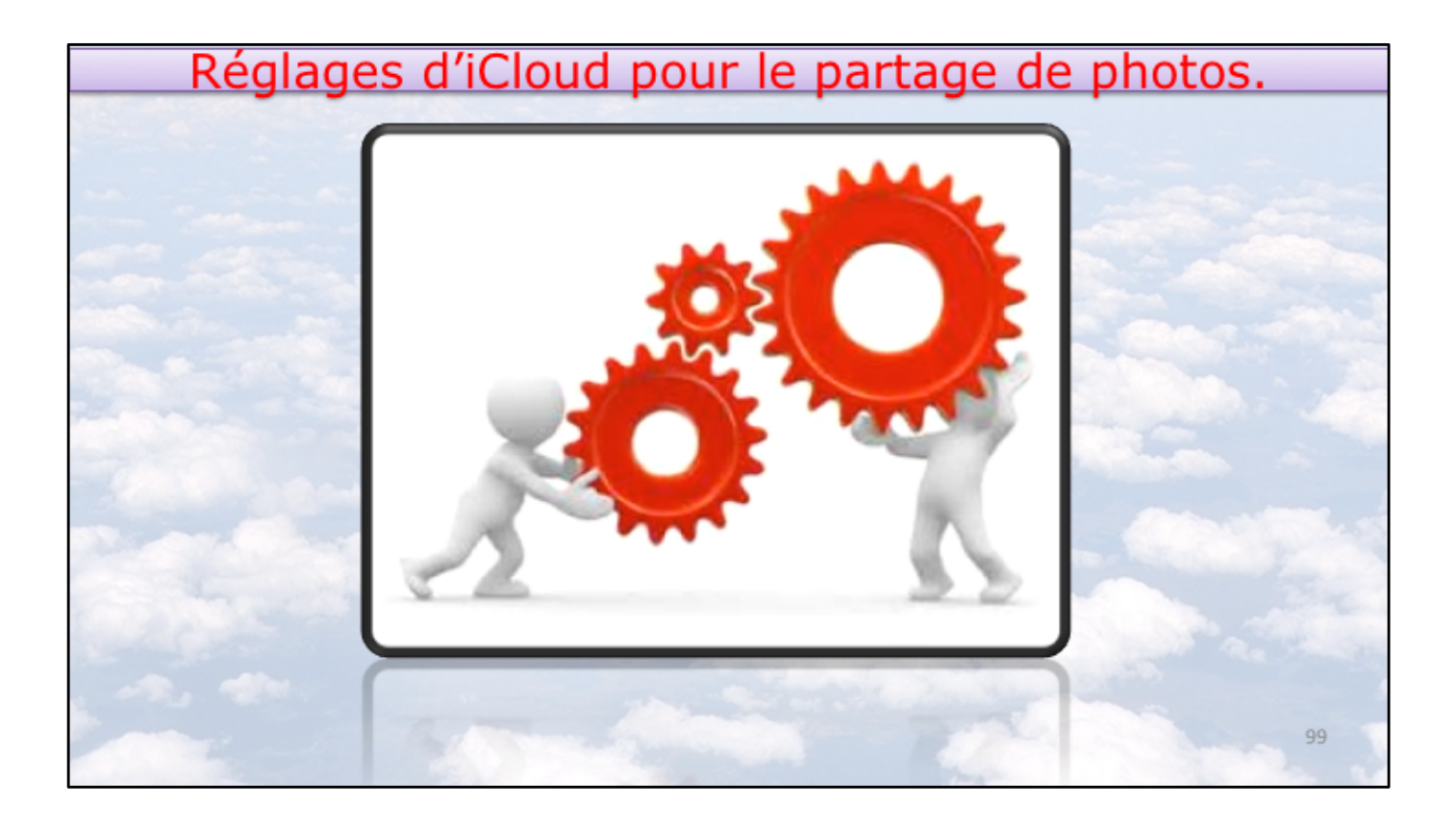

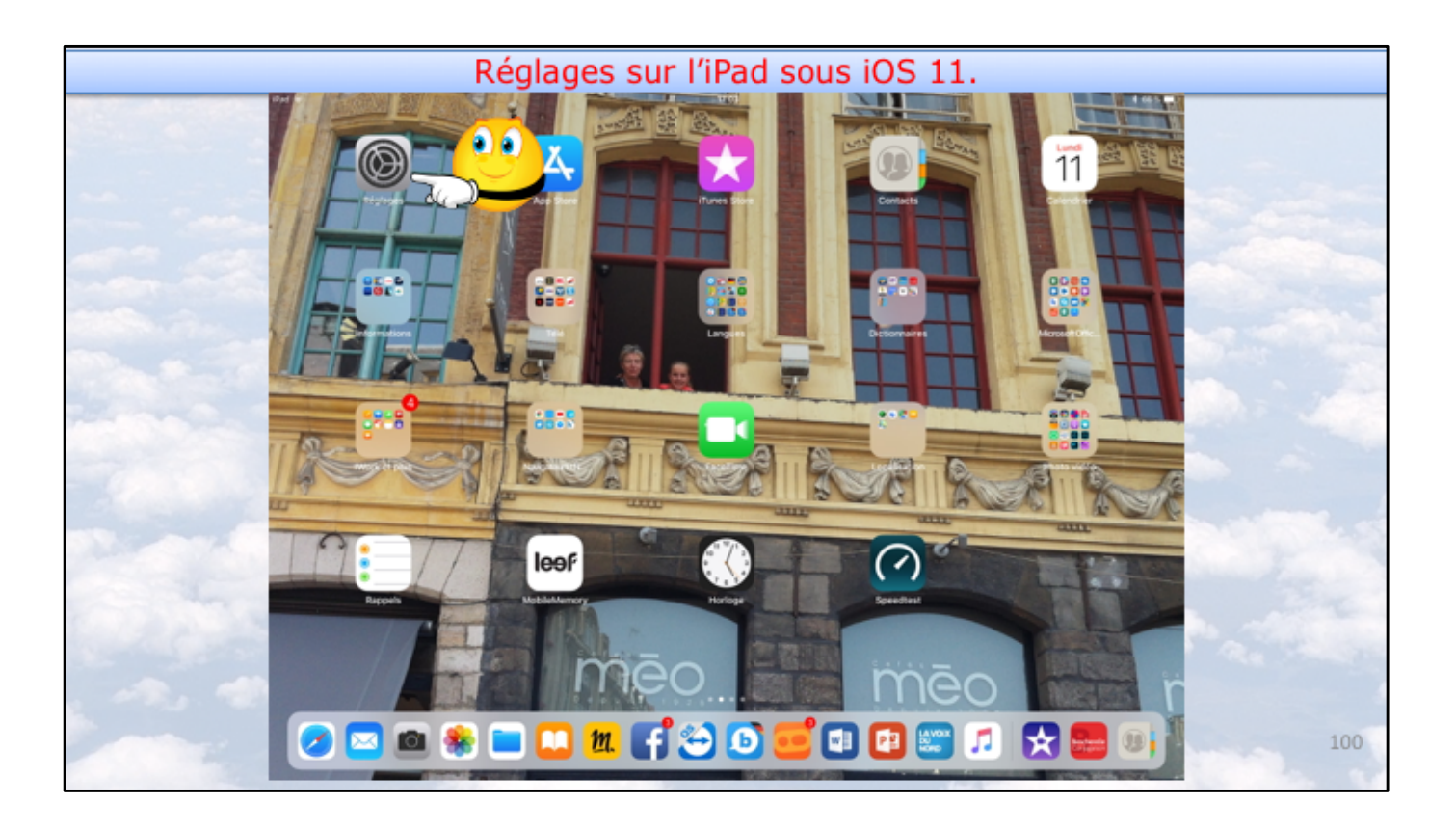

| Réglages                                                           | s sur l'iPad sous i           | OS 11.       |
|--------------------------------------------------------------------|-------------------------------|--------------|
| Ped W                                                              | tros<br>Général               | 1 06 X III ) |
| Réglages                                                           |                               |              |
| Q, Recherche                                                       | Informations                  | >            |
|                                                                    | Mise à jour logicielle        | >            |
| Vyes Cornil<br>Identifient Apple, Cloud, Traves Store et App Store | Drop                          |              |
| C Mode Asian                                                       | Handoff                       |              |
|                                                                    | Multitäche et Dock            | >            |
| Wi-Fi Livebox-BD10                                                 |                               |              |
| Bueroom Ou                                                         | Accessibilité                 | >            |
| Notifications                                                      | Stockage iPad                 |              |
| Centre de contrôle                                                 | Actualisation en arrière-plan | >            |
| Ne pas déranger                                                    |                               |              |
|                                                                    | Restrictions                  | cui >        |
| 0 Général                                                          |                               |              |
| Luminosité et affichage                                            | Date et heure                 | 2            |
| End d'ieran                                                        | Clavier                       | >            |
| I Sons                                                             | Langue et région              | > +>         |
| Siri et recherche                                                  | Dictionnaires                 | >            |
| Touch ID et code                                                   |                               |              |
|                                                                    | Synchronisation Wi-Fi iTunes  | >            |

| 13/12/2017 |
|------------|
|            |

| Réglages s                                                        | ur l'iPad sous iOS 11.                                                                                                    |     |
|-------------------------------------------------------------------|----------------------------------------------------------------------------------------------------|-----|
| Réglages<br>Q. Recherche                                          | 17-03 Edentifiant Apple                                                                                                    |     |
| Yves Cornil<br>Coerificant Again, Choud, Runes Stone et Aga Stone | Vora Contrain<br>ycontilinac.com                                                                                                    |     |
| Mode Avion     Wri-Fi     Livebox-801                             | Paiement et livraison MasterCarte                                                                                                    |     |
| Buetoth     Co     S     Notifications                            | ICloud     ICloud     Inues Store et App Store     Processe forefiel                                                                                                    |     |
| Centre de contrôle Centre de contrôle Ne pas déranger             | Partingenerman     Social P      Part Pro de Yves     Centeportel (Part Pro)                                                                                                    |     |
| Général     Luminosité et affichage                               | Apple TV A Apple TV Apple TV A Apple TV A Apple TV A Apple TV A Apple TV A Apple TV A Apple TV A Apple TV A Apple TV A Apple TV A Apple TV Apple TV Apple TV Apple TV Apple TV Apple TV Apple TV Apple TV Apple TV Apple TV Apple TV Ap | 1.5 |
| Fond d'écran     Sons     Siri et recherche                       | Photo State Views     Photo State Views     Photo State Views     Photo State Views     Photo State Views     Photo State Views     Photo State Views                                                                                                    | -   |
| Touch ID et code                                                  | MacBook Air de Yves >                                                                                                    | 102 |

| Réglages s                                                          | sur l'iPad sou              | us iOS 11                    |                                       |
|---------------------------------------------------------------------|-----------------------------|------------------------------|---------------------------------------|
| Pad ¥                                                               | 17-03<br>Kidentifiant Apple | iCloud                       |                                       |
| Réglages                                                            | STOCKAGE                    |                              | · · · · · · · · · · · · · · · · · · · |
| Q, Recherche                                                        | iCloud                      | 34,8 Go sur 50 Go utilisé(s) | Section sector man                    |
|                                                                     | 🖷 Documenta 🖷 Photos 🔳 Mali |                              |                                       |
| Vves Cornil<br>Identifiant Apple, JCloud, ITures Store et App Store | Gérer le stockage           | >                            |                                       |
|                                                                     | APPS UTILISANT ICLOUD       |                              |                                       |
| E Mode Avion                                                        | Photos                      | Oui >                        |                                       |
| 🤕 Wi-Fi Livebox-8D10                                                | 🔤 Mail                      | 🕥 ملارب                      |                                       |
| Bluetooth Oui                                                       | (B) Contacts                |                              | and the second second                 |
|                                                                     | Calendrier                  |                              |                                       |
| Netifications                                                       | Rappels                     |                              |                                       |
| Centre de contrôle                                                  | Notes                       |                              | and the second second                 |
| Ne pas déranger                                                     | Safari                      |                              |                                       |
| (i) Général                                                         | 🙆 Maison                    |                              | 100                                   |
| Luminosité et affichage                                             | Same Center                 | $\bigcirc$                   | Bas - California                      |
| Fond d'écran                                                        | Siri                        |                              | ALC: CARLES                           |
| Sons                                                                | Trousseau                   | Non >                        |                                       |
| Siri et recherche                                                   | Localiser mon iPad          | Oul >                        | 102                                   |
| Touch ID et code                                                    | Sauvegande iCloud           | Non >                        | 105                                   |

|   | Réglage                                                            | s sur l'iPad sous iOS 11.                                                                                                    |     |
|---|--------------------------------------------------------------------|----------------------------------------------------------------------------------------------------|-----|
|   | Réglages<br>Q. Recherche                                           |                                                                                                    |     |
|   | Yves Comil<br>Severificant Agele, Cloud, Duries Store at Age Store | photes et vidéos depuis tous vos appareits.  Mon flux de photos  Transférez automatiguement les nouvelles photos en les envoyant vers tous vos appareits iChoud loraque vons fiest connecté à un réseau 196-11.              |     |
|   | Mode Avion     Wi-Fi     Livebox-     Bluetooth                    | Diansfert des photos en rafale         Image: Comparison of the rafale servert straveliefes vers votre flux de photos.           Did         Trustes les photos de la rafale servert straveliefes vers votre flux de photos. |     |
| _ | Net/Fications                                                      | Créez des albums à partager ou abonnez-vous aux albums partagés par d'autres personnes.                                                                                                    |     |
|   | Partage de photos iCloud                                           |                                                                                                    |     |
|   | Créez des albums à partager ou abo                                 | nnez-vous aux albums partagés par d'autres personnes.                                                                                                    |     |
|   | Sons     Siri et recherche     Touch ID et code                    |                                                                                                    | 104 |

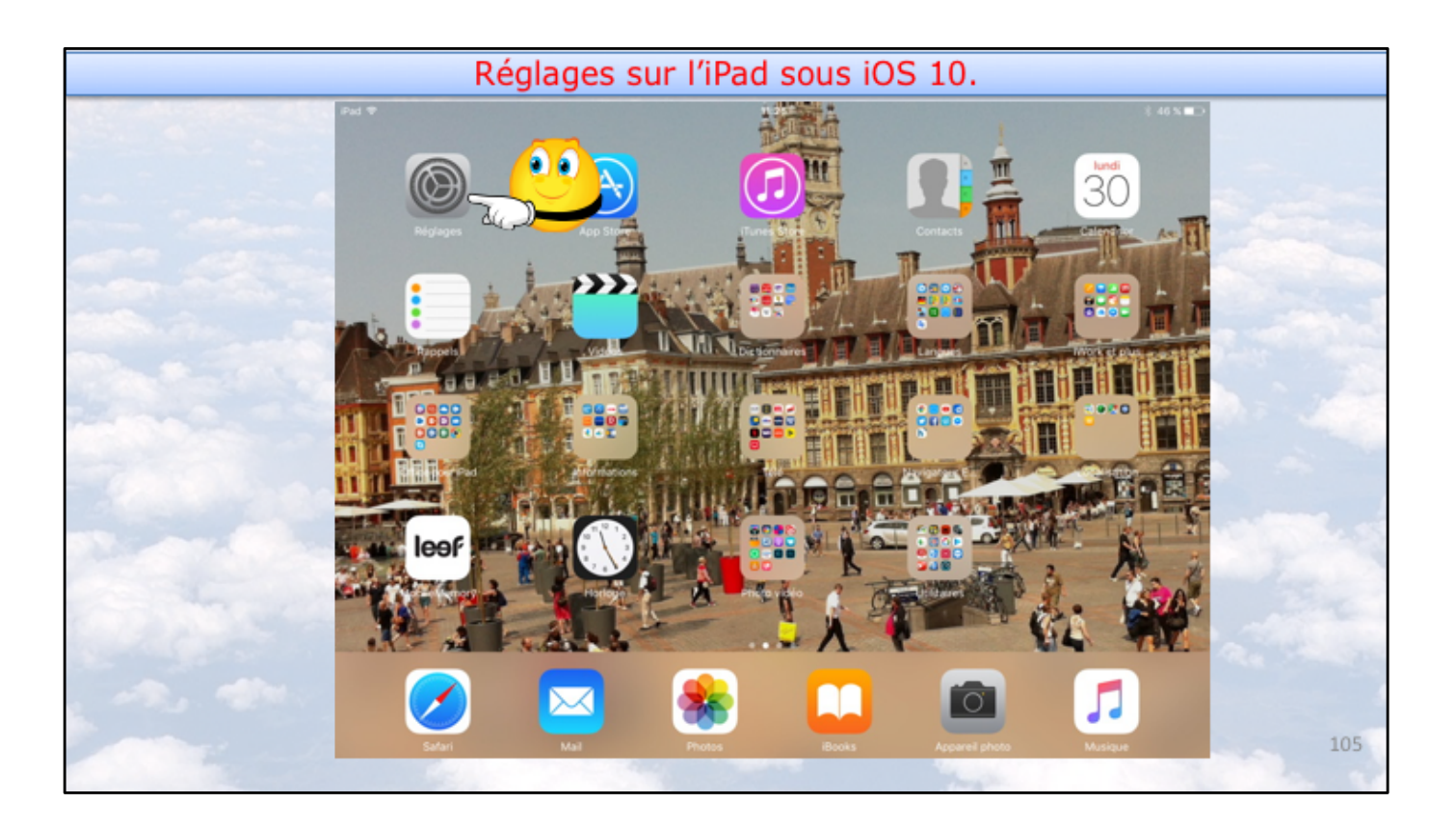

| Pad 🕈                               | 18:20                                       | \$ 11 % |
|-------------------------------------|---------------------------------------------|---------|
| Réglages                            | Général                                     |         |
| Luminosité et affichage             |                                             |         |
| Fond d'écran                        | Informations                                | >       |
| Sons                                | Mise à jour logicielle                      | >       |
| 🔁 Siri                              |                                             |         |
| a Code                              | Recherche Spotlight                         | >       |
| Batterie                            | Handoff                                     | >       |
| Confidentialité                     | Multitäche                                  | >       |
| iCloud     Tunes Store et App Store | Accessibilité<br>LE BOUTON LATÉRAL SERT À : |         |
| _                                   | Verrouiller la rotation                     | ~       |
| 🔤 Mail                              | Couper le son                               |         |
| Contacts                            | Coupez le son depuis le centre de contrôle. |         |
| Calendrier                          | Stockage local et iCloud                    | >       |
| Notes                               |                                             |         |

| Pad ¥                    | 18:20           | *                 |
|--------------------------|-----------------|-------------------|
| Réglages                 |                 | iCloud            |
| Luminosité et affichage  |                 |                   |
| Fond d'écran             | Yves Corni      | 1                 |
| Sons                     | ycornil@mac.com | •                 |
| 🌅 Siri                   |                 |                   |
| Code                     | Gib Famile      | Josiane           |
| Batterie                 | Charleson       | 24.8 Ca da librar |
| Confidentialité          | Stockage        | 34,0 00 de libres |
|                          | iCloud Drive    | Ou                |
|                          | 🌸 Photos        | Ou                |
| iTunes Store et App Stor | e Mail          |                   |
| 🖂 Mail                   | Contacts        | •                 |
| Contacts                 | Calendrier      |                   |
| Calendrier               | Rappels         |                   |
| Notes                    | 🧭 Safari        |                   |
| Pannele                  | 1 Maison        |                   |
| Rappels                  | -               |                   |

| Réglages         Cicloud         Photos           Muninosité et affichage         Photothèque iCloud           Fond d'écran         Photothèque iCloud           Sons         Transférez et stockez automatiquement l'ensemble de votre photothèque sur l'écoud sequés tous vos apparels.           Siri         Mon flux de photos           Code         Transférez automatiquement l'ensemble de votre photothèques sur l'écoud lorsque vos flets connecté à un réseau Wi-Fi.           Batterie         Mon flux de photos illoud           Code         Transférez automatiquement les nouvelles photos en les envoyant vers tous vos Actoral lorsque vos flets connecté à un réseau Wi-Fi.           Batterie         Partage de photos iCloud           Criez des albums à partager ou abonnez-vous aux albums partagés par d'autre d'éciez des albums à partager ou abonnez-vous aux albums partagés par d'autre d'éciez des albums à partager ou abonnez-vous aux albums partagés par d'autre d'éciez des albums à partager ou abonnez-vous aux albums partagés par d'autre d'éciez des albums à partager ou abonnez-vous aux albums partagés par d'autre d'éciez des albums à partager ou abonnez-vous aux albums partagés par d'autre d'éciez des albums à partager ou abonnez-vous aux albums partagés par d'autre d'éciez des albums à partager ou abonnez-vous aux albums partagés par d'autre d'éciez des albums à partager ou abonnez-vous aux albums partagés par d'autre d'éciez des albums à partager ou abonnez-vous aux albums partagés par d'autre d'éciez des albums à partager ou abonnez-vous aux albums partagés par d'autre d'éciez des albums à partager d'autre d'éciez des albums à partager d'autre d'éciez des albums à partager d'                                                                                                    | Pad 🐨               | 18:20                                         |                                                                                       |
|----------------------------------------------------------------------------------------------------|---------------------|-----------------------------------------------|---------------------------------------------------------------------------------------|
| Image: Sorial Sorial Social Social             | Réglag              | ges Cloud                                     | Photos                                                                                |
| Image: Some     Transférez et stockez automatiquement l'ensemble de votre photothèque sur l'accider à vos photos et vidéos depuis tous vos appareis.       Image: Siri     Mon flux de photos       Image: Some     Mon flux de photos       Image: Some     Partage de photos iCloud       Image: Some     Partage de photos iCloud       Image: Some     Créez des albums à partager ou abornez-vous aux albums partagés par d'autre       Image: Some     Créez des albums à partager ou abornez-vous aux albums partagés par d'autre       Image: Some     Créez des albums à partager ou abornez-vous aux albums partagés par d'autre       Image: Some     Créez des albums à partager ou abornez-vous aux albums partagés par d'autre       Image: Some     Créez des albums à partager ou abornez-vous aux albums partagés par d'autre       Image: Some     Créez des albums à partager ou abornez-vous aux albums partagés par d'autre       Image: Some     Créez des albums à partager ou abornez-vous aux albums partagés par d'autre       Image: Some     Contacts       Image: Some     Contacts       Image: Some     Contacts       Image: Some     Contacts       Image: Some     Créez des some                                                                                                    | Fond d'écran        | Photothèque iClo                              | ud                                                                                    |
| Siri Mon flux de photos   I Code Transférez automatiquement les nouvelles photos en les envoyant vers tous voi cCoud lorsque rous fless connecté à un réseau Wi-Fi.   Batterie Partage de photos iCloud   Confidentialité Partage de photos iCloud   Créez des albums à partager ou abonnez-vous aux albums partagés par d'autre   I Cloud   Contacts   Contacts   Calendrier   Notes                                                                                                    | Sons                | Transférez et stockez<br>accéder à vos photos | automatiquement l'ensemble de votre photothèq<br>et vidéos depuis tous vos appareils. |
| Code Transfèrez automatiquement les nouvelles photos en les envoyant vers tous voi étés connecté à un réseau Wi-Fi.   Batterie Partage de photos iCloud   Confidentialité Criez des albums à partager ou abonnez-vous aux albums partagés par d'autre   Cloud Criez des albums à partager ou abonnez-vous aux albums partagés par d'autre   Intunes Store et App Store Mail   Contacts Calendrier   Notes Notes                                                                                                    | 🌅 Siri              | Mon flux de phot                              | 05                                                                                    |
| Batterie      Confidentialité      Confidentialité      Confidentia | Code                | Transférez automatiq                          | vement les nouvelles photos en les envoyant vers                                      |
| Confidentialité     Partage de photos iCloud       Créez des albums à partager ou abornez-vous aux albums partagés par d'autre       iTunes Store et App Store       Mail       Contacts       Cotacts       Calendrier       Notes                                                                                                    | Batterie            | ictoud lorsque vous é                         | tes connecte à un réseau Wi-FL                                                        |
| Creaz des acoms à partager eu acomez-vous aux acoms partages par d'aco Creaz des acoms à partager eu acomez-vous aux acoms partages par d'aco Trunes Store et App Store Mail Contacts Calendrier Notes                                                                                                    | Confidentialité     | Partage de photo                              | siCloud                                                                               |
| iTunes Store et App Store  Mail Contacts Calendrier Notes                                                                                                    | iCloud              | ureez des albums a p                          | er legen ou edonnez-vous eux eloums partages pa                                       |
| Mail Contacts Calendrier Notes                                                                                                    | iTunes Store et App | p Store                                       |                                                                                       |
| Contacts Calendrier Notes                                                                                                    | 🖂 Mail              |                                               |                                                                                       |
| Calendrier Notes                                                                                                    | Contacts            |                                               |                                                                                       |
| Notes                                                                                                    | Calendrier          |                                               |                                                                                       |
|                                                                                                    | Notes               |                                               |                                                                                       |
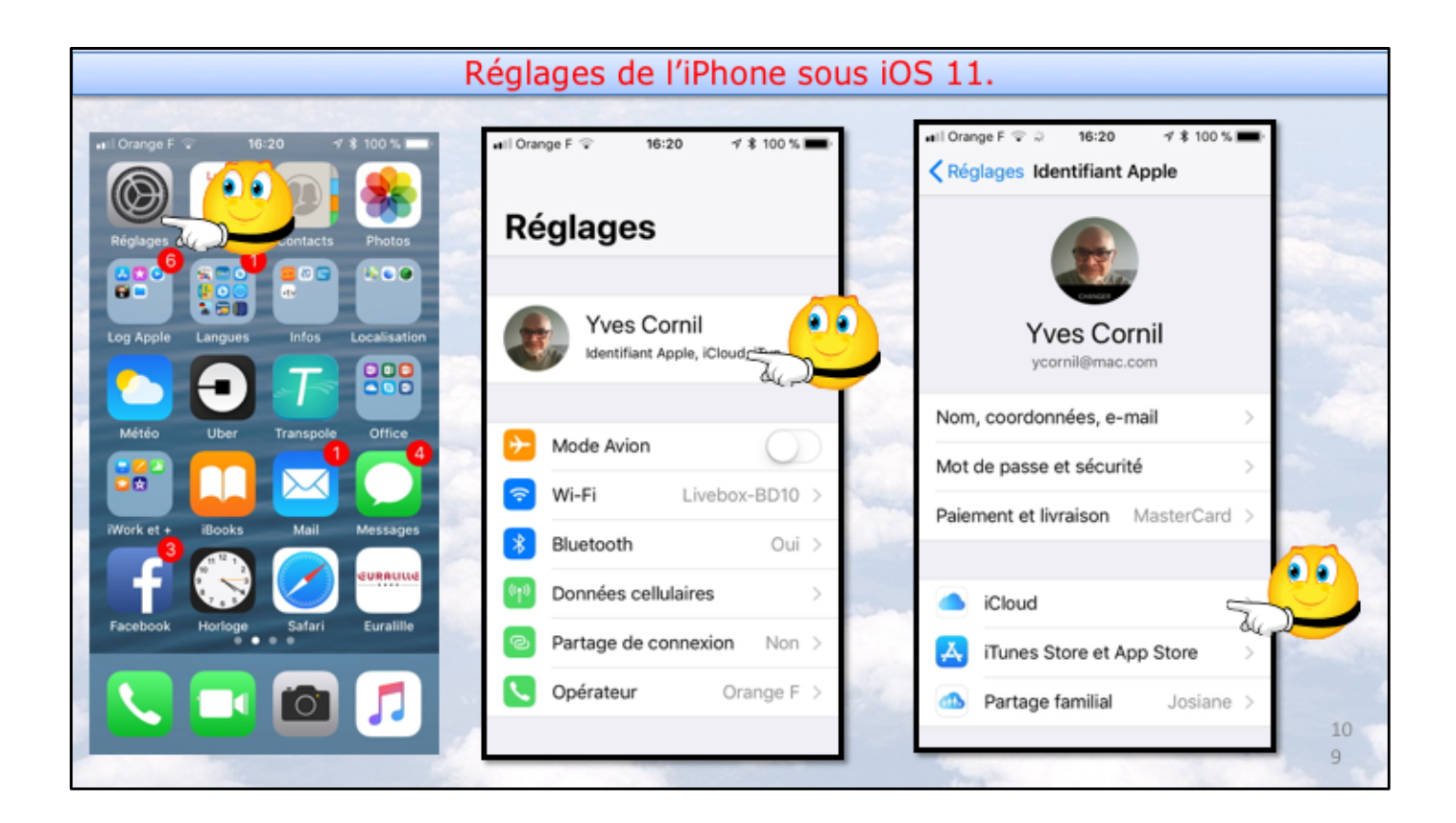

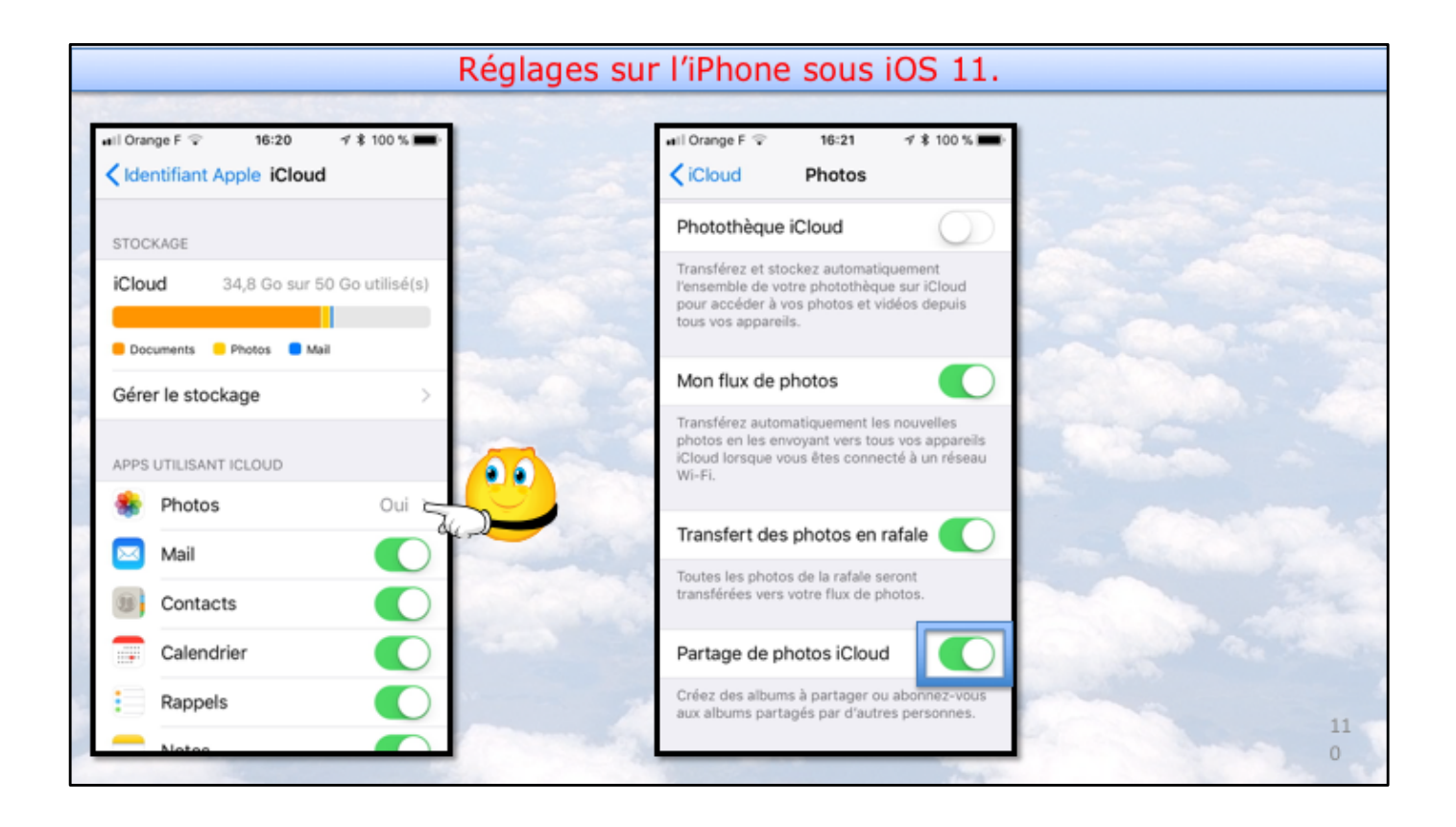

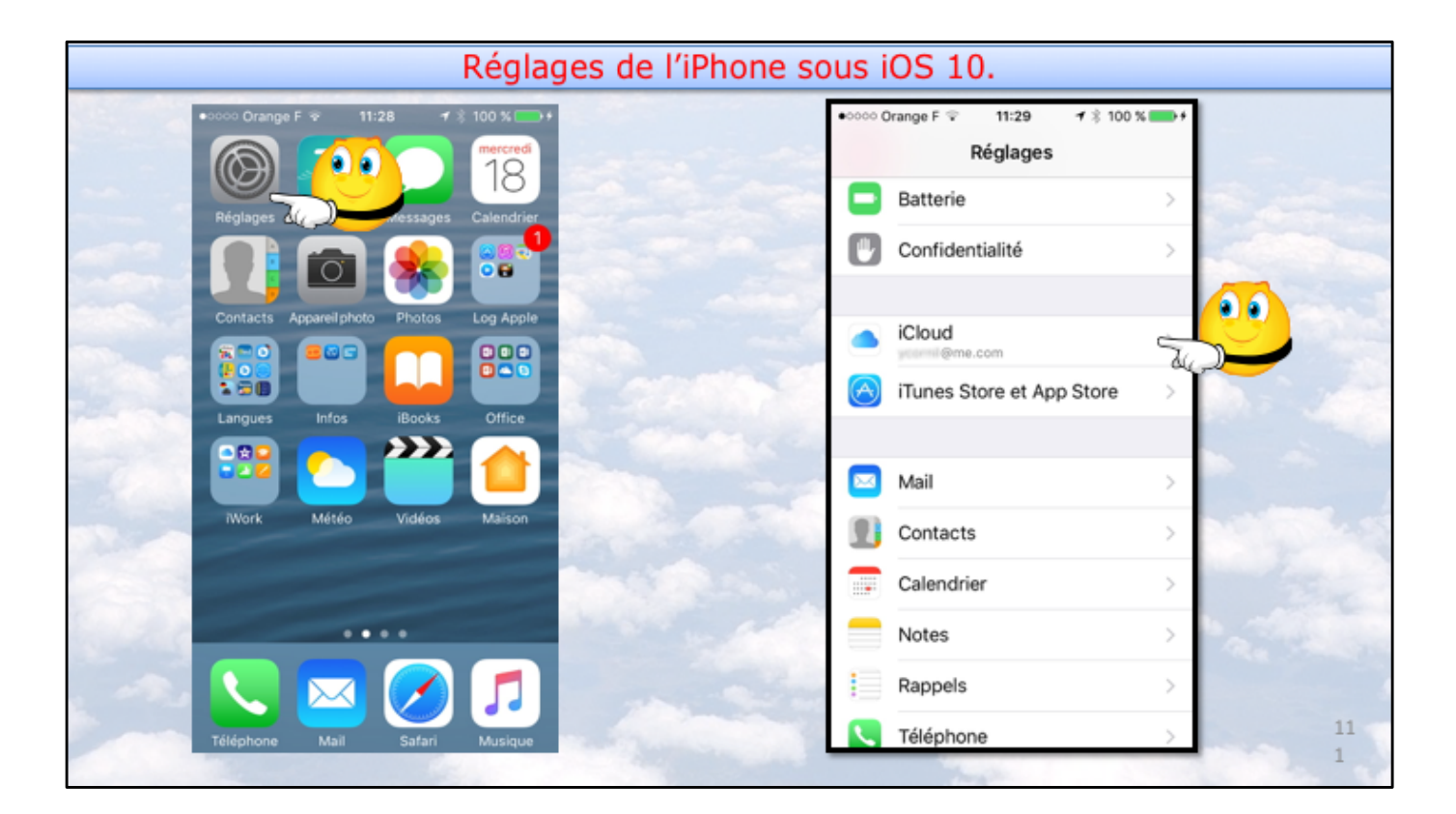

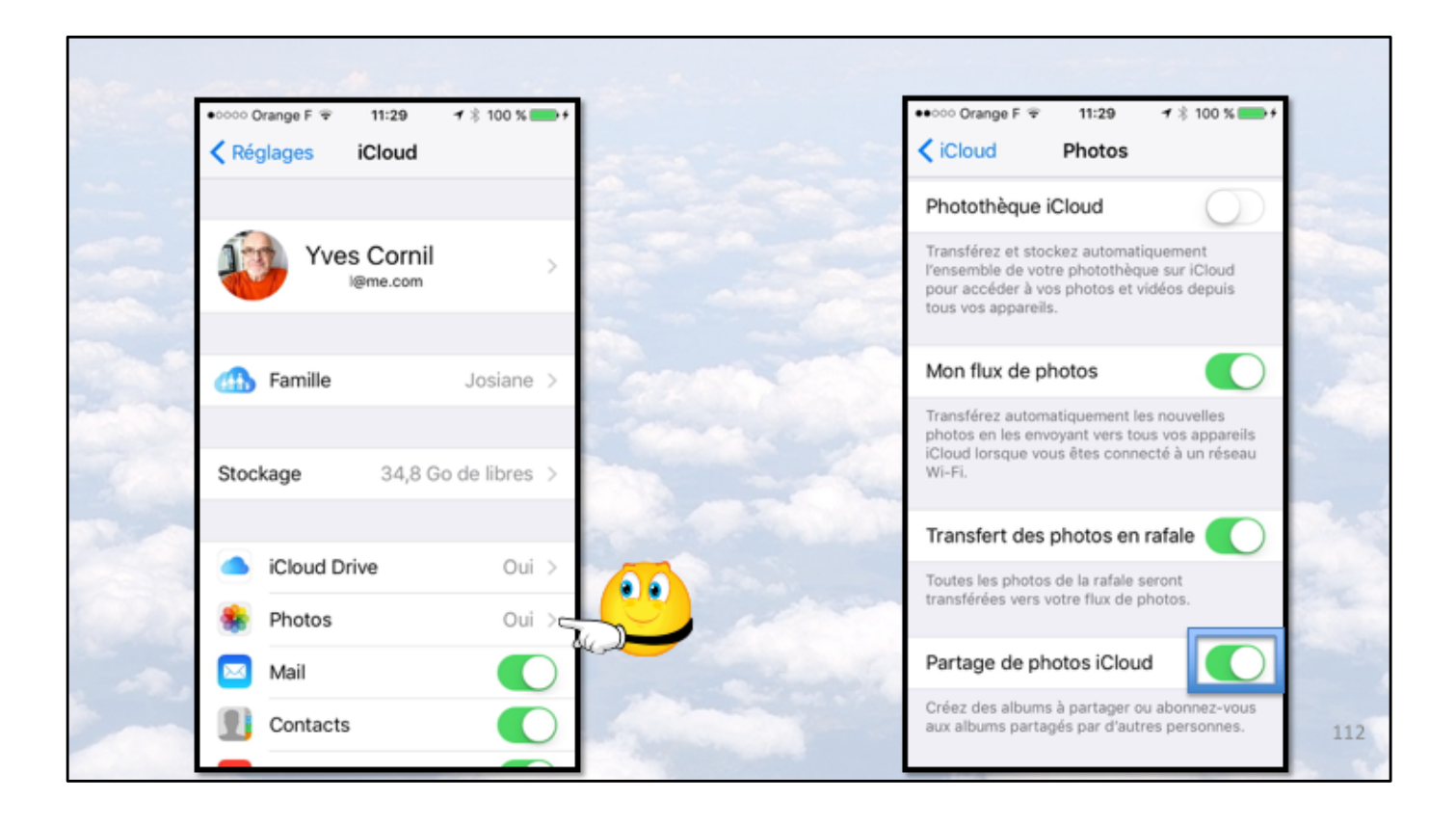

| Pro        | éfé                                  | rences                     | s systè                   | ème i      | Cloud               | sur le           | Mac (                          | mac(            | OS 10.              | 12 et 10           | 0.13).  |
|------------|--------------------------------------|----------------------------|---------------------------|------------|---------------------|------------------|--------------------------------|-----------------|---------------------|--------------------|---------|
|            | € F                                  | Préférences                | Système É                 | dition Pré | sentation F         | enêtre Aid       | le                             |                 |                     |                    |         |
|            | • •                                  |                            |                           |            | P                   | références Sy    | vstèrne                        |                 | Q Reche             | rcher O            |         |
|            | Colles                               | Général                    | Bureau et<br>éco. d'écran | Dock.      | Mission<br>Control  | Langue et région | Sécurité<br>et confidentialité | Spotlight       | Notifications       |                    |         |
| kı         | Constant of the second second second | Moniteurs                  | Économiseur<br>d'énergie  | Clavier    | Souris              | Trackpad         | Imprimantes et scanners        | Son             |                     |                    |         |
| 1987 · · · | 57                                   | ICloud?                    | Comptes<br>Internet       | Extensions | Réseau              | Bluetooth        | Partage                        |                 |                     |                    |         |
| kar        | 58                                   | Utilisateurs et<br>groupes | Contrôle<br>parental      | App Store  | Dictée<br>et parole | Date et heure    | Disque de<br>démarrage         | Time<br>Machine | Accessibilité       |                    |         |
| los la     | 59                                   | AirServer                  | Clavier<br>Microsoft      | DivX       | Flash Player        | Flip4Mac         | MacFUSE                        | C<br>Akamai     | Souris<br>Microsoft | sit<br>Stuffit AVR | 11<br>3 |

Allez dans les préférences système du Mac et cliquez sur iCloud.

|          | Préférenc                     | es système iCloud Photos su                  | ır le Mac.   |   |
|----------|-------------------------------|----------------------------------------------|--------------|---|
|          | Préférences Système Édition   | on Présentation Fenêtre Aide                 | Q Rechercher | - |
|          | Colles                        | Cloud Drive                                  | Options      |   |
| 56       |                               | Bertos Mail                                  | Options      |   |
| <u>a</u> | Yves Cornil<br>ycornil@me.com | Contacts                                     |              |   |
| 57       | Gérer la famille              | Calendriers                                  |              |   |
|          |                               | Safari                                       |              |   |
| ST.      |                               | Vous avez 50 Go d'espace de stockage ICloud. |              |   |
|          | Fermer la session             | Documents 41,22 Go disponibl                 | ies Gérer    |   |
|          |                               |                                              |              |   |

Pour partager des photos et vous abonner à des albums partagés cliquez sur le bouton options de Photos.

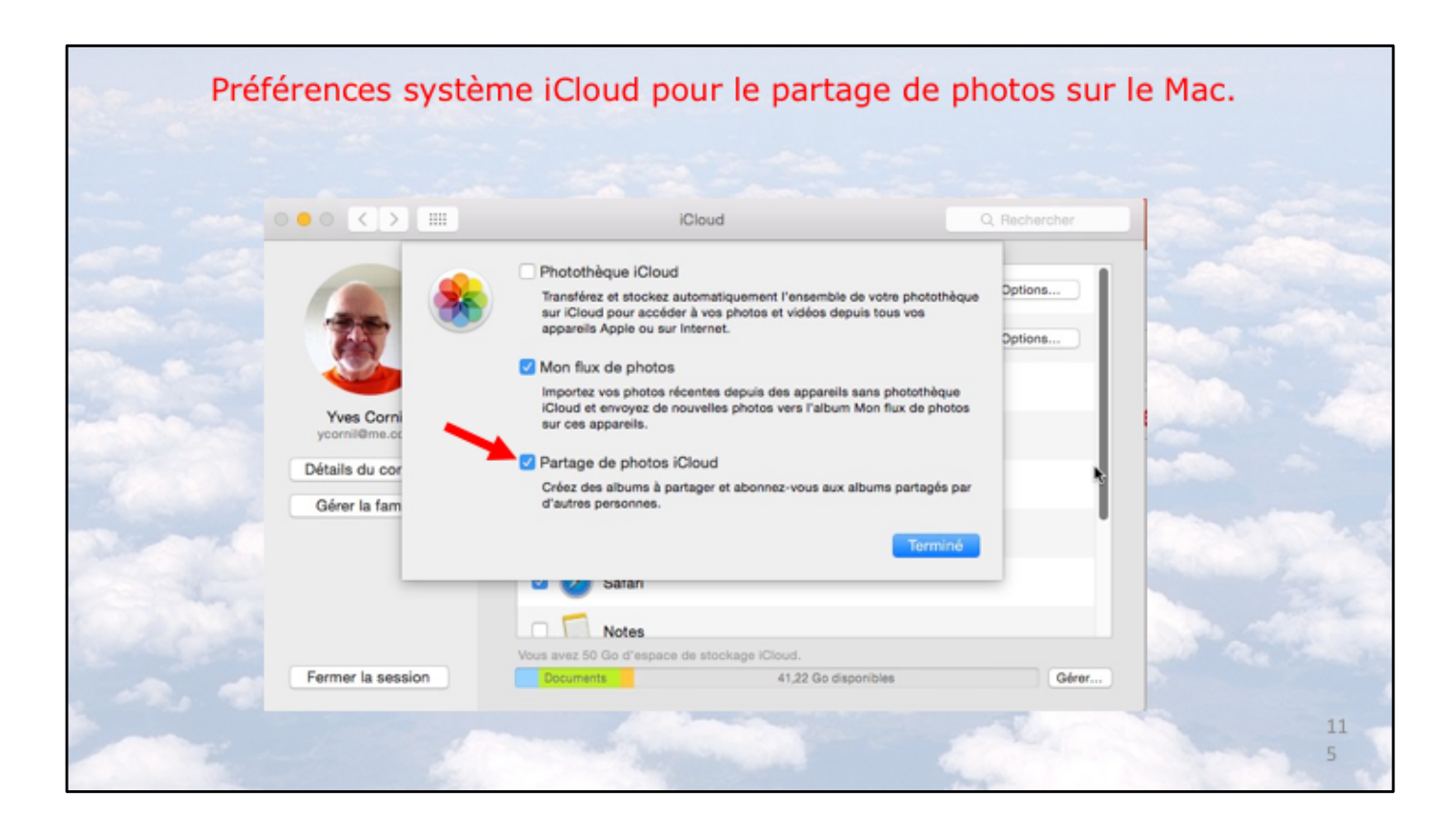

Cochez la case Partage de photos iCloud.

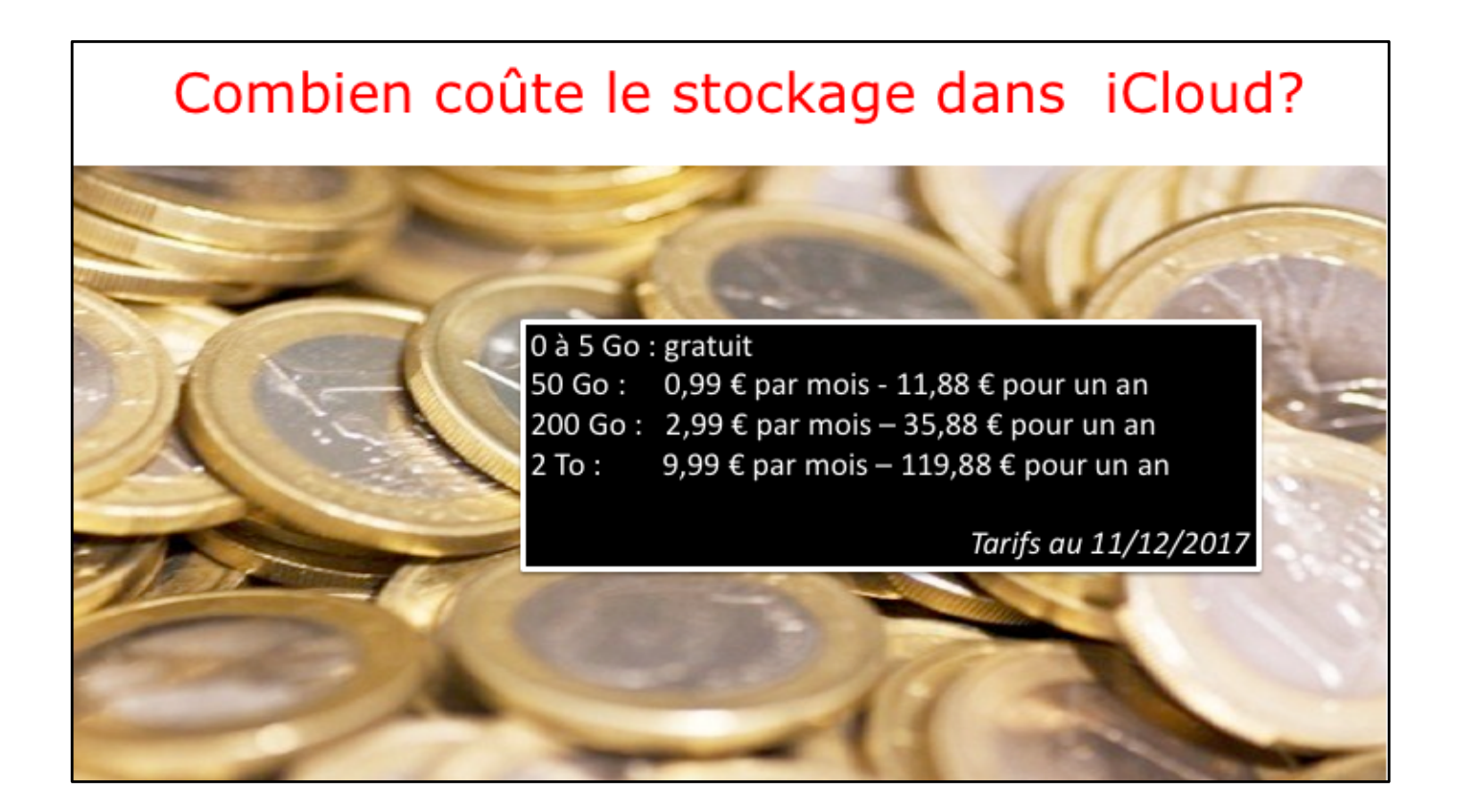

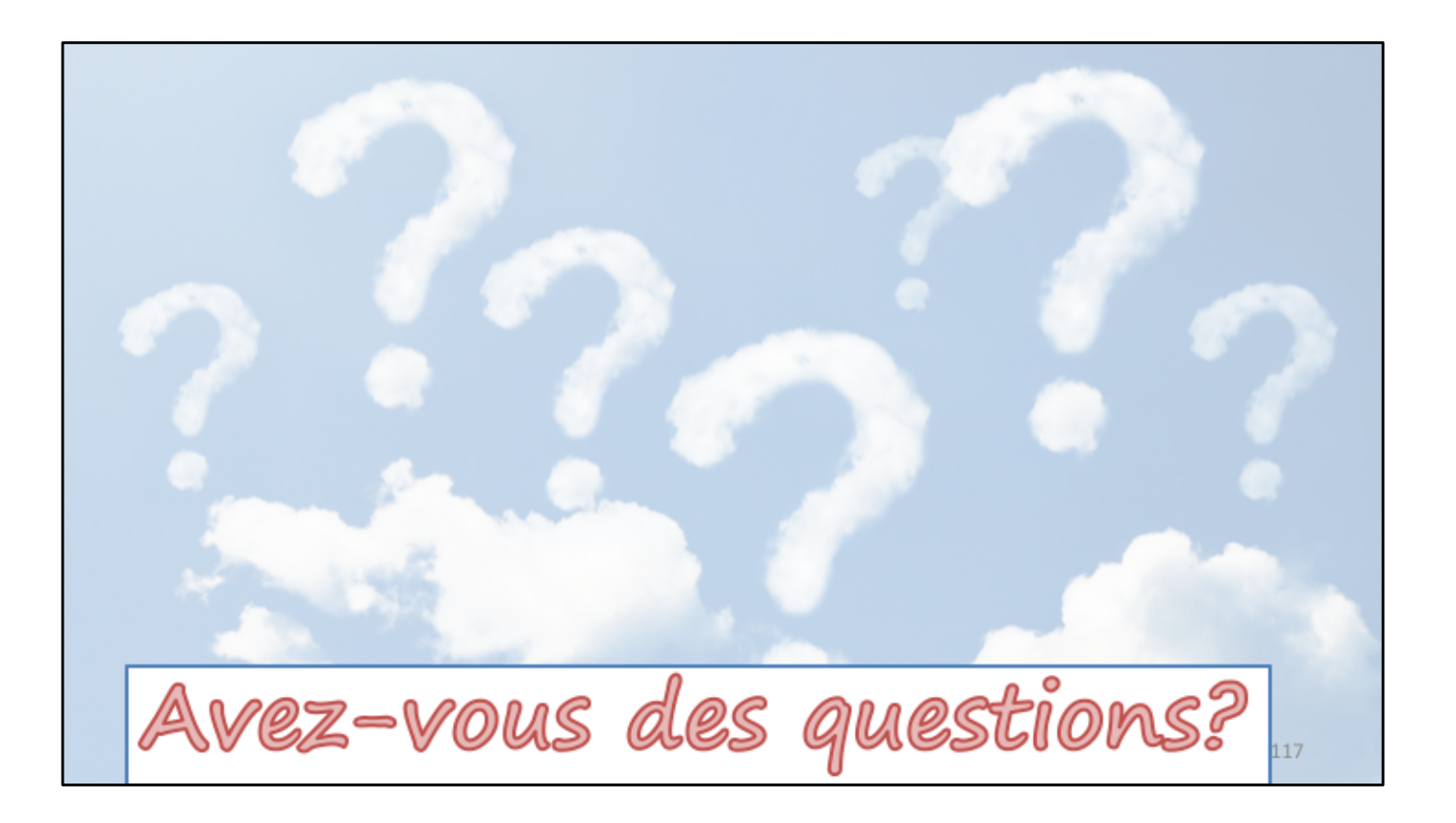

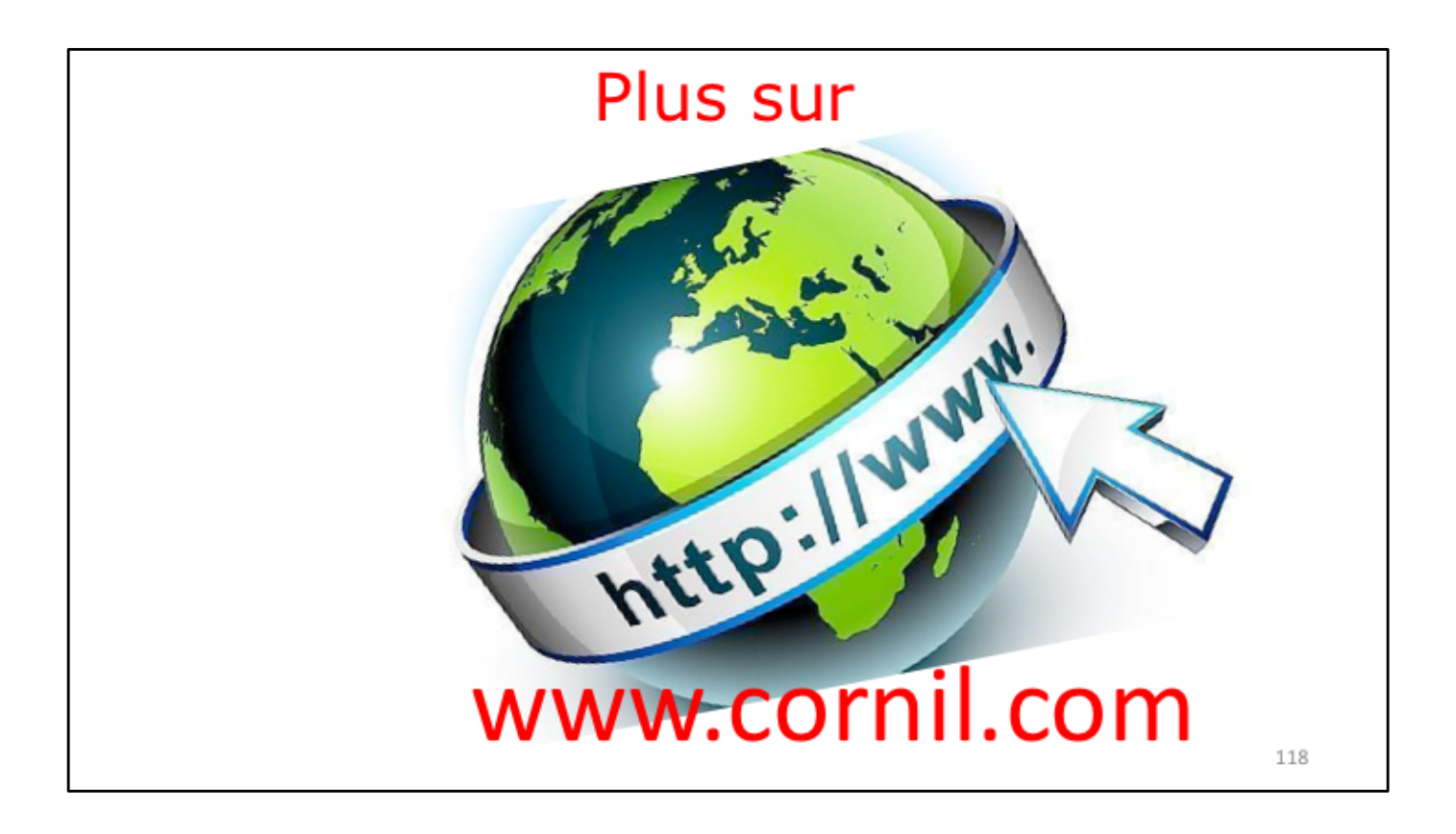

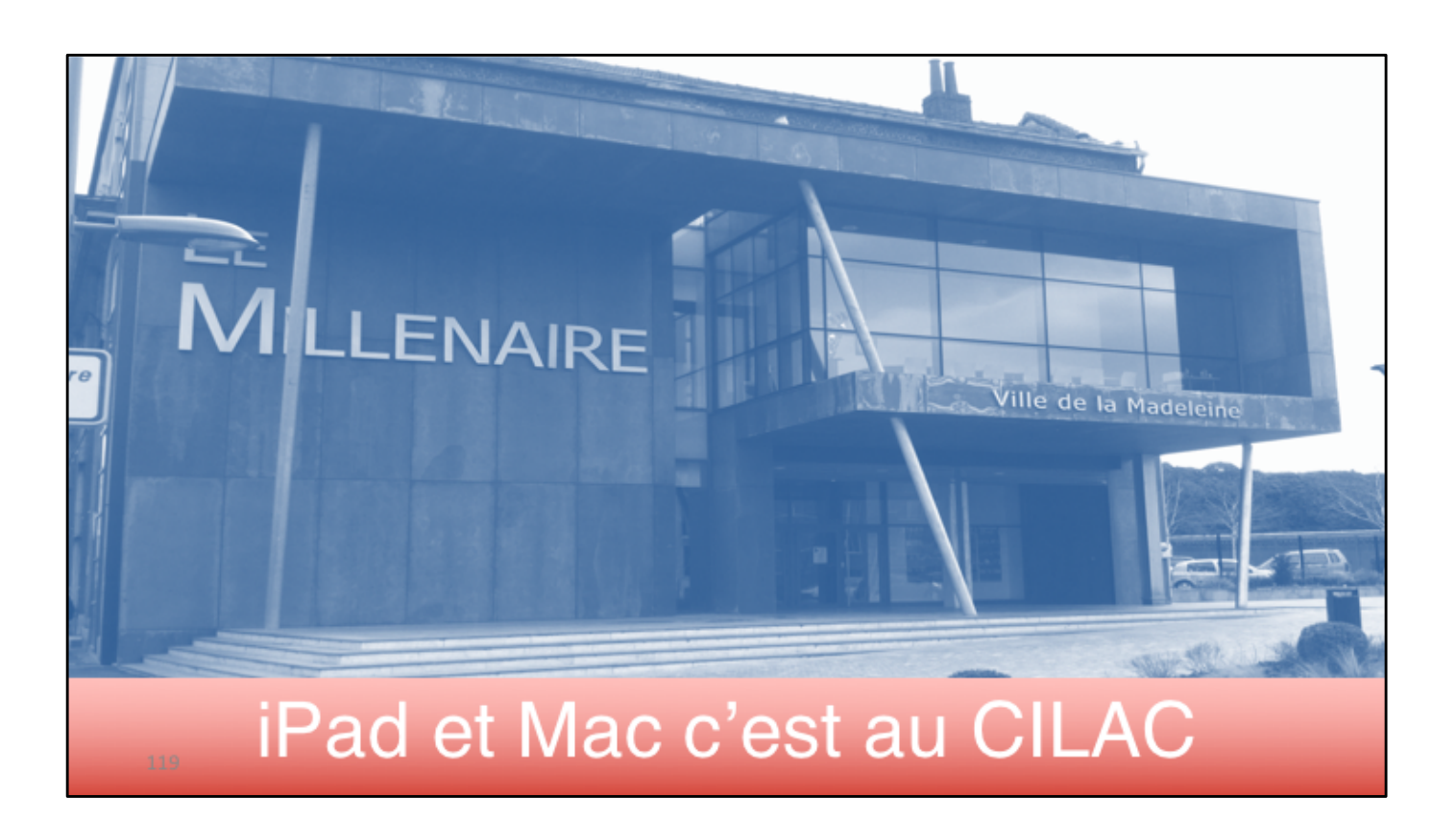

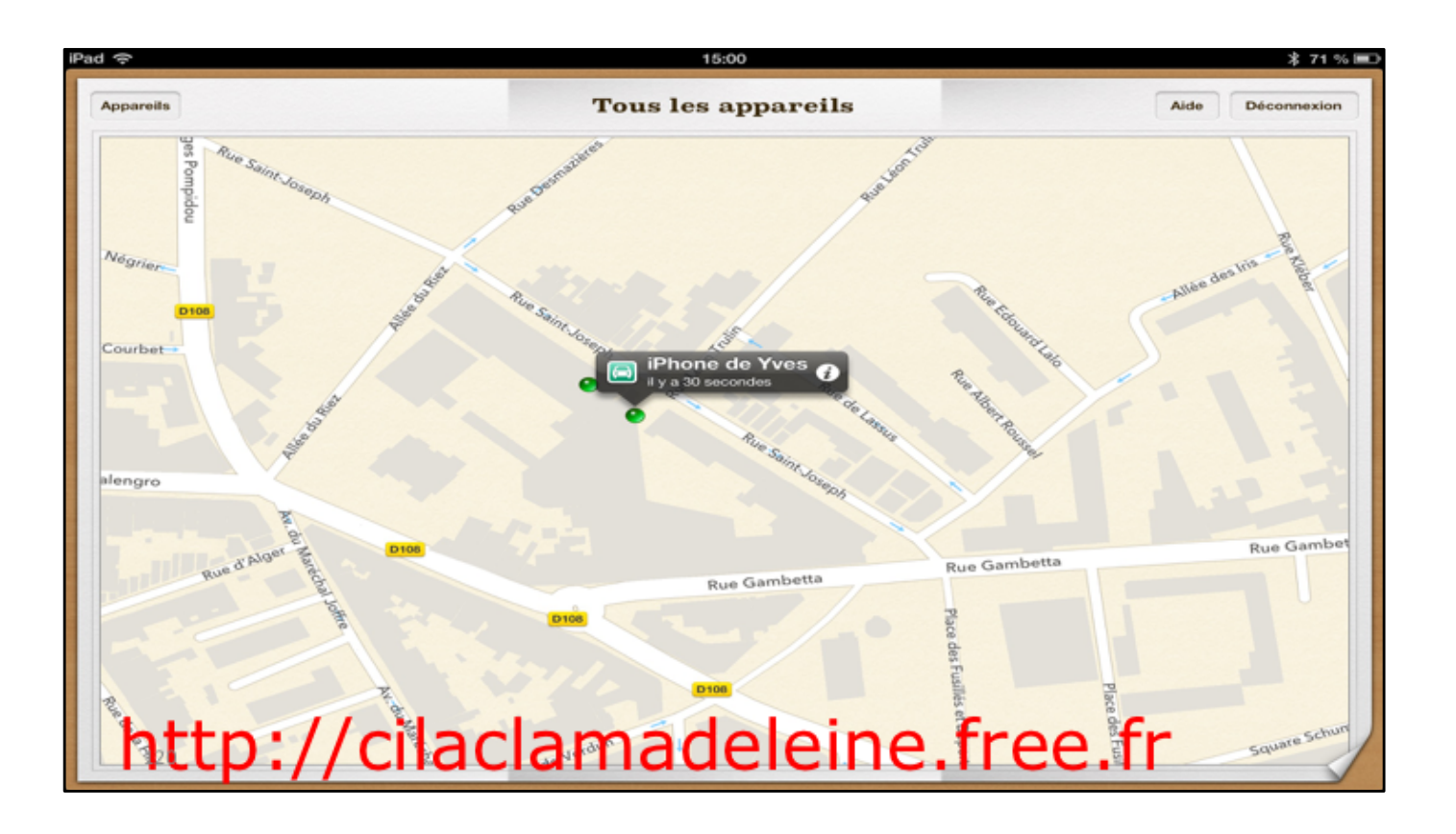

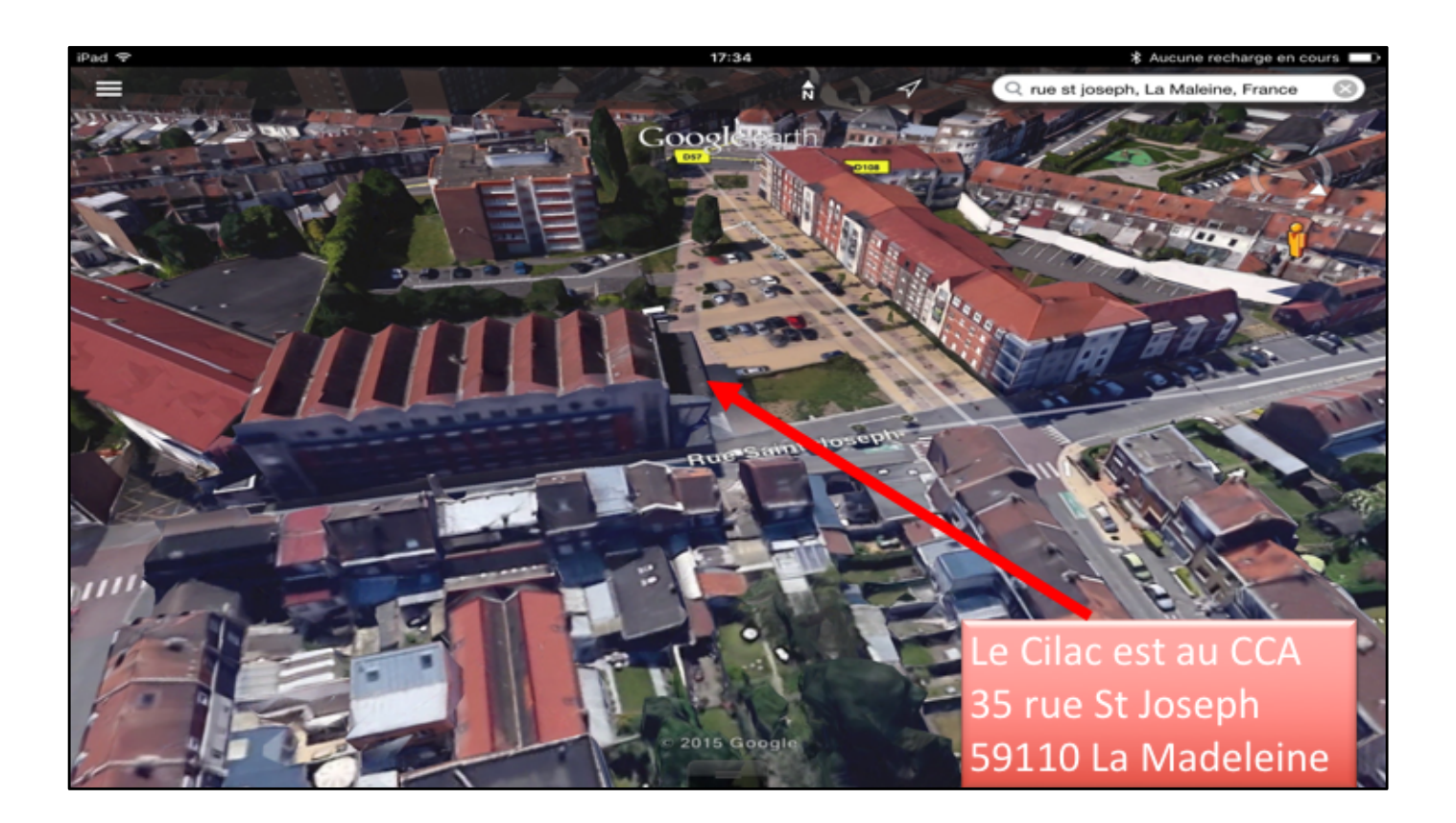

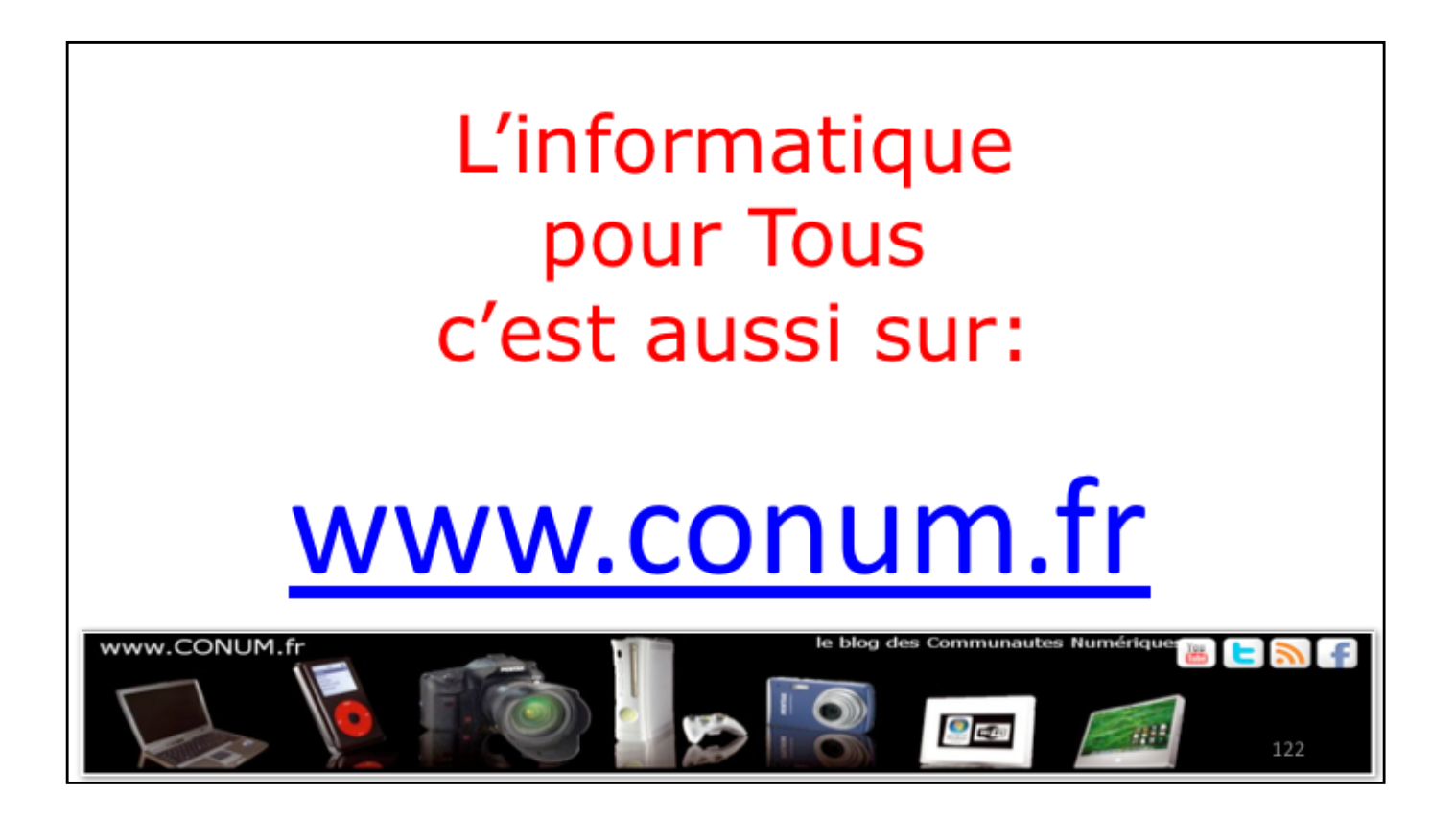